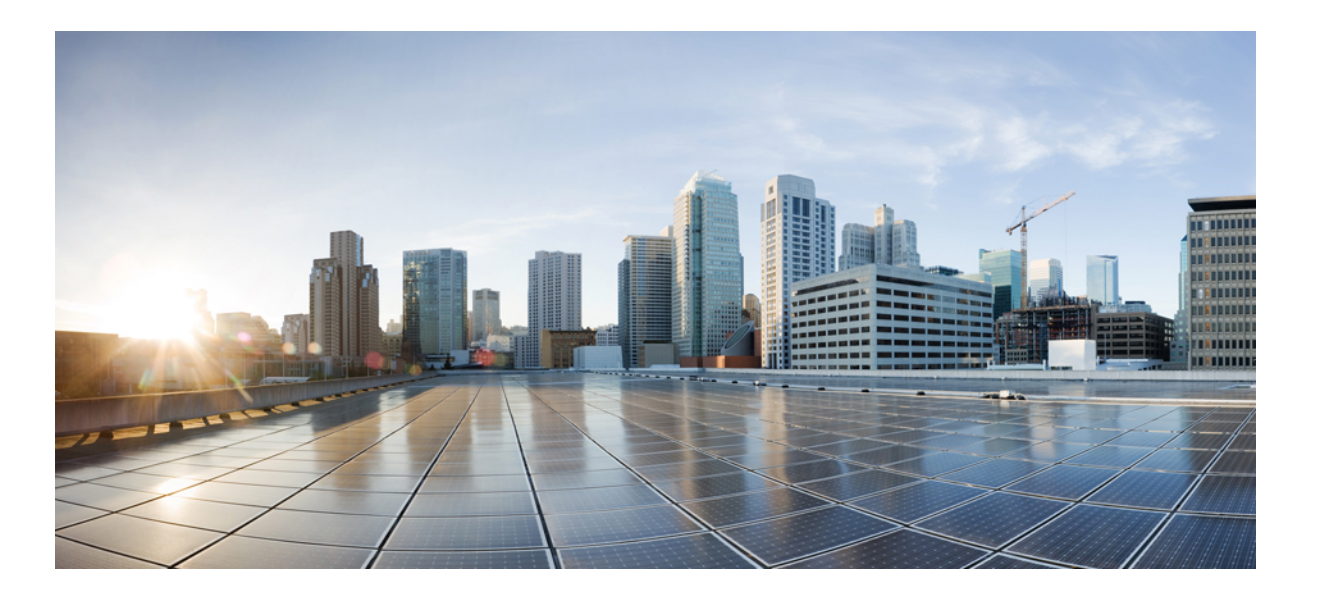

### Test Results for Cisco Unified Communications System Release 10.6 Phase II for Japan

First Published: March 20, 2015 Last Modified: March 20, 2015

### **Americas Headquarters**

Cisco Systems, Inc. 170 West Tasman Drive San Jose, CA 95134-1706 USA http://www.cisco.com Tel: 408 526-4000 800 553-NETS (6387) Fax: 408 527-0883 © 2014 Cisco Systems, Inc. All rights reserved.

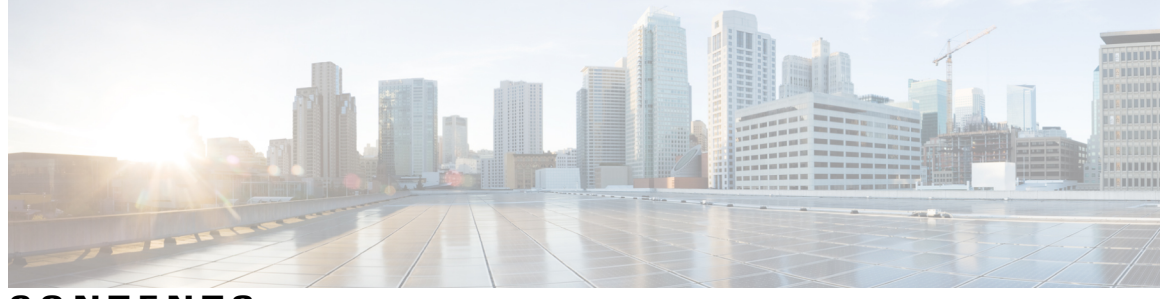

CONTENTS

Γ

| CHAPTER 1 | Cisco Unified Communications System Test 1           |  |  |  |  |
|-----------|------------------------------------------------------|--|--|--|--|
|           | Cisco Unified Communications System Test 1           |  |  |  |  |
|           | Cisco Unified Communications System Test for Japan 2 |  |  |  |  |
|           | Acronyms 3                                           |  |  |  |  |
| CHAPTER 2 | Test Topology and Environment Matrix 9               |  |  |  |  |
|           | Test Topology 10                                     |  |  |  |  |
|           | Environment Matrix 11                                |  |  |  |  |
|           | Open Caveats 16                                      |  |  |  |  |
|           | What's New? 17                                       |  |  |  |  |
| CHAPTER 3 | Test Results Summary 19                              |  |  |  |  |
|           | Cisco TelePresence Video Communication Server 19     |  |  |  |  |
|           | Cisco Jabber for iPhone and iPad <b>49</b>           |  |  |  |  |
|           | Cisco Jabber for Android 54                          |  |  |  |  |
|           | Cisco Jabber for Windows 56                          |  |  |  |  |
|           | Cisco Jabber for Mac 63                              |  |  |  |  |
|           | Cisco TelePresence Multipoint Control Unit 65        |  |  |  |  |
|           | Cisco TelePresence Management Suite 69               |  |  |  |  |
|           | Cisco TelePresence Conductor 73                      |  |  |  |  |
|           | Cisco TelePresence Server 76                         |  |  |  |  |
|           | Cisco Jabber Guest 80                                |  |  |  |  |
|           | Cisco Collaboration Expressway 84                    |  |  |  |  |
|           | Cisco IP Phone Validation 87                         |  |  |  |  |
|           | Cisco IP Phones 87                                   |  |  |  |  |
|           | Cisco Prime Collaboration 100                        |  |  |  |  |
|           | Cisco Prime Collaboration Provisioning 100           |  |  |  |  |
|           | Cisco Prime Collaboration Assurance <b>115</b>       |  |  |  |  |

Cisco Prime Collaboration Analytics Cisco Unified Communication System Upgrade / Migration Test Upgrade Paths Upgrade 8.5.1 to 10.5.2 Upgrade 8.6.1 to 10.5.2 Upgrade 8.6.2 to 10.5.2 1

Related Documentation 138

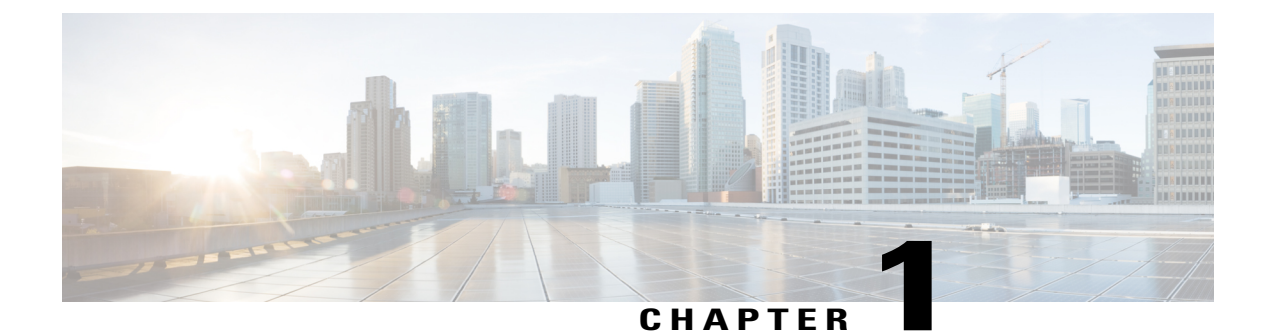

# **Cisco Unified Communications System Test**

- Cisco Unified Communications System Test, page 1
- Cisco Unified Communications System Test for Japan, page 2
- Acronyms, page 3

## **Cisco Unified Communications System Test**

Cisco Unified Communications System Test, an integral part of the Enterprise Voice Solution Management is a program that validates and tests specified systems-level solution for the various products and platforms in the Cisco Unified Communications System.

Cisco Unified Communications System Test, the systems integration layer, ensures that the Unified Communications components delivered across the various engineering teams when combined, improves the Unified Communications System software quality. This is achieved by testing the various components.

The requirements for Cisco Unified Communications System Test is derived based on the following:

- Popular customer scenarios
- Input from various Business Units, fields and Cisco Services

The test bed architecture is built based on the Solution Reference Network Design (SRND), cross-section of product deployment models etc. The different types of testing carried out as part of Cisco Unified Communications System Test are:

- Interoperability/Compatibility
- Functionality
- Availability/Reliability/Stability
- Performance/Scalability/Capacity
- Usability/Serviceability
- Special focus area CAP (Customer Assurance Program) / Technical Assistance Center (TAC)
- Security

### **Cisco Unified Communications System Test for Japan**

Cisco Unified Communications System Test for Japan, in turn is an add-on testing at the solution level, where the requirements gathered are specific to Japanese usage and market. The requirements are derived based on the following:

- · Customer found defects in selected UC products
- High priority cases that are covered by the Cisco Unified Communications System Test team
- · Inputs from SE's and TAC team of Cisco Japan

The test execution is carried out on selected UC products, which affects the Japanese segment and that are prioritized by SE's of the Cisco Japan team. Japanese specific equivalents such as Japanese locale, ISDN Switch type being NTT and JPNP for Numbering Plan are implemented.

The objective of Cisco Unified Communications System Test for Japan is to run a sub-set of system testing that is not covered by Cisco Unified Communications System Test and implement equivalents with Japanese environment such as Japanese OS, localized application, selected Cisco Compatible Products and third party equipment.

In this Cisco Unified Communications System Test release for Japan, the following components are tested.

- · Cisco Unified Communications Manager
- Cisco IP Phones
- Cisco TelePresence Video Communication Server
- Cisco TelePresence Video Communication Server Expressway
- · Cisco Jabber for iPhone and iPad
- Cisco Jabber for Android
- · Cisco Jabber for Windows
- Cisco Jabber for Mac
- Cisco Unified Communications Manager IM and Presence
- Cisco Unity Connection
- Cisco TelePresence Multipoint Control Unit
- Cisco TelePresence Management Suite
- Cisco TelePresence Conductor
- Cisco TelePresence Server 7010
- Cisco TelePresence Server on VM
- Cisco Jabber Guest
- Cisco Collaboration Expressway
- Cisco Prime Collaboration
- Upgrade / Migration

# Acronyms

I

| Acronym | Description                                        |  |  |
|---------|----------------------------------------------------|--|--|
| AAC-LD  | Advanced Audio Coding - Low Delay                  |  |  |
| AAR     | Automated Alternate Routing                        |  |  |
| ACD     | Automatic Call Distribution                        |  |  |
| ACN     | Alternate Contact Number                           |  |  |
| AGC     | Automatic Gain Control                             |  |  |
| AMWI    | Audible Message Waiting Indicator                  |  |  |
| ANAT    | Alternate Network Address Translation              |  |  |
| ASA     | Adaptive Security Appliance                        |  |  |
| ASCII   | American Standard Code for Information Interchange |  |  |
| ATA     | Analog Telephone Adapter                           |  |  |
| BAT     | Bulk Administration Tool                           |  |  |
| BFCP    | Binary Floor Control Protocol                      |  |  |
| BLF     | Busy Lamp Field                                    |  |  |
| СА      | Certificate Authority                              |  |  |
| CAR     | CDR Analysis and Reporting                         |  |  |
| CAS     | Channel Associated Signaling                       |  |  |
| CCD     | Call Control Discovery                             |  |  |
| CDA     | Cisco Desktop Administrator                        |  |  |
| CDP     | Cisco Discovery Protocol                           |  |  |
| CDR     | Call Detail Record                                 |  |  |
| CED     | Caller Entered Digits                              |  |  |
| CFA     | Call Forward All                                   |  |  |
| CFB     | Call Forward Busy                                  |  |  |
| CFD     | Customer Found Defect                              |  |  |
| CFNA    | Call Forward No Answer                             |  |  |
| CFNC    | Call Forward No Coverage                           |  |  |
| CFUR    | Call Forward Unregistered                          |  |  |
| CIPC    | Cisco Unified IP Communicator                      |  |  |
| СЈА     | Cisco Jabber for Android                           |  |  |

| Acronym              | Description                                          |  |  |
|----------------------|------------------------------------------------------|--|--|
| СЛ                   | Cisco Jabber for iPhone                              |  |  |
| СЈМ                  | Cisco Jabber for Mac                                 |  |  |
| CJIPad               | Cisco Jabber for iPad                                |  |  |
| CJW                  | Cisco Jabber for Windows                             |  |  |
| CJWWM                | Cisco Jabber for Windows WebEx Meeting               |  |  |
| CLI                  | Command Line Interface                               |  |  |
| CLID                 | Calling Line Identification                          |  |  |
| СМС                  | Client Matter Code                                   |  |  |
| CoW                  | Clustering over WAN                                  |  |  |
| CPC                  | Cisco Prime Collaboration                            |  |  |
| CSF                  | Client Services Framework                            |  |  |
| CSS                  | Calling Search Space                                 |  |  |
| CTI                  | Computer Telephony Interface                         |  |  |
| CTI                  | Computer Telephony Integration                       |  |  |
| CTL                  | Certificate Trust List                               |  |  |
| CUBE                 | Cisco Unified Border Element                         |  |  |
| CUC                  | Cisco Unity Connection                               |  |  |
| CUCM                 | Cisco Unified Communications Manager                 |  |  |
| CUCM IM and Presence | Cisco Unified Communications Manager IM and Presence |  |  |
| CUP                  | Cisco Unified Presence                               |  |  |
| CUPC                 | Cisco Unified Personal Communicator                  |  |  |
| CWMS                 | Cisco WebEx Meetings Server                          |  |  |
| DCR                  | Device and Credential Repository                     |  |  |
| DHCP                 | Dynamic Host Configuration Protocol                  |  |  |
| DID                  | Direct In-Ward Dialing                               |  |  |
| DN                   | Directory Number                                     |  |  |
| DND                  | Do Not Disturb                                       |  |  |
| DO                   | Delayed Offer                                        |  |  |
| DPNSS                | Digital Private Network Signaling System             |  |  |
| DRS                  | Disaster Recovery System                             |  |  |
| DSCP                 | Differentiated Services Code Point                   |  |  |
|                      |                                                      |  |  |

I

| Acronym | Description                                     |  |  |
|---------|-------------------------------------------------|--|--|
| DWC     | Device Work Center                              |  |  |
| EDID    | Extended Display Identification Data            |  |  |
| ELM     | Enterprise License Manager                      |  |  |
| EM      | Extension Mobility                              |  |  |
| EMCC    | Extension Mobility Cross Cluster                |  |  |
| EO      | Early Offer                                     |  |  |
| E-SRST  | Cisco Enhanced Survivable Remote Site Telephony |  |  |
| FAC     | Forced Authorization Code                       |  |  |
| FIPS    | Federal Information Processing Standards        |  |  |
| FQDN    | Fully Qualified Domain Name                     |  |  |
| FXO     | Foreign Exchange Office                         |  |  |
| FXS     | Foreign Exchange Station                        |  |  |
| GUI     | Graphical User Interface                        |  |  |
| GW      | Gateway                                         |  |  |
| НА      | High Availability                               |  |  |
| HD      | High Definition                                 |  |  |
| HR      | Historical Reporting                            |  |  |
| HTML    | Hyper Text Markup Language                      |  |  |
| ICT     | Inter Cluster Trunk                             |  |  |
| IdP     | Identity Provider                               |  |  |
| IM      | Instant Messaging                               |  |  |
| IPPM    | IP Phone Messenger                              |  |  |
| IPSLA   | IP Service Level Agreements                     |  |  |
| ISDN    | Integrated Services Digital Network             |  |  |
| IST     | Indian Standard Time                            |  |  |
| ITL     | Initial Trust List                              |  |  |
| KEM     | Key Expansion Module                            |  |  |
| LCC     | Log Collection Center                           |  |  |
| LDAP    | Lightweight Directory Access Protocol           |  |  |
| MCS     | Media Convergence Server                        |  |  |
| MCU     | Multipoint Control Unit                         |  |  |

| Acronym            | Description                                |  |  |
|--------------------|--------------------------------------------|--|--|
| MDX                | MultiDimensional eXpressions               |  |  |
| MFT                | Managed File Transfer                      |  |  |
| MGCP               | Media Gateway Control Protocol             |  |  |
| MLPP               | Multilevel Precedence and Preemption       |  |  |
| МОН                | Music On Hold                              |  |  |
| MRGL               | Media Resource Group List                  |  |  |
| MSP                | Managed Service Provider                   |  |  |
| MTU                | Maximum Transmission Unit                  |  |  |
| MWI                | Message Waiting Indicator                  |  |  |
| NICE               | Network Interface and Configuration Engine |  |  |
| NLP                | Non Linear Processing                      |  |  |
| NTLMv2             | New Technology LAN Manager version 2       |  |  |
| NTP                | Network Time Protocol                      |  |  |
| OM                 | Operations Manager                         |  |  |
| OSD                | On Screen Display                          |  |  |
| РАК                | Product Authorization Key                  |  |  |
| РСА                | Personal Communication Assistant           |  |  |
| PCD                | Prime Collaboration Deployment             |  |  |
| PCoIP              | PC over IP                                 |  |  |
| PIN                | Personal Identification Number             |  |  |
| POTS               | Plain Old Telephony System                 |  |  |
| PRI                | Primary Rate Interface                     |  |  |
| Provisioning - NBI | Provisioning Northbound Interface          |  |  |
| PRT                | Problem Reporting Tool                     |  |  |
| PSTN               | Public Switched Telephone Network          |  |  |
| QRT                | Quality Report Tool                        |  |  |
| QSIG               | Q-Signaling protocol                       |  |  |
| RSS                | Really Simple Syndication                  |  |  |
| RTCP               | Real Time Control Protocol                 |  |  |
| RTMT               | Real Time Monitoring Tool                  |  |  |
| RTP                | Realtime Transport Protocol                |  |  |

I

| Acronym | Description                                    |  |  |
|---------|------------------------------------------------|--|--|
| SAML    | Security Assertion Markup Language             |  |  |
| SCCP    | Skinny Client Control Protocol                 |  |  |
| SD      | Standard Definition                            |  |  |
| SEP     | Service Enabling Platform                      |  |  |
| SIP     | Session Initiation Protocol                    |  |  |
| SMB     | Small and Midsize Business                     |  |  |
| SRST    | Cisco Unified Survivable Remote Site Telephony |  |  |
| SSH     | Secure Shell                                   |  |  |
| SSL     | Secure Socket Layer                            |  |  |
| SSO     | Single Sign On                                 |  |  |
| TAC     | Technical Assistant Center                     |  |  |
| ТСР     | Transmission Control Protocol                  |  |  |
| TLS     | Transport Layer Security                       |  |  |
| TMS     | TelePresence Management Suite                  |  |  |
| TRP     | Trust Relay Point                              |  |  |
| TS      | TelePresence Server                            |  |  |
| TUI     | Telephony User Interface                       |  |  |
| UCS     | Unified Computing System                       |  |  |
| UDP     | User Datagram Protocol                         |  |  |
| UDS     | User Data Service                              |  |  |
| UMG     | Unified Messaging Gateway                      |  |  |
| URI     | Uniform Resource Identifier                    |  |  |
| UTC     | Coordinated Universal Time                     |  |  |
| VCS     | Cisco TelePresence Video Communication Server  |  |  |
| VGW     | Voice Gateway                                  |  |  |
| VMN     | Voice Mail Notification                        |  |  |
| VMO     | View Mail for Outlook                          |  |  |
| VoIP    | Voice over IP                                  |  |  |
| VPIM    | Voice Profile for Instant Messaging            |  |  |
| VPN     | Virtual Private Network                        |  |  |
| VSAA    | Video SLA Assessment Agent                     |  |  |

| Acronym | Description                                 |
|---------|---------------------------------------------|
| VTS     | TelePresence Server on VM                   |
| WAN     | Wide Area Network                           |
| Wi-Fi   | Wireless Fidelity                           |
| xAPI    | Extensive Application Programming Interface |
| XML     | Extensible Markup Language                  |

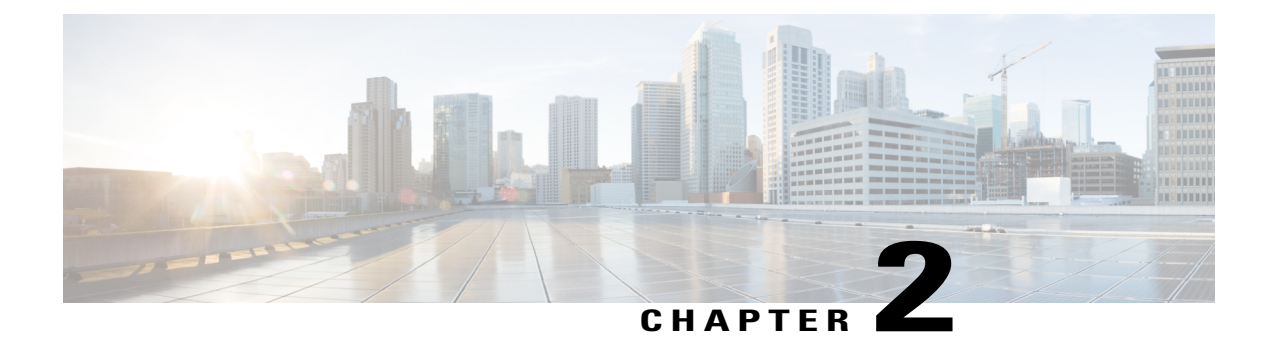

# **Test Topology and Environment Matrix**

- Test Topology, page 10
- Environment Matrix, page 11
- Open Caveats, page 16
- What's New?, page 17

I

1

# **Test Topology**

Figure 1: Topology in Use

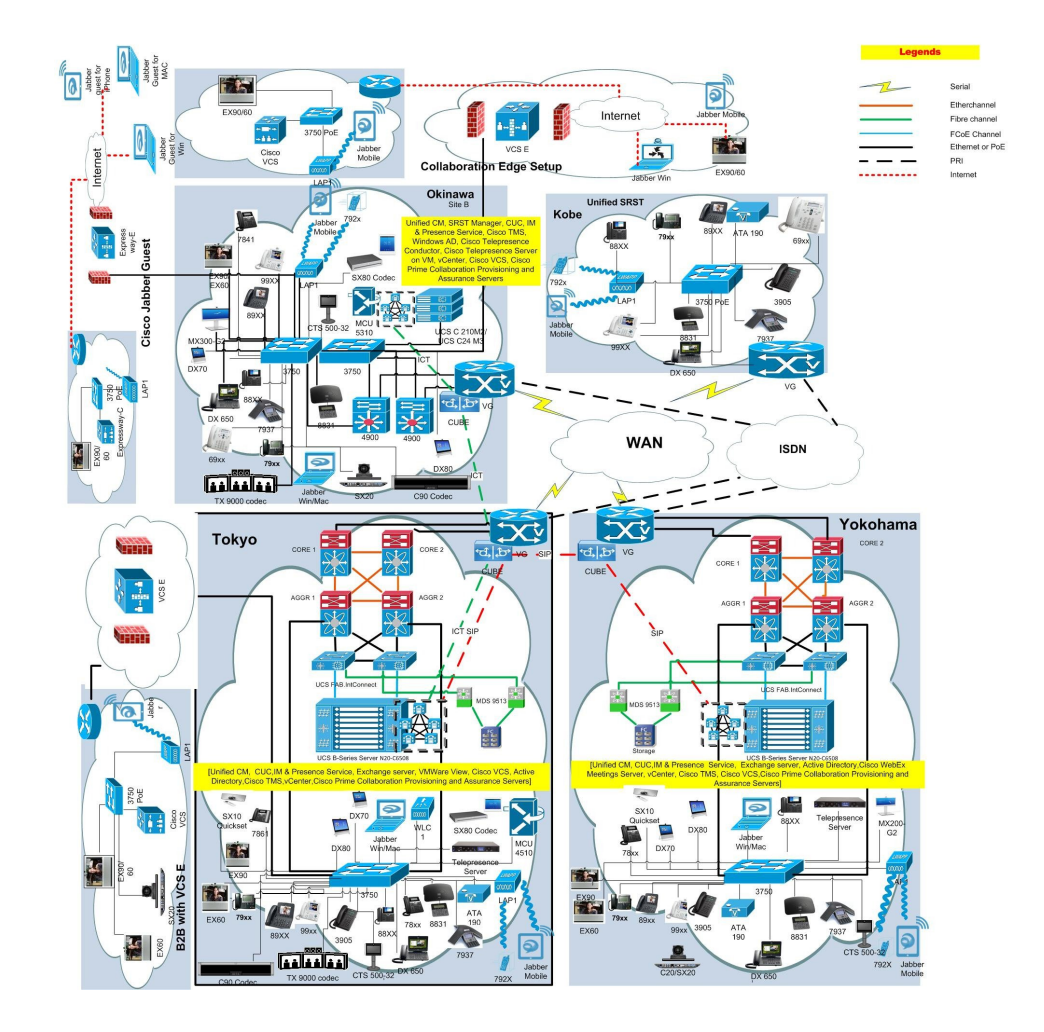

#### Upgrade

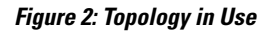

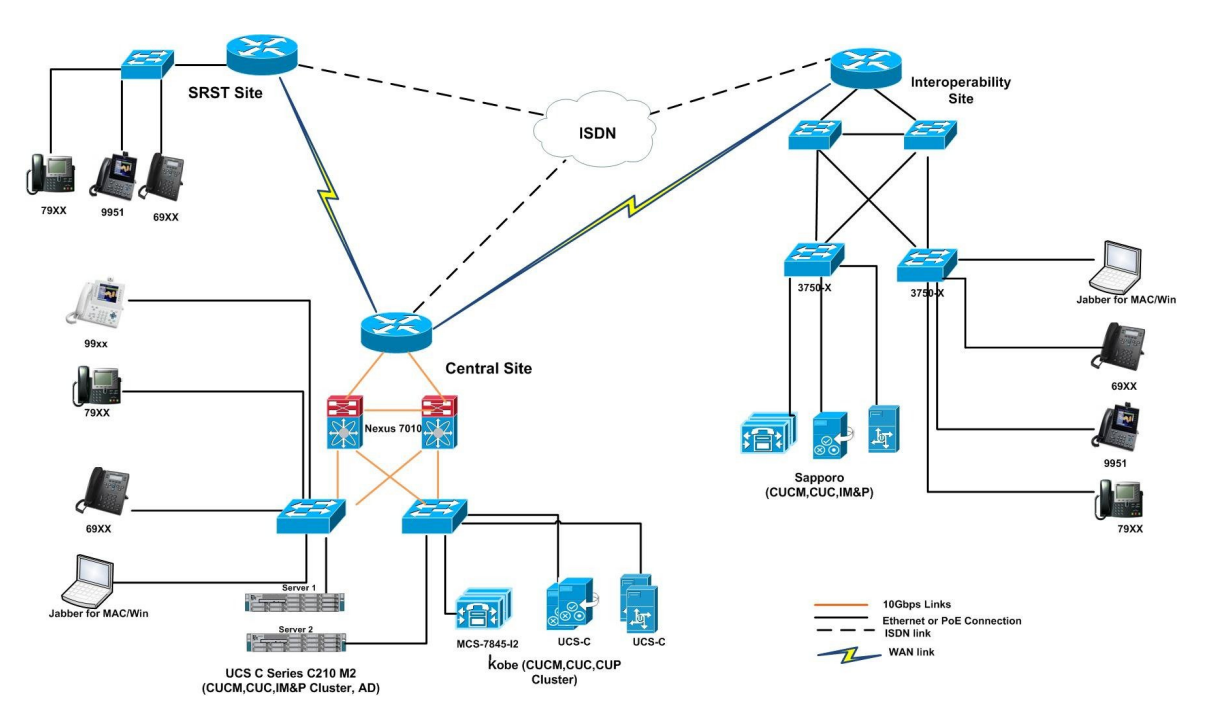

# **Environment Matrix**

Γ

| Applications | Component                                                                          |           | Version                 |
|--------------|------------------------------------------------------------------------------------|-----------|-------------------------|
| Call Control | Cisco Unified<br>Communications Manager                                            | Version   | 10.5.2.10000-5          |
|              |                                                                                    | Locale    | 10.5.2.1000-1           |
|              |                                                                                    | Dial Plan | 3-1-9.JP                |
|              | Cisco Unified Survivable<br>Remote Site Telephony<br>(SRST)                        | Version   | 10.5                    |
|              |                                                                                    | IOS       | 15.5.1 T                |
|              | Cisco Unified SRST<br>Manager                                                      | Version   | 9.0.6                   |
|              | Cisco TelePresence Video<br>Communication Server<br>(VCS)                          | Version   | X8.5.1                  |
|              |                                                                                    | Locale    | X7.2_LanguagePacks_BETA |
|              | Cisco TelePresence Video<br>Communication Server<br>Expressway (VCS<br>Expressway) | Version   | X8.5.1                  |
|              |                                                                                    | Locale    | X7.2_LanguagePacks_BETA |

| Applications          | Component                                                          |                              | Version        |
|-----------------------|--------------------------------------------------------------------|------------------------------|----------------|
| Applications          | Cisco Unified<br>Communications Manager<br>IM and Presence Service | Version                      | 10.5.2.10000-9 |
|                       |                                                                    | Locale                       | 10.5.2.1000-1  |
| Voice Mail and        | Cisco Unity Connection                                             | Version                      | 10.5.2.10000-5 |
| Unified Messaging     |                                                                    | Locale                       | 10.5.2.1-1     |
| Network<br>Management | Cisco Prime Collaboration<br>Provisioning                          | Version                      | 10.6.0.1015    |
|                       | Cisco Prime Collaboration<br>Assurance                             | Version                      | 10.6.0.58162   |
| Upgrade /             | Cisco C-series Server                                              | UCSC-C240-M3S                | 2.1(1a)        |
| Migration             | Hypervisor                                                         | ESXi host on<br>Blade Server | ESXi 5.1       |
|                       | Cisco Unified<br>Communications Manager                            | Hardware                     | MCS 7845 H2    |
|                       | Cisco Unity Connection                                             | Hardware                     | MCS 7845 I2    |
|                       | Cisco Unified Presence                                             | Hardware                     | MCS 7835 I2    |
|                       | Voice Gateway 2951                                                 | IOS                          | 15.4(3)T       |
|                       | Voice Gateway 2921                                                 |                              |                |
|                       | Access Switch                                                      | Cisco 3750                   | 15.0.2-SE 5    |

ſ

| Component                                                    |                                                                                                    | Version                                                                     |
|--------------------------------------------------------------|----------------------------------------------------------------------------------------------------|-----------------------------------------------------------------------------|
| Cisco Unified IP Phone<br>6921/41/61                         | SIP                                                                                                    | 9-4-1-3                                                                     |
|                                                              | SCCP                                                                                                    | 9-4-1-3SR1                                                                  |
| Cisco Unified IP Phone<br>6945                               |                                                                                                    | 9-4-1-3                                                                     |
| Cisco IP Phone 7821/41/61                                    |                                                                                                    | 10-2-1-12SR1-4                                                              |
| Cisco Unified IP Phone<br>7942/62/75                         |                                                                                                    | 9-4-2-1                                                                     |
| Cisco Unified Wireless IP<br>Phone 792X                      |                                                                                                    | 1-4-6-3                                                                     |
| Cisco Unified IP<br>Conference Phone 8831                    |                                                                                                    | 10-3-1-16                                                                   |
| Cisco IP Phone<br>8811/41/51/61                              |                                                                                                    | 10-2-2-16                                                                   |
| Cisco Unified IP Phone<br>8941/8945                          |                                                                                                    | 9-4-2-8                                                                     |
| Cisco Unified IP Phone<br>9951/9971                          |                                                                                                    | 9-4(2)SR1-2                                                                 |
| Cisco Desktop<br>Collaboration Experience<br>DX650           |                                                                                                    | 10-3-1KK0-357                                                               |
| Cisco ATA 190 Analog<br>Telephone Adaptor                    |                                                                                                    | 1-1-0-006                                                                   |
| EX60 - Cisco TelePresence<br>System EX60                     |                                                                                                    | TC 7.3.1                                                                    |
| EX90 - Cisco TelePresence<br>System EX90                     |                                                                                                    | TC 7.3.1                                                                    |
| SX20 - Cisco TelePresence<br>SX20 Quick Set                  |                                                                                                    | TC 7.3.1                                                                    |
| SX80-Cisco TelePresence<br>SX80 Codec                        |                                                                                                    | TC 7.3.1                                                                    |
| SX10-Cisco TelePresence<br>SX10 Quick Set                    |                                                                                                    | TC 7.3.1                                                                    |
| C90 - Cisco TelePresence<br>System Integrator Package<br>C90 |                                                                                                    | TC 7.3.1                                                                    |
| 500-32 – Cisco<br>TelePresence System 500<br>(32)            |                                                                                                    | TX6.1.6(32)                                                                 |
|                                                              | Component<br>Cisco Unified IP Phone<br>6921/41/61<br>Cisco Unified IP Phone<br>6945<br>Cisco Unified IP Phone<br>7942/62/75<br>Cisco Unified IP Phone<br>792X<br>Cisco Unified IP<br>Phone 792X<br>Cisco Unified IP Phone<br>8811/41/51/61<br>Cisco Unified IP Phone<br>8941/8945<br>Cisco Unified IP Phone<br>8941/8945<br>Cisco Desktop<br>Collaboration Experience<br>DX650<br>Cisco ATA 190 Analog<br>relephone Adaptor<br>EX60 - Cisco TelePresence<br>System EX60<br>SX20 - Cisco TelePresence<br>Sx20 Quick Set<br>SX80-Cisco TelePresence<br>SX80-Cisco TelePresence<br>SX80-Cisco TelePresence<br>SX80-Cisco TelePresence<br>SX10-Cisco TelePresence<br>SX10-Cisco TelePresence<br>SX10-Cisco TelePresence<br>SX10-Quick Set | ComponentSIPCisco Unified IP Phone<br>6945SIPCisco Unified IP Phone<br>6945 |

I

| Applications                     | Component                                       |         | Version                          |
|----------------------------------|-------------------------------------------------|---------|----------------------------------|
|                                  | TX9000 - Cisco<br>TelePresence System<br>TX9000 |         | TX6.1.6(32)                      |
|                                  | MX200-G2- Cisco<br>TelePresence MX200-G2        |         | TC 7.3.1                         |
|                                  | MX300-G2- Cisco<br>TelePresence MX300-G2        |         | TC 7.3.1                         |
|                                  | DX70-Cisco DX70                                 |         | 10.2(3.33)                       |
|                                  | DX80-Cisco DX80                                 |         | 10.2(3.33)                       |
| Communications<br>Infrastructure | ISR Gateways (3945e, 3925e, 3945, 2921)         | IOS     | 15.5.1 T                         |
|                                  | ISR 4451-X                                      | IOS     | 3.13.08                          |
|                                  | Cisco Unified Border<br>Element for ISR         |         | 15.5.1 T                         |
|                                  | Cisco 3750 PoE Switch                           |         | 15.0.2-SE 5                      |
|                                  | vCenter Server                                  |         | ESXi 5.1.0                       |
|                                  | MDS Switch                                      | M9500   | 5.2(2 a)                         |
| TelePresence                     | Cisco TelePresence<br>Management Suite - TMS    | Version | 14.6.1                           |
|                                  | MCU 4510 & 5310 - Cisco<br>TelePresence MCU     | Version | 4.5 (1.55)                       |
|                                  |                                                 | Locale  | MCU_4-3_UI_and_audio_JPN.package |
|                                  | Cisco TelePresence Server<br>on VM              | Version | 4.1(1.79)                        |
|                                  | Cisco TelePresence<br>Conductor                 | Version | XC3.0.2                          |
|                                  | Cisco TelePresence Server<br>7010               | Version | 4.1 (1.79)                       |

ſ

| Applications             | Component                           |                                   | Version                 |
|--------------------------|-------------------------------------|-----------------------------------|-------------------------|
| Wireless and<br>Mobility | Wireless Access Point<br>1142       | Version                           | 15.2                    |
|                          | Wireless Access Point<br>3502       | Version                           | 15.2                    |
|                          | Cisco Jabber for Mac                |                                   | 10.6.0 (201496)         |
|                          | Cisco Jabber for Windows            |                                   | 10.6.0.52330            |
|                          | Cisco Jabber for iPhone<br>and iPad | Version                           | 10.6.0.202497           |
|                          |                                     | iPhone 5                          | Apple iOS 8.1.2(12B440) |
|                          |                                     | iPad                              | Apple iOS 8.1.2(12B440) |
|                          | Cisco Jabber for Android            | Version                           | 10.6.0.204562           |
|                          |                                     | Galaxy SII                        | Android OS 4.0.3        |
|                          |                                     | Galaxy S4                         | Android OS 4.4.2        |
|                          |                                     | Xperia Z1                         | Android OS 4.4.2        |
|                          | Cisco Jabber Guest                  | Version for<br>Windows and<br>Mac | 10.5.3.25               |
|                          |                                     | Windows                           | Windows OS 7            |
|                          |                                     | Mac                               | Mac OS 10.9.4           |
|                          |                                     | Version for iOS                   | 10.5.3.779              |
|                          |                                     | iPhone 5                          | Apple iOS 8.1.2(12B440) |
|                          |                                     | iPad                              | Apple iOS 8.1.2(12B440) |
|                          |                                     | Version for<br>Android            | 10.5.1.512              |
|                          |                                     | Galaxy SII                        | Android OS 4.0.3        |
|                          |                                     | Galaxy S4                         | Android OS 4.4.2        |
|                          |                                     | Xperia Z1                         | Android OS 4.4.2        |
| UCS                      | Fabric Interconnect<br>PRIMARY      | Cisco UCS<br>6140                 | 2.1(2a)                 |
|                          | Fabric Interconnect<br>SUBORDINATE  | Cisco UCS<br>6140                 | 2.1(2a)                 |
|                          | Fabric Cluster                      | Cisco UCS<br>6140                 | 2.1(2a)                 |
|                          | ESXi Host                           | Blade Server-1                    | ESXi 5.1.0              |
|                          |                                     | C-Series Server                   | ESXi 5.1.0              |

| Applications | Component                      |               | Version                                                           |
|--------------|--------------------------------|---------------|-------------------------------------------------------------------|
| Client       | Operating System               | Windows 7-SP1 | Windows 7-SP1 (Japanese)                                          |
|              |                                | Windows 8/8.1 | Windows 8/8.1 (Japanese)                                          |
|              |                                | Mac           | 10.9.4                                                            |
|              | Browser                        | IE            | IE 11 (Supported Japanese language)                               |
|              |                                | Mozilla       | Firefox 32.0, Firefox ESR 24, 31<br>(Supported Japanese language) |
|              |                                | Chrome        | Chrome 37.0 (Supported Japanese language)                         |
| Server       | Microsoft Windows Server       |               | Windows Server 2008 (R2 Enterprise -<br>Japanese)                 |
|              |                                |               | Windows Server 2012                                               |
|              | Microsoft Exchange Server      |               | 2013                                                              |
|              | Cisco WebEx Meetings<br>Server |               | 2.5.1.28.B                                                        |
|              | Cisco Jabber Guest Server      |               | 10.5.3.115                                                        |

#### Note:

#### Jabber for iOS:

Cisco Jabber for iOS 10.6 is supported on 8.x or later versions of iOS. It is not supported in the iOS versions lower than 8.x. Hence, iPhone 4 is not supported for Cisco Jabber for iOS 10.6

#### Jabber for Android OS:

For a language, Android mobile devices will follow the Android's language Settings and for date format/time, it would follow the Android OS date format/ time Settings

**Eg.**, In Japanese Environment, if Japanese date format is needed during a group chat then the Japanese date format settings needs to be changed in Android OS Settings

### **Open Caveats**

| Defect ID                    | Title                                                                |
|------------------------------|----------------------------------------------------------------------|
| Cisco IP Phones              |                                                                      |
| CSCus84536                   | CFA details is not displayed in 88xx IP Phones                       |
| CSCus88792                   | Update key toast is appearing twice in 88xx Phones during conference |
| CSCut22770                   | Cisco Web Dialer pages are not localized in JP                       |
| Cisco TelePresence Video Com | imunication Server                                                   |

| Defect ID                           | Title                                                                                         |  |  |
|-------------------------------------|-----------------------------------------------------------------------------------------------|--|--|
| CSCus75009                          | SX10 is not properly localized to Japanese in Set up assistant while using remote control RC6 |  |  |
| CSCus76235                          | In SX10 setup assistant is not reverted properly to English from Arabic                       |  |  |
| Cisco Jabber for iOS                |                                                                                               |  |  |
| CSCut11162                          | Group chat invite is coming in English in Jabber for iPhone                                   |  |  |
| Cisco Jabber for Android            |                                                                                               |  |  |
| CSCut22052                          | Secret and Angel Emoticon is not showing in Jabber for Android                                |  |  |
| Cisco Jabber for Mac                |                                                                                               |  |  |
| CSCut16237                          | Group chat invite is displaying in English on Jabber for Mac                                  |  |  |
| Cisco Prime Collaboration Analytics |                                                                                               |  |  |
| CSCus70556                          | Data is not getting generated in detail view of Least Used Endpoint Type                      |  |  |

### What's New?

#### Cisco IP Phone 8811:

The Cisco IP Phone 8811 is a cost-effective, business-class collaboration endpoint that delivers high-fidelity, reliable, secure, and scalable voice communications for mid-size to large enterprise businesses. The Cisco IP Phone 8811 supports five programmable line keys. You can configure keys to support either multiple directory numbers or calling features such as speed dial. Fixed-function keys give you one-touch access to applications, messaging, directory, as well as often-used calling features such as hold/resume, transfer, and conference. It offers a 5-in. high-resolution (800 x 480) wide-screen backlit grayscale display. Localized language support, including right-to-left on-screen text, meets the needs of global users. The phone supports a built-in Gigabit Ethernet switch for your PC connection.

#### Managed File Transfer:

Managed file transfer (MFT) allows an IM and Presence Service client, such as Cisco Jabber, to transfer files to other users, ad hoc group chat rooms, and persistent chat rooms. The files are stored in a repository on an external file server and the transaction is logged to an external database. The file server is the repository for files transferred by the managed file transfer feature Metadata associated with a managed file transfer is stored in an external database. Files are stored on an external Linux file server, not in IM and Presence Service.

#### Cisco DX70:

The Cisco DX70 offers un compromised collaboration for every desk. Experience best in class HD video and expanded collaboration capabilities such as UC features, Android applications and email all within a single integrated device. It is dedicated, always-on 1080p High-Definition video communication system. DX70 is Fully-featured IP Phone that registers to Cisco UCM call control. It has High-quality audio system for speaker phone and media playback.

#### Cisco DX80:

The Cisco DX80 brings everything you need to be productive in one sleek integrated device. All you need is one screen on the desk. Experience best in class HD video and expanded collaboration capabilities such as

extensive UC features, Android applications and email in Cisco DX80. It is a 23-inch 16:9 screen provides an engaging experience for video calls and running apps. Multi-touch capacitive touchscreen provides elegant and powerful user interface. Security Enhanced Android operating system combined with Cisco's end-to-end security features gives peace of mind to network administrators.

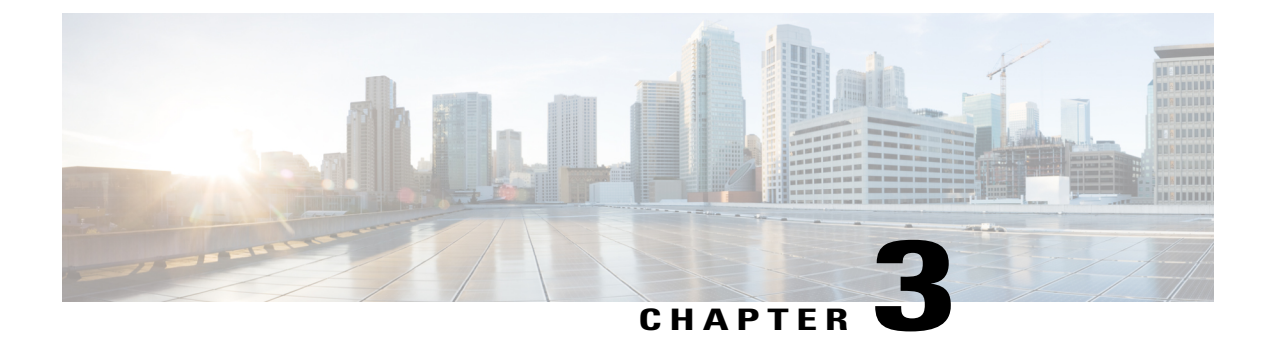

## **Test Results Summary**

- Cisco TelePresence Video Communication Server, page 19
- Cisco Jabber for iPhone and iPad, page 49
- Cisco Jabber for Android, page 54
- Cisco Jabber for Windows, page 56
- Cisco Jabber for Mac, page 63
- Cisco TelePresence Multipoint Control Unit, page 65
- Cisco TelePresence Management Suite, page 69
- Cisco TelePresence Conductor, page 73
- Cisco TelePresence Server, page 76
- Cisco Jabber Guest, page 80
- Cisco Collaboration Expressway, page 84
- Cisco IP Phone Validation, page 87
- Cisco Prime Collaboration, page 100
- Cisco Unified Communication System Upgrade / Migration Test, page 127
- Related Documentation, page 138

## **Cisco TelePresence Video Communication Server**

| Logical ID | Title | Description | Call Component | Status | Defects |
|------------|-------|-------------|----------------|--------|---------|
|            |       |             | Flow           |        |         |

| UCJ10.6SPH2.VCS.G.001 | Making video<br>call from<br>TX9000 to<br>Cisco DX70      | Verify whether video<br>call is established<br>successfully between<br>Cisco TelePresence<br>TX9000 registered<br>with Cisco Unified<br>Communications<br>Manager and Cisco<br>DX70 registered with<br>Cisco Unified<br>Communications<br>Manager | TX9000 -> Unified<br>CM -> Cisco<br>DX70                  | Passed | Nil |
|-----------------------|-----------------------------------------------------------|----------------------------------------------------------------------------------------------------|-----------------------------------------------------------|--------|-----|
| UCJ10.6SPH2.VCS.G.002 | Making video<br>call from<br>TX9000 to<br>Cisco DX80      | Verify whether video<br>call is established<br>successfully between<br>Cisco TelePresence<br>TX9000 registered<br>with Cisco Unified<br>Communications<br>Manager and Cisco<br>DX80 registered with<br>Cisco Unified<br>Communications<br>Manager | TX9000 -> Unified<br>CM -> Cisco<br>DX80                  | Passed | Nil |
| UCJ10.6SPH2.VCS.G.003 | Hold/Resume<br>video call from<br>TX9000 to<br>Cisco DX70 | Verify whether<br>Hold/Resume of<br>video call between<br>Cisco TelePresence<br>TX9000 and Cisco<br>DX70 registered with<br>Cisco Unified<br>Communications<br>Manager works<br>successfully                                                      | TX9000 -> Unified<br>CM -> Cisco<br>DX70<br>(Hold/Resume) | Passed | Nil |
| UCJ10.6SPH2.VCS.G.004 | Hold/Resume<br>video call from<br>TX9000 to<br>Cisco DX80 | Verify whether<br>Hold/Resume of<br>video call between<br>Cisco TelePresence<br>TX9000 and Cisco<br>DX80 registered with<br>Cisco Unified<br>Communications<br>Manager works<br>successfully                                                      | TX9000 -> Unified<br>CM -> Cisco<br>DX80<br>(Hold/Resume) | Passed | Nil |

I

| UCJ10.6SPH2.VCS.G.005 | Call transfer<br>from Cisco<br>DX70 to<br>TX9000                              | Verify whether call<br>transfer from Cisco<br>DX70 registered with<br>Cisco Unified<br>Communications<br>Manager to Cisco<br>TelePresence TX9000<br>registered with Cisco<br>Unified<br>Communications<br>Manager works<br>successfully | 500-32 -> Unified<br>CM -> Cisco<br>DX70 -> Transfer<br>-> TX9000                                                          | Passed | Nil |
|-----------------------|-------------------------------------------------------------------------------|----------------------------------------------------------------------------------------------------|----------------------------------------------------------------------------------------------------|--------|-----|
| UCJ10.6SPH2.VCS.G.006 | Call transfer<br>from Cisco<br>DX80 to<br>TX9000                              | Verify whether call<br>transfer from Cisco<br>DX80 registered with<br>Cisco Unified<br>Communications<br>Manager to Cisco<br>TelePresence TX9000<br>registered with Cisco<br>Unified<br>Communications<br>Manager works<br>successfully | 500-32 -> Unified<br>CM -> Cisco<br>DX80 -> Transfer<br>-> TX9000                                                          | Passed | Nil |
| UCJ10.6SPH2.VCS.G.007 | Call forward<br>Busy for<br>TX9000 to<br>DX70 registered<br>in Unified CM     | Verify whether Call<br>Forward Busy is<br>working for Cisco<br>TelePresence TX9000<br>registered in Cisco<br>Unified<br>Communications<br>Manager to Cisco<br>DX70 registered in<br>Cisco Unified<br>Communications<br>Manager          | EX90 -> Unified<br>CM -> TX9000<br>SX80 Codec -><br>Unified CM -><br>TX9000 -><br>Forward Busy -><br>Unified CM -><br>DX70 | Passed | Nil |
| UCJ10.6SPH2.VCS.G.008 | Call Forward No<br>Answer in<br>TX9000 to<br>DX80 registered<br>in Unified CM | Verify whether Call<br>Forward No Answer<br>can be set in Cisco<br>TelePresence TX9000<br>registered in Cisco<br>Unified<br>Communications<br>Manager to Cisco<br>DX80 registered in<br>Cisco Unified<br>Communications<br>Manager      | EX90 -> Unified<br>CM -> TX9000 -><br>Call Forward No<br>Answer -> Unified<br>CM -> DX80                                   | Passed | Nil |

| UCJ10.6SPH2.VCS.G.009 | Making Video<br>Call from DX70<br>to 500-32 both<br>registered with<br>Unified CM             | Verify whether video<br>call from Cisco DX70<br>to Cisco TelePresence<br>System 500-32 both<br>registered with Cisco<br>Unified<br>Communications<br>Manager can be<br>established                                         | DX70 -> Unified<br>CM -> 500-32                                                                                      | Passed | Nil |
|-----------------------|-----------------------------------------------------------------------------------------------|----------------------------------------------------------------------------------------------------|----------------------------------------------------------------------------------------------------|--------|-----|
| UCJ10.6SPH2.VCS.G.010 | Call Forward<br>Busy from<br>DX70 to 500-32<br>both registered<br>with Unified<br>CM          | Verify whether Call<br>Forward Busy in<br>Cisco DX70 to Cisco<br>TelePresence System<br>500-32 both<br>registered with Cisco<br>Unified<br>Communications<br>Manager works                                                 | EX90 -> Unified<br>CM -> DX70<br>EX60 -> Unified<br>CM -> DX70 -><br>Call Forward Busy<br>-> Unified CM -><br>500-32 | Passed | Nil |
| UCJ10.6SPH2.VCS.G.011 | Call Forward All<br>in DX70 to<br>500-32 both<br>registered with<br>Unified CM                | Verify whether Call<br>Forward All in Cisco<br>DX70 to Cisco<br>TelePresence System<br>500-32 both<br>registered with Cisco<br>Unified<br>Communications<br>Manager works                                                  | EX90 -> Unified<br>CM -> DX70 -><br>Call Forward All<br>-> Unified CM -><br>500-32                                   | Passed | Nil |
| UCJ10.6SPH2.VCS.G.012 | Making Video<br>Call from DX80<br>to 500-32 both<br>registered with<br>Unified CM             | Verify whether video<br>call from Cisco DX80<br>to Cisco TelePresence<br>System 500-32 both<br>registered with Cisco<br>Unified<br>Communications<br>Manager can be<br>established                                         | DX80 -> Unified<br>CM -> 500-32                                                                                      | Passed | Nil |
| UCJ10.6SPH2.VCS.G.013 | Consultative call<br>transfer from<br>DX80 to 500-32<br>both registered<br>with Unified<br>CM | Verify whether video<br>call from Cisco<br>TelePresence System<br>EX90 to Cisco DX80<br>can be transferred to<br>Cisco TelePresence<br>System 500-32 both<br>registered with Cisco<br>Unified<br>Communications<br>Manager | EX90 -> Unified<br>CM -> DX80 -><br>Hold/Transfer -><br>Unified CM -><br>500-32                                      | Passed | Nil |

ſ

| UCJ10.6SPH2.VCS.G.014 | Call Forward<br>Busy from<br>DX80 to 500-32<br>both registered<br>with Unified<br>CM      | Verify whether Call<br>Forward Busy in<br>Cisco DX80 to Cisco<br>TelePresence System<br>500-32 both<br>registered with Cisco<br>Unified<br>Communications<br>Manager works                                                                                                    | EX90 -> Unified<br>CM -> DX80<br>EX60 -> Unified<br>CM -> DX80 -><br>Call Forward Busy<br>-> Unified CM -><br>500-32 | Passed | Nil |
|-----------------------|-------------------------------------------------------------------------------------------|----------------------------------------------------------------------------------------------------|----------------------------------------------------------------------------------------------------|--------|-----|
| UCJ10.6SPH2.VCS.G.015 | Call Forward No<br>Answer from<br>DX80 to 500-32<br>both registered<br>with Unified<br>CM | Verify whether Call<br>Forward No Answer<br>in Cisco DX80 to<br>Cisco TelePresence<br>System 500-32 both<br>registered with Cisco<br>Unified<br>Communications<br>Manager works                                                                                                 | EX90 -> Unified<br>CM -> DX80 -><br>Call Forward No<br>Answer -> Unified<br>CM -> 500-32                             | Passed | Nil |
| UCJ10.6SPH2.VCS.G.016 | URI dialing<br>from DX70 to<br>EX90                                                       | Verify whether call is<br>established<br>successfully when<br>Cisco DX70<br>registered with Cisco<br>Unified<br>Communications<br>Manager makes call<br>to Cisco TelePresence<br>System EX90<br>registered with Cisco<br>Unified<br>Communications<br>Manager by URI<br>dialing | DX70 -> Unified<br>CM -> EX90                                                                                        | Passed | Nil |
| UCJ10.6SPH2.VCS.G.017 | URI dialing<br>from DX80 to<br>DX70                                                       | Verify whether call is<br>established<br>successfully when<br>Cisco DX80<br>registered with Cisco<br>Unified<br>Communications<br>Manager makes call<br>to Cisco DX70<br>registered with Cisco<br>Unified<br>Communications<br>Manager by URI<br>dialing                        | DX80 -> Unified<br>CM -> DX70                                                                                        | Passed | Nil |

| UCJ10.6SPH2.VCS.G.018 | Presentation<br>sharing from<br>SX80 Codec<br>registered with<br>Unified CM to<br>DX70 | Verify whether<br>presentation is shared<br>to Cisco DX70 from<br>Cisco TelePresence<br>SX80 Codec<br>registered with Cisco<br>Unified<br>Communications<br>Manager                                                                           | SX80 Codec<br>(Presentation<br>Sharing) -><br>Unified CM -><br>DX70                              | Passed | Nil |
|-----------------------|----------------------------------------------------------------------------------------|----------------------------------------------------------------------------------------------------|--------------------------------------------------------------------------------------------------|--------|-----|
| UCJ10.6SPH2.VCS.G.019 | Presentation<br>sharing from<br>SX80 Codec<br>registered with<br>Cisco VCS to<br>DX70  | Verify whether<br>presentation is shared<br>to Cisco DX70<br>registered with Cisco<br>Unified<br>Communications<br>Manager from Cisco<br>TelePresence SX80<br>Codec registered with<br>Cisco TelePresence<br>Video<br>Communication<br>Server | SX80 Codec<br>(Presentation<br>Sharing) -> Cisco<br>VCS -> SIP Trunk<br>-> Unified CM -><br>DX70 | Passed | Nil |
| UCJ10.6SPH2.VCS.G.020 | AAC-LD Codec<br>for the audio call<br>between SX10<br>Quick Set and<br>DX70            | Verify whether the<br>AAC-LD codec is<br>used for the audio call<br>between Cisco<br>TelePresence SX10<br>Quick Set and Cisco<br>DX70 registered with<br>Cisco Unified<br>Communications<br>Manager                                           | SX10 Quick Set -><br>Unified CM -><br>DX70                                                       | Passed | Nil |
| UCJ10.6SPH2.VCS.G.021 | Login to Self<br>Care Portal of<br>DX70 user                                           | Verify whether the<br>user can login to Self<br>Care Portal of Cisco<br>DX70 registered with<br>Cisco Unified<br>Communications<br>Manager                                                                                                    | NA                                                                                               | Passed | Nil |
| UCJ10.6SPH2.VCS.G.022 | Adding speed<br>dial for DX70<br>using Self Care<br>Portal                             | Verify whether the<br>user can add speed<br>dial to Cisco DX70<br>registered with Cisco<br>Unified<br>Communications<br>Manager using Self<br>Care Portal                                                                                     | NA                                                                                               | Passed | Nil |

I

| UCJ10.6 | SPH2.VCS.G.023 | Changing ring<br>settings "when<br>not on call" for<br>DX70 using Self<br>Care Portal  | Verify whether the<br>user can change ring<br>settings "when not on<br>call" for Cisco DX70<br>registered with Cisco<br>Unified<br>Communications<br>Manager using Self<br>Care Portal                                                                                   | NA                                                                  | Passed | Nil |
|---------|----------------|----------------------------------------------------------------------------------------|----------------------------------------------------------------------------------------------------|---------------------------------------------------------------------|--------|-----|
| UCJ10.6 | SPH2.VCS.G.024 | Using DX70<br>camera as<br>Document<br>Camera                                          | Verify whether Cisco<br>DX70 automatically<br>flips the image<br>vertically and acts as<br>document camera<br>when camera is tilted<br>downwards facing a<br>document when in a<br>call with Cisco DX80<br>registered with Cisco<br>Unified<br>Communications<br>Manager | DX70 -> Unified<br>CM -> DX80                                       | Passed | Nil |
| UCJ10.6 | SPH2.VCS.G.025 | Presentation<br>sharing from<br>DX70 registered<br>with Unified<br>CM to SX80<br>Codec | Verify whether<br>presentation is shared<br>from Cisco DX70 to<br>Cisco TelePresence<br>SX80 Codec<br>registered with Cisco<br>Unified<br>Communications<br>Manager                                                                                                    | DX70<br>(Presentation<br>Sharing) -><br>Unified CM -><br>SX80 Codec | Passed | Nil |
| UCJ10.6 | SPH2.VCS.G.026 | Make call from<br>SX10 Quick Set<br>to shared line of<br>DX70 and DX80                 | Verify whether both<br>Cisco DX70 and<br>Cisco DX80 which<br>are in Shared Line<br>and registered with<br>Cisco Unified<br>Communications<br>Manager rings when<br>making call from<br>Cisco TelePresence<br>SX10 Quick Set                                              | SX10 Quick Set -><br>Unified CM -><br>DX70 & DX80<br>(Shared Line)  | Passed | Nil |

| UCJ10.6SPH2.VCS.G.027 | Hold in DX70<br>and resume from<br>DX80 when<br>both are in<br>shared line | Verify whether the<br>call which is on hold<br>in Cisco DX70 can be<br>resumed from Cisco<br>DX80 registered with<br>Cisco Unified<br>Communications<br>Manager when both<br>are in shared line                                                                   | SX10 Quick Set -><br>Unified CM -><br>DX70 -> Hold -><br>DX80 -> Resume | Passed | Nil |
|-----------------------|----------------------------------------------------------------------------|----------------------------------------------------------------------------------------------------|-------------------------------------------------------------------------|--------|-----|
| UCJ10.6SPH2.VCS.G.028 | Making audio<br>call from SX80<br>Codec to DX70                            | Verify whether audio<br>call is established<br>successfully between<br>Cisco TelePresence<br>SX80 Codec<br>registered with Cisco<br>Unified<br>Communications<br>Manager and Cisco<br>DX70 registered with<br>Cisco Unified<br>Communications<br>Manager          | SX80 Codec -><br>Unified CM -><br>Cisco DX70                            | Passed | Nil |
| UCJ10.6SPH2.VCS.G.029 | Hold/Resume<br>audio call from<br>SX80 Codec to<br>DX80                    | Verify whether<br>Hold/Resume of<br>audio call between<br>Cisco TelePresence<br>SX80 Codec<br>registered with Cisco<br>Unified<br>Communications<br>Manager and Cisco<br>DX80 registered with<br>Cisco Unified<br>Communications<br>Manager works<br>successfully | SX80 Codec -><br>Unified CM -><br>Cisco DX80<br>(Hold/Resume)           | Passed | Nil |

ſ

| UCJ10.6SPH2.VCS.G.030 | Making video<br>call from DX80<br>to EX90<br>registered with<br>Cisco VCS  | Verify whether video<br>call is established<br>successfully between<br>Cisco DX80<br>registered with Cisco<br>Unified<br>Communications<br>Manager and Cisco<br>TelePresence System<br>EX90 registered with<br>Cisco TelePresence<br>Video<br>Communication<br>Server | Cisco DX80 -><br>Unified CM -> SIP<br>Trunk -> Cisco<br>VCS -> EX90           | Passed | Nil |
|-----------------------|----------------------------------------------------------------------------|----------------------------------------------------------------------------------------------------|-------------------------------------------------------------------------------|--------|-----|
| UCJ10.6SPH2.VCS.G.031 | Making audio<br>call from EX90<br>registered with<br>Cisco VCS to<br>DX70  | Verify whether audio<br>call is established<br>successfully between<br>Cisco DX70<br>registered with Cisco<br>Unified<br>Communications<br>Manager and Cisco<br>TelePresence System<br>EX90 registered with<br>Cisco TelePresence<br>Video<br>Communication<br>Server | EX90 -> Cisco<br>VCS -> SIP Trunk<br>-> Unified CM -><br>Cisco DX70           | Passed | Nil |
| UCJ10.6SPH2.VCS.G.032 | Making<br>inter-cluster<br>video call<br>between<br>DX70(1) and<br>DX70(2) | Verify whether video<br>call is established<br>successfully between<br>Cisco DX70(1)<br>registered with Cisco<br>Unified<br>Communications<br>Manager cluster 1 and<br>Cisco DX70(2)<br>registered with Cisco<br>Unified<br>Communications<br>Manager cluster 2       | DX70(1) -><br>Unified CM1 -><br>SIP Trunk -><br>Unified CM2 -><br>DX70(2)     | Passed | Nil |
| UCJ10.6SPH2.VCS.G.033 | Hold reversion<br>in Cisco DX80                                            | Verify whether hold<br>reversion is working<br>successfully in Cisco<br>DX70 registered with<br>Cisco Unified<br>Communications<br>Manager                                                                                                    | DX80 -> Unified<br>CM -> DX70<br>(Hold) -> Hold<br>Reversion after 10<br>secs | Passed | Nil |

| UCJ10.6SPH2.VCS.G.034 | Sharing<br>document to<br>500-32 from<br>DX70 using<br>document<br>camera | Verify whether<br>document is shared to<br>Cisco TelePresence<br>System 500-32 from<br>Cisco DX70 using<br>camera as document<br>camera when both are<br>registered with Cisco<br>Unified<br>Communications<br>Manager                                             | DX70 ( Document<br>Sharing ) -><br>Unified CM -><br>500-32                                   | Passed | Nil |
|-----------------------|---------------------------------------------------------------------------|----------------------------------------------------------------------------------------------------|----------------------------------------------------------------------------------------------|--------|-----|
| UCJ10.6SPH2.VCS.G.035 | Call park at<br>DX70 and<br>retrieve from<br>500-32                       | Verify whether the<br>call with Cisco<br>TelePresence SX10<br>Quick Set is parked in<br>Cisco DX70 and<br>retrieved from Cisco<br>TelePresence System<br>500-32, all are<br>registered with Cisco<br>Unified<br>Communications<br>Manager                          | SX10 Quick Set -><br>Unified CM -><br>DX70 -> Park -><br>Unified CM -><br>500-32 -> Retrieve | Passed | Nil |
| UCJ10.6SPH2.VCS.G.036 | Making audio<br>call from DX80<br>to 500-32                               | Verify whether audio<br>call between Cisco<br>DX80 registered with<br>Cisco Unified<br>Communications<br>Manager and Cisco<br>TelePresence System<br>500-32 registered<br>with Cisco Unified<br>Communications<br>Manager is working<br>successfully               | DX80 -> Unified<br>CM -> 500-32                                                              | Passed | Nil |
| UCJ10.6SPH2.VCS.G.037 | Inter-cluster<br>video call from<br>DX70 to 500-32                        | Verify whether video<br>call is established<br>between Cisco DX70<br>registered with Cisco<br>Unified<br>Communications<br>Manager cluster 1 and<br>Cisco TelePresence<br>System 500-32<br>registered with Cisco<br>Unified<br>Communications<br>Manager cluster 2 | DX70 -> Unified<br>CM1 -> SIP Trunk<br>-> Unified CM2 -><br>500-32                           | Passed | Nil |

ſ

Г

| UCJ10.6SPH2.VCS.G.038 | Making second<br>call to Cisco<br>DX80 when on<br>call with DX70                                      | Verify whether Cisco<br>DX80, registered with<br>Cisco Unified<br>Communications<br>Manager can hold the<br>current call with<br>Cisco DX70<br>registered with Cisco<br>Unified<br>Communications<br>Manager and answer<br>second call from<br>Cisco TelePresence<br>System EX90<br>registered with Cisco<br>TelePresence Video<br>Communication<br>Server | DX80 -> Unified<br>CM -> DX70 -><br>Hold<br>EX90 -> Cisco<br>VCS -> SIP Trunk<br>-> Unified CM -><br>DX80 | Passed | Nil |
|-----------------------|----------------------------------------------------------------------------------------------------|----------------------------------------------------------------------------------------------------|----------------------------------------------------------------------------------------------------|--------|-----|
| UCJ10.6SPH2.VCS.G.039 | SIP and H.323<br>simultaneous<br>registration in<br>SX80 Codec                                        | Verify whether Cisco<br>TelePresence SX80<br>Codec can be<br>registered as SIP and<br>H.323 simultaneously<br>in Cisco TelePresence<br>Video<br>Communication<br>Server                                                                                                    | NA                                                                                                    | Passed | Nil |
| UCJ10.6SPH2.VCS.G.040 | Local preview of<br>presentation in<br>SX80 Codec<br>registered with<br>Unified CM<br>while in a call | Verify whether the<br>presentation is<br>previewed locally in<br>Cisco TelePresence<br>SX80 Codec when in<br>a call with Cisco<br>TelePresence System<br>EX90 both registered<br>in Cisco Unified<br>Communications<br>Manager                                                                                                    | SX80 Codec<br>(presentation<br>preview locally) -><br>Unified CM -><br>EX90                               | Passed | Nil |

| UCJ10.6SPH2.VCS.G.041 | Local preview of<br>presentation in<br>SX80 Codec<br>registered with<br>Cisco VCS<br>while in a call | Verify whether the<br>presentation is<br>previewed locally in<br>Cisco TelePresence<br>SX80 Codec when in<br>a call with Cisco<br>TelePresence System<br>EX90 both registered<br>in Cisco TelePresence<br>Video<br>Communication<br>Server                                           | SX80 Codec<br>(Presentation<br>Preview Locally)<br>-> Cisco VCS -><br>EX90 | Passed | Nil |
|-----------------------|----------------------------------------------------------------------------------------------------|----------------------------------------------------------------------------------------------------|----------------------------------------------------------------------------|--------|-----|
| UCJ10.6SPH2.VCS.G.042 | Setting the<br>presentation<br>selection as<br>Manual in SX80<br>Codec using<br>xAPI command         | Verify whether the<br>presentation is not<br>displayed<br>automatically after<br>setting the<br>presentation selection<br>to Manual in Cisco<br>TelePresence SX80<br>Codec using<br>command<br>xConfiguration Video<br>Input Connector 3<br>PresentationSelection:<br>Manual in xAPI | NA                                                                         | Passed | Nil |
| UCJ10.6SPH2.VCS.G.043 | Local preview of<br>presentation in<br>SX80 Codec<br>dual display<br>during out of<br>call           | Verify whether the<br>presentation is<br>displayed in both the<br>monitors of Cisco<br>TelePresence SX80<br>Codec registered in<br>Cisco Unified<br>Communications<br>Manager during out<br>of call                                                                                  | NA                                                                         | Passed | Nil |
| UCJ10.6SPH2.VCS.G.044 | Checking web<br>snapshot<br>warning in SX80<br>Codec display<br>when not in call                     | Verify whether the<br>warning is displayed<br>in the monitor of<br>Cisco TelePresence<br>SX80 Codec<br>registered in Cisco<br>Unified<br>Communications<br>Manager when taking<br>web snapshots                                                                                      | NA                                                                         | Passed | Nil |

I

| UCJ10.6SPH2.VCS.G.045 | Checking web<br>snapshot<br>warning in SX80<br>Codec display<br>during call               | Verify whether the<br>web snapshot warning<br>is displayed in the<br>monitor of Cisco<br>TelePresence SX80<br>Codec when in a call<br>with Cisco<br>TelePresence System<br>EX90 both registered<br>in Cisco Unified<br>Communications<br>Manager | SX80 Codec -><br>Unified CM -><br>EX90                                        | Passed | Nil |
|-----------------------|-------------------------------------------------------------------------------------------|----------------------------------------------------------------------------------------------------|-------------------------------------------------------------------------------|--------|-----|
| UCJ10.6SPH2.VCS.G.046 | Checking admin<br>warning in Web<br>GUI of SX80<br>Codec before<br>taking web<br>snapshot | Verify whether admin<br>gets warning in Web<br>GUI of Cisco<br>TelePresence SX80<br>Codec registered with<br>Cisco Unified<br>Communications<br>Manager before<br>taking the web<br>snapshots                                                    | NA                                                                            | Passed | Nil |
| UCJ10.6SPH2.VCS.G.047 | Checking eye<br>icon in SX80<br>Codec display<br>during active<br>monitor by<br>admin     | Verify whether the<br>eye icon is displayed<br>in Cisco TelePresence<br>SX80 Codec during<br>active monitor by<br>admin                                                                                                    | NA                                                                            | Passed | Nil |
| UCJ10.6SPH2.VCS.G.048 | Additional audio<br>call in SX80<br>Codec when all<br>video<br>connections are<br>used    | Verify whether<br>additional audio call<br>when multisite option<br>is turned off is added<br>from Cisco<br>TelePresence SX80<br>Codec registered with<br>Cisco Unified<br>Communications<br>Manager                                             | SX10 Quick Set -><br>Unified CM -><br>SX80 Codec -><br>Add -> EX90<br>(Audio) | Passed | Nil |

| UCJ10.6SPH2.VCS.G.049 | Video call and<br>presentation<br>sharing in SX80<br>Codec (dual<br>display)<br>registered with<br>Unified CM | Verify whether the<br>presentation is<br>displayed in one<br>monitor and video in<br>other monitor of<br>Cisco TelePresence<br>SX80 Codec during<br>presentation sharing<br>with Cisco<br>TelePresence System<br>EX90 both registered<br>in Cisco Unified<br>Communications<br>Manager             | SX80 Codec<br>(Presentation<br>Sharing) -><br>Unified CM -><br>EX90 | Passed | Nil |
|-----------------------|----------------------------------------------------------------------------------------------------|----------------------------------------------------------------------------------------------------|---------------------------------------------------------------------|--------|-----|
| UCJ10.6SPH2.VCS.G.050 | Video call and<br>presentation<br>sharing in SX80<br>Codec (dual<br>display)<br>registered with<br>Cisco VCS  | Verify whether the<br>presentation is<br>displayed in one<br>monitor and video in<br>other monitor of<br>Cisco TelePresence<br>SX80 Codec during<br>presentation sharing<br>with Cisco<br>TelePresence System<br>EX90 both registered<br>in Cisco TelePresence<br>Video<br>Communication<br>Server | SX80 Codec<br>(Presentation<br>Sharing) -> Cisco<br>VCS -> EX90     | Passed | Nil |
| UCJ10.6SPH2.VCS.G.051 | Making SIP call<br>to SX80 Codec<br>when it is<br>registered with<br>SIP and H323                             | Verify whether call<br>from Cisco<br>TelePresence System<br>EX60 registered as<br>SIP to Cisco<br>TelePresence SX80<br>Codec registered with<br>SIP and H.323 in<br>Cisco TelePresence<br>Video<br>Communication<br>Server can be<br>established<br>successfully                                   | EX60 (SIP) -><br>Cisco VCS -><br>SX80 Codec (SIP<br>& H.323)        | Passed | Nil |
ſ

| UCJ10.6SPH2.VCS.G.052 | Making H.323<br>call to SX80<br>Codec when it is<br>registered with<br>SIP and H.323            | Verify whether call<br>from Cisco<br>TelePresence System<br>EX60 registered as<br>H.323 to Cisco<br>TelePresence SX80<br>Codec registered with<br>SIP and H.323 in<br>Cisco TelePresence<br>Video<br>Communication<br>Server can be<br>established<br>successfully | EX60 (H.323) -><br>Cisco VCS -><br>SX80 Codec (SIP<br>& H.323)                                                 | Passed | Nil |
|-----------------------|-------------------------------------------------------------------------------------------------|----------------------------------------------------------------------------------------------------|----------------------------------------------------------------------------------------------------|--------|-----|
| UCJ10.6SPH2.VCS.G.053 | Multiway<br>conference in<br>SX80 Codec<br>with SX20<br>Quick Set and<br>EX90                   | Verify whether the<br>Multiway conference<br>in Cisco TelePresence<br>SX80 Codec with<br>Cisco TelePresence<br>SX20 Quick Set and<br>Cisco TelePresence<br>System EX90 works<br>successfully                                                                       | SX80 Codec -><br>Cisco VCS -><br>SX20 Quick Set<br>SX80 Codec -><br>Add -> Cisco VCS<br>-> MCU 5310 -><br>EX90 | Passed | Nil |
| UCJ10.6SPH2.VCS.G.054 | Multisite<br>Conference in<br>SX80 Codec<br>with dual<br>display<br>registered in<br>Cisco VCS  | Verify whether the<br>two monitors are<br>utilized for video of<br>the participants<br>during conference in<br>Cisco TelePresence<br>SX80 Codec<br>registered in Cisco<br>TelePresence Video<br>Communication<br>Server                                            | SX80 Codec -><br>Cisco VCS -><br>EX90<br>SX80 Codec -><br>Add -> Cisco VCS<br>-> SX10 Quick Set                | Passed | Nil |
| UCJ10.6SPH2.VCS.G.055 | Multisite<br>Conference in<br>SX80 Codec<br>with dual<br>display<br>registered in<br>Unified CM | Verify whether the<br>two monitors are<br>utilized for video of<br>the participants<br>during conference in<br>Cisco TelePresence<br>SX80 Codec<br>registered in Cisco<br>Unified<br>Communications<br>Manager                                                     | SX80 Codec -><br>Unified CM -><br>EX90<br>SX80 Codec -><br>Add -> Unified<br>CM -> SX10<br>Quick Set           | Passed | Nil |

| UCJ10.6SPH2.VCS.G.056 | Checking<br>warning for<br>admin in 10<br>seconds interval<br>after taking web<br>snapshot in<br>SX80 Codec<br>Web GUI | Verify whether admin<br>gets warning in 10<br>seconds interval after<br>taking web snapshot<br>in Cisco TelePresence<br>SX80 Codec Web<br>GUI                                                                                          | NA | Passed | Nil |
|-----------------------|----------------------------------------------------------------------------------------------------|----------------------------------------------------------------------------------------------------|----|--------|-----|
| UCJ10.6SPH2.VCS.G.057 | On/OFF CDP<br>mode in xAPI of<br>EX90                                                                                  | Verify whether CDP<br>mode can be set to<br>ON/OFF using xAPI<br>of Cisco TelePresence<br>System EX90 using<br>command<br>xConfiguration<br>NetworkServices<br>CDP Mode: <off,<br>On&gt;</off,<br>                                     | NA | Passed | Nil |
| UCJ10.6SPH2.VCS.G.058 | Certificate<br>checker message<br>in Cisco VCS-C<br>when<br>discovering<br>Unified CM<br>with TLS verify<br>mode is ON | Verify whether the<br>certificate checker<br>message is displayed<br>when discovering<br>Cisco Unified<br>Communications<br>Manager with TLS<br>verify mode is ON in<br>Cisco TelePresence<br>Video<br>Communication<br>Server Control | NA | Passed | Nil |
| UCJ10.6SPH2.VCS.G.059 | Secure traversal<br>test for Cisco<br>VCS-C by<br>specifying TLS<br>verify name                                        | Verify whether the<br>traversal certificate is<br>checked by giving<br>FQDN and TLS<br>verify name in Cisco<br>TelePresence Video<br>Communication<br>Server Control                                                                   | NA | Passed | Nil |
| UCJ10.6SPH2.VCS.G.060 | Checking new<br>Phoenix OSD in<br>SX20 Quick Set<br>paired with<br>Touch 10"                                           | Verify whether new<br>Phoenix OSD is<br>displayed in Cisco<br>TelePresence SX20<br>Quick Set monitor<br>when paired with<br>Touch 10"                                                                                                  | NA | Passed | Nil |

| UCJ10.6SPH2.VCS.G.061 | Checking new<br>Phoenix OSD in<br>SX20 Quick Set<br>paired with<br>Touch 8"                                                       | Verify whether new<br>Phoenix OSD is<br>displayed in Cisco<br>TelePresence SX20<br>Quick Set monitor<br>when paired with<br>Touch 8"                                                                                                    | NA                                                                                                    | Passed | Nil |
|-----------------------|----------------------------------------------------------------------------------------------------|----------------------------------------------------------------------------------------------------|----------------------------------------------------------------------------------------------------|--------|-----|
| UCJ10.6SPH2.VCS.G.062 | Checking write<br>access for<br>remote support<br>user to Upgrade<br>folder of SX20<br>Quick Set<br>registered with<br>Unified CM | Verify whether the<br>remote support user<br>can add the build in<br>upgrade folder of<br>SX20 Quick Set                                                                                                    | NA                                                                                                    | Passed | Nil |
| UCJ10.6SPH2.VCS.G.063 | Checking<br>Manual option<br>for Presentation<br>Selection Setting                                                                | Verify whether the<br>Manual option set to<br>Presentation Selection<br>menu of Cisco<br>TelePresence SX20<br>Quick Set works<br>successfully                                                                                                    | NA                                                                                                    | Passed | Nil |
| UCJ10.6SPH2.VCS.G.064 | Checking for<br>time out of<br>monitoring icon<br>in SX20 Quick<br>Set display after<br>30 seconds of<br>active<br>monitoring     | Verify whether the<br>monitoring icon<br>timeout in Cisco<br>TelePresence SX20<br>Quick Set display<br>when monitoring is<br>inactive by the admin<br>works successfully                                                                                               | NA                                                                                                    | Passed | Nil |
| UCJ10.6SPH2.VCS.G.065 | Local<br>Presentation<br>Preview in SX20<br>Quick Set<br>registered with<br>Unified CM<br>while in a call                         | Verify whether the<br>Local Presentation<br>Preview in Cisco<br>TelePresence SX20<br>Quick Set when in a<br>call with Cisco<br>TelePresence System<br>Integrator Package<br>C90 both registered in<br>Cisco Unified<br>Communications<br>Manager works<br>successfully | SX20 Quick Set -><br>Unified CM -><br>Integrator Package<br>C90 -> Local<br>Presentation<br>Preview in SX20<br>Quick Set | Passed | Nil |

| UCJ10.6SPH2.VCS.G.066 | Local<br>Presentation<br>Preview in SX20<br>Quick Set<br>registered with<br>Cisco VCS<br>while in a call       | Verify whether the<br>Local Presentation<br>Preview in Cisco<br>TelePresence SX20<br>Quick Set when in a<br>call with Cisco<br>TelePresence System<br>Integrator Package<br>C90 both registered<br>with Cisco<br>TelePresence Video<br>Communication<br>server works<br>successfully               | SX20 Quick Set -><br>Cisco VCS -><br>Integrator Package<br>C90 -> Local<br>Presentation<br>Preview in SX20<br>Quick Set                                                       | Passed | Nil |
|-----------------------|----------------------------------------------------------------------------------------------------|----------------------------------------------------------------------------------------------------|----------------------------------------------------------------------------------------------------|--------|-----|
| UCJ10.6SPH2.VCS.G.067 | Local<br>Presentation<br>Preview in SX20<br>Quick Set<br>registered with<br>Unified CM<br>during<br>conference | Verify whether the<br>Local Presentation<br>Preview in Cisco<br>TelePresence SX20<br>Quick Set when in a<br>conference with Cisco<br>TelePresence System<br>EX90 and Cisco<br>TelePresence System<br>Integrator Package<br>C90 all are registered<br>in Cisco Unified<br>Communications<br>Manager | SX20 Quick Set -><br>Unified CM -><br>EX90<br>SX20 Quick Set -><br>Add -> Unified<br>CM -> Integrator<br>Package C90 -><br>Local Presentation<br>Preview in SX20<br>Quick Set | Passed | Nil |
| UCJ10.6SPH2.VCS.G.068 | Setting CDP<br>mode to On /<br>Off in SX20<br>Quick Set                                                        | Verify whether CDP<br>mode can be set to<br>ON/OFF using xAPI<br>of Cisco TelePresence<br>SX20 Quick Set using<br>xConfiguration<br>NetworkServices<br>CDP Mode: <off,<br>On&gt; command</off,<br>                                                                                                 | NA                                                                                                    | Passed | Nil |
| UCJ10.6SPH2.VCS.G.069 | Checking write<br>access for<br>remote support<br>user to Upgrade<br>folder of<br>MX300-G2                     | Verify whether the<br>remote support user<br>can add the build in<br>upgrade folder of<br>Cisco TelePresence<br>MX300-G2                                                                                                    | NA                                                                                                    | Passed | Nil |

ſ

| UCJ10.6SPH2.VCS.G.070 | Adhoc<br>conferencing<br>from SX10<br>Quick Set<br>registered with<br>Unified CM                 | Verify whether<br>Adhoc conference<br>from Cisco<br>TelePresence SX10<br>Quick Set registered<br>with Cisco Unified<br>Communications<br>Manager to Cisco<br>TelePresence SX20<br>Quick Set and Cisco<br>TelePresence System<br>EX90 both registered<br>with Cisco Unified<br>Communications<br>Manager can be<br>established | SX10Quick Set -><br>Unified CM -><br>SX20 Quick Set<br>SX10 Quick Set -><br>Add -> Unified<br>CM -> SIP Trunk<br>-> MCU 4510 -><br>EX90 | Passed | Nil |
|-----------------------|--------------------------------------------------------------------------------------------------|----------------------------------------------------------------------------------------------------|----------------------------------------------------------------------------------------------------|--------|-----|
| UCJ10.6SPH2.VCS.G.071 | Cisco Proximity<br>pairing of iPad<br>with SX10<br>Quick Set<br>registered with<br>Unified CM    | Verify whether iPad<br>can be paired with<br>Cisco TelePresence<br>SX10 Quick Set<br>registered with Cisco<br>Unified<br>Communications<br>Manager through<br>Cisco Proximity                                                                                                    | NA                                                                                                    | Passed | Nil |
| UCJ10.6SPH2.VCS.G.072 | Making video<br>call from iPad<br>paired with<br>SX10 Quick Set<br>registered with<br>Unified CM | Verify whether video<br>call from iPad paired<br>with Cisco<br>TelePresence SX10<br>Quick Set registered<br>with Cisco Unified<br>Communications<br>Manager to Cisco<br>TelePresence SX20<br>Quick Set registered<br>with Cisco Unified<br>Communications<br>Manager can be<br>established through<br>Cisco Proximity         | iPad (Paired with<br>SX10 Quick Set)<br>-> Unified CM -><br>SX20 Quick Set                                                              | Passed | Nil |
| UCJ10.6SPH2.VCS.G.073 | Cisco Proximity<br>pairing of<br>iPhone with<br>SX10 Quick Set<br>registered with<br>Unified CM  | Verify whether<br>iPhone can be paired<br>with Cisco<br>TelePresence SX10<br>Quick Set registered<br>with Cisco Unified<br>Communications<br>Manager through<br>Cisco Proximity                                                                                                    | NA                                                                                                    | Passed | Nil |

| UCJ10.6SPH2.VCS.G.074 | Making video<br>call from iPhone<br>paired with<br>SX10 Quick Set<br>registered with<br>Unified CM                                         | Verify whether video<br>call from iPhone<br>paired with Cisco<br>TelePresence SX10<br>Quick Set registered<br>with Cisco Unified<br>Communications<br>Manager to Cisco<br>TelePresence SX20<br>Quick Set registered<br>with Cisco Unified<br>Communications<br>Manager can be<br>established through<br>Cisco Proximity | iPhone (Paired<br>with SX10 Quick<br>Set) -> Unified<br>CM -> SX20<br>Quick Set | Passed | Nil |
|-----------------------|----------------------------------------------------------------------------------------------------|----------------------------------------------------------------------------------------------------|---------------------------------------------------------------------------------|--------|-----|
| UCJ10.6SPH2.VCS.G.075 | Making call<br>from SX10<br>Quick Set<br>registered with<br>Unified CM and<br>ending the call<br>from iPad<br>through Cisco<br>Proximity   | Verify whether the<br>call can be<br>disconnected in Cisco<br>TelePresence SX10<br>Quick Set registered<br>with Cisco Unified<br>Communications<br>Manager when the<br>call is ended in iPad<br>through Cisco<br>proximity                                                                                              | SX10 Quick Set -><br>Unified CM -><br>SX20 Quick Set                            | Passed | Nil |
| UCJ10.6SPH2.VCS.G.076 | Making call<br>from SX10<br>Quick Set<br>registered with<br>Unified CM and<br>ending the call<br>from iPhone<br>through Cisco<br>Proximity | Verify whether the<br>call can be<br>disconnected in Cisco<br>TelePresence SX10<br>Quick Set registered<br>with Cisco Unified<br>Communications<br>Manager when the<br>call is ended in<br>iPhone through Cisco<br>proximity                                                                                            | SX10 Quick Set -><br>Unified CM -><br>SX20 Quick Set                            | Passed | Nil |
| UCJ10.6SPH2.VCS.G.077 | Logging in<br>SX10 Quick Set<br>as EM user                                                                                                 | Verify whether Cisco<br>TelePresence SX10<br>Quick Set registered<br>with Cisco Unified<br>Communications<br>Manager can be<br>logged in as EM user                                                                                                    | NA                                                                              | Passed | Nil |

| UCJ10.6SPH2.VCS.G.078 | Making video<br>call from SX10<br>Quick Set<br>logged in as EM<br>user                       | Verify whether video<br>call from Cisco<br>TelePresence SX10<br>Quick Set logged in<br>as EM user to Cisco<br>TelePresence SX20<br>Quick Set registered<br>with Cisco Unified<br>Communications<br>Manager can be<br>established              | SX10 Quick Set<br>(EM User) -><br>Unified CM -><br>SX20 Quick Set                                | Passed | Nil |
|-----------------------|----------------------------------------------------------------------------------------------|----------------------------------------------------------------------------------------------------|--------------------------------------------------------------------------------------------------|--------|-----|
| UCJ10.6SPH2.VCS.G.079 | Presentation<br>sharing from<br>SX10 Quick Set<br>logged in as EM<br>user                    | Verify whether<br>presentation sharing<br>from Cisco<br>TelePresence SX10<br>Quick Set logged in<br>as EM user to Cisco<br>TelePresence SX20<br>Quick Set registered<br>with Cisco Unified<br>Communications<br>Manager works<br>successfully | SX10 Quick Set<br>(EM User) -><br>Unified CM -><br>SX20 Quick Set -<br>> Presentation<br>Sharing | Passed | Nil |
| UCJ10.6SPH2.VCS.G.080 | Setting<br>Overscan level<br>to High in SX10<br>Quick Set<br>registered with<br>Unified CM   | Verify whether the<br>Overscan level set to<br>High in Cisco<br>TelePresence SX10<br>Quick Set registered<br>with Cisco Unified<br>Communications<br>Manager works<br>successfully                                                            | SX20 Quick Set -><br>Unified CM -><br>SX10 Quick Set                                             | Passed | Nil |
| UCJ10.6SPH2.VCS.G.081 | Setting<br>Overscan level<br>to Medium in<br>SX10 Quick Set<br>registered with<br>Unified CM | Verify whether the<br>Overscan level set to<br>Medium in Cisco<br>TelePresence SX10<br>Quick Set registered<br>with Cisco Unified<br>Communications<br>Manager works<br>successfully                                                          | SX20 Quick Set -><br>Unified CM -><br>SX10 Quick Set                                             | Passed | Nil |

| UCJ10.6SPH2.VCS.G.082 | Setting<br>Overscan level<br>to None in SX10<br>Quick Set<br>registered with<br>Unified CM               | Verify whether the<br>Overscan level set to<br>None in Cisco<br>TelePresence SX10<br>Quick Set registered<br>with Cisco Unified<br>Communications<br>Manager works<br>successfully                               | SX20 Quick Set -><br>Unified CM -><br>SX10 Quick Set | Passed | Nil |
|-----------------------|----------------------------------------------------------------------------------------------------|----------------------------------------------------------------------------------------------------|------------------------------------------------------|--------|-----|
| UCJ10.6SPH2.VCS.G.083 | Checking web<br>snapshot<br>warning in SX10<br>Quick Set<br>display when not<br>in call                  | Verify whether<br>warning message is<br>displayed in the<br>monitor of Cisco<br>TelePresence SX10<br>Quick Set registered<br>in Cisco Unified<br>Communications<br>Manager when taking<br>web snapshots          | NA                                                   | Passed | Nil |
| UCJ10.6SPH2.VCS.G.084 | Ensuring the<br>warning<br>message in Web<br>GUI of SX10<br>Quick Set prior<br>to taking web<br>snapshot | Verify whether the<br>admin gets warning<br>message in Web GUI<br>of Cisco TelePresence<br>SX10 Quick Set<br>registered with Cisco<br>Unified<br>Communications<br>Manager before<br>taking the web<br>snapshots | NA                                                   | Passed | Nil |
| UCJ10.6SPH2.VCS.G.085 | Checking eye<br>icon in SX10<br>Quick Set<br>display during<br>active<br>monitoring by<br>admin          | Verify whether the<br>eye icon is displayed<br>in Cisco TelePresence<br>SX10 Quick Set<br>during active<br>monitoring by admin                                                                                   | NA                                                   | Passed | Nil |

| UCJ10.6SPH2.VCS.G.086 | Local<br>Presentation<br>Preview in SX10<br>Quick Set<br>registered with<br>Unified CM<br>while in a call      | Verify whether the<br>Local Presentation<br>Preview in Cisco<br>TelePresence SX10<br>Quick Set when in a<br>call with Cisco<br>TelePresence System<br>Integrator Package<br>C90 both registered in<br>Cisco Unified<br>Communications<br>Manager works<br>successfully                             | SX10 Quick Set -><br>Unified CM -><br>Integrator Package<br>C90 -> Local<br>Presentation<br>Preview in SX10<br>Quick Set                                                      | Passed | Nil |
|-----------------------|----------------------------------------------------------------------------------------------------|----------------------------------------------------------------------------------------------------|----------------------------------------------------------------------------------------------------|--------|-----|
| UCJ10.6SPH2.VCS.G.087 | Local<br>Presentation<br>Preview in SX10<br>Quick Set<br>registered with<br>Unified CM<br>during<br>conference | Verify whether the<br>Local Presentation<br>Preview in Cisco<br>TelePresence SX10<br>Quick Set when in a<br>conference with Cisco<br>TelePresence System<br>EX90 and Cisco<br>TelePresence System<br>Integrator Package<br>C90 all are registered<br>in Cisco Unified<br>Communications<br>Manager | SX10 Quick Set -><br>Unified CM -><br>EX90<br>SX10 Quick Set -><br>Add -> Unified<br>CM -> Integrator<br>Package C90 -><br>Local Presentation<br>Preview in SX10<br>Quick Set | Passed | Nil |
| UCJ10.6SPH2.VCS.G.088 | Setting CDP<br>mode to On /<br>Off in SX10<br>Quick Set                                                        | Verify whether CDP<br>mode can be set to<br>ON/OFF using xAPI<br>of Cisco TelePresence<br>SX10 Quick Set using<br>xConfiguration<br>NetworkServices<br>CDP Mode: <off,<br>On&gt; command</off,<br>                                                                                                 | NA                                                                                                    | Passed | Nil |
| UCJ10.6SPH2.VCS.G.089 | Checking write<br>access for<br>remote support<br>user to Upgrade<br>folder of SX10<br>Quick Set               | Verify whether the<br>remote support user<br>can add the build in<br>upgrade folder of<br>Cisco TelePresence<br>SX10 Quick Set                                                                                                    | NA                                                                                                    | Passed | Nil |

| UCJ10.6SPH2.VCS.G.090 | Local<br>Presentation<br>Preview in<br>Integrator<br>Package C90<br>registered with<br>Unified CM<br>while in a call      | Verify whether the<br>Local Presentation<br>Preview in Cisco<br>TelePresence<br>Integrator Package<br>C90 when in a call<br>with Cisco<br>TelePresence System<br>EX90 both registered<br>in Cisco Unified<br>Communications<br>Manager works<br>successfully                                | Integrator Package<br>C90 (Local<br>Presentation<br>Preview) -><br>Unified CM -><br>EX90                           | Passed | Nil |
|-----------------------|----------------------------------------------------------------------------------------------------|----------------------------------------------------------------------------------------------------|----------------------------------------------------------------------------------------------------|--------|-----|
| UCJ10.6SPH2.VCS.G.091 | Local<br>Presentation<br>Preview in<br>Integrator<br>Package C90<br>registered with<br>Cisco VCS<br>while in a call       | Verify whether the<br>Local Presentation<br>Preview in Cisco<br>TelePresence<br>Integrator Package<br>C90 when in a call<br>with Cisco<br>TelePresence System<br>EX90 both registered<br>with Cisco<br>TelePresence Video<br>Communication<br>server works<br>successfully                  | Integrator Package<br>C90 (Local<br>Presentation<br>Preview) -> Cisco<br>VCS -> EX90                               | Passed | Nil |
| UCJ10.6SPH2.VCS.G.092 | Local<br>Presentation<br>Preview in<br>Integrator<br>Package C90<br>registered with<br>Unified CM<br>during<br>conference | Verify whether the<br>Local Presentation<br>Preview in Cisco<br>TelePresence<br>Integrator Package<br>C90 when in a<br>conference with Cisco<br>TelePresence System<br>EX90 and Cisco<br>TelePresence System<br>EX60 all are<br>registered in Cisco<br>Unified<br>Communications<br>Manager | Integrator Package<br>C90 (Presentation<br>Preview) -><br>Unified CM -><br>EX90 -> Add -><br>Unified CM -><br>EX60 | Passed | Nil |

| UCJ10.6SPH2.VCS.G.093   | Setting CDP<br>mode to On /<br>Off in Integrator<br>Package C90                                             | Verify whether CDP<br>mode can be set to<br>ON/OFF using xAPI<br>of Cisco TelePresence<br>Integrator Package<br>C90 using<br>xConfiguration<br>NetworkServices<br>CDP Mode: <off,<br>On&gt; command</off,<br>                                                                                                    | NA                                                                                                    | Passed | Nil |
|-------------------------|----------------------------------------------------------------------------------------------------|----------------------------------------------------------------------------------------------------|----------------------------------------------------------------------------------------------------|--------|-----|
| UCJ10.6SPH2.VCS.G.094   | Checking write<br>access for<br>remote support<br>user to Upgrade<br>folder of<br>Integrator<br>Package C90 | Verify whether the<br>user can add the build<br>in upgrade folder                                                                                                    | NA                                                                                                    | Passed | Nil |
| UCJ10.6SPH2.VCS.G.095   | Checking<br>Manual option<br>for Presentation<br>Selection Setting<br>of Integrator<br>Package C90          | Verify whether the<br>Manual option set to<br>Presentation Selection<br>menu of Cisco<br>TelePresence<br>Integrator Package<br>C90 works<br>successfully                                                                                                    | NA                                                                                                    | Passed | Nil |
| UCJ106PH2S.VideoSRG.001 | Multiway<br>conference when<br>codec registers<br>to Cisco VCS<br>proxy 2                                   | Verify whether the<br>Multiway conference<br>is working<br>successfully when<br>Cisco Video<br>TelePresence<br>Communication<br>Server proxy 1 is<br>down for Cisco<br>TelePresence System<br>EX90, Cisco<br>TelePresence SX80<br>Codec and Cisco<br>TelePresence<br>Integrator Package<br>C90 and those are<br>registered to Cisco<br>TelePresence Video<br>Communication<br>Server proxy 2 | EX90 -> Cisco<br>VCS (Cluster) -><br>SX80 Codec -><br>Add -> Cisco VCS<br>-> MCU -><br>Integrator Package<br>C90 (Multiway) | Passed | Nil |

| UCJ10.6PH2S.Video.SR.G.002 | Multiway<br>conference<br>among EX60,<br>EX90 and SX80<br>Codec when<br>registers to<br>Cisco VCS<br>proxy 2                              | Verify whether the<br>Multiway conference<br>is working<br>successfully when<br>Cisco TelePresence<br>Video<br>Communication<br>Server proxy 1 is<br>down for Cisco<br>TelePresence System<br>EX90, Cisco<br>TelePresence SX80<br>Codec and Cisco<br>TelePresence System<br>EX60 and those are<br>registered to Cisco<br>TelePresence Video<br>Communication<br>Server proxy 2                     | EX90 -> Cisco<br>VCS (Cluster) -><br>SX80 Codec -><br>Add -> Cisco VCS<br>-> MCU -> EX60<br>(Multiway)                                   | Passed | Nil |
|----------------------------|----------------------------------------------------------------------------------------------------|----------------------------------------------------------------------------------------------------|----------------------------------------------------------------------------------------------------|--------|-----|
| UCJ10.6PH2S.Video.SR.G.003 | Multiway<br>conference<br>among SX80<br>Codec,<br>Integrator<br>Package C90<br>and SX20 Quick<br>Set when Cisco<br>VCS proxy 1 is<br>down | Verify whether the<br>Multiway conference<br>is working<br>successfully when<br>Cisco TelePresence<br>Video<br>Communication<br>Server proxy 1 is<br>down for Cisco<br>TelePresence<br>Integrator Package<br>C90, Cisco<br>TelePresence SX80<br>Codec and Cisco<br>TelePresence SX20<br>Quick Set and those<br>are registered to<br>Cisco TelePresence<br>Video<br>Communication<br>Server proxy 2 | Integrator Package<br>C90 -> Cisco VCS<br>(Cluster) -> SX80<br>Codec -> Add -><br>Cisco VCS -><br>MCU -> SX20<br>Quick Set<br>(Multiway) | Passed | Nil |

| UCJ10.6PH2S.Video.SRG.004  | 'Single'<br>presentation<br>layout in SX20<br>Quick Set<br>registered with<br>Unified CM<br>during<br>presentation<br>sharing | Verify whether video<br>and presentation is<br>sent from Cisco<br>TelePresence SX20<br>Quick Set to Cisco<br>TelePresence SX10<br>Quick Set after<br>changing the layout to<br>'Single' in Cisco<br>TelePresence SX20<br>Quick Set, both are<br>registered with Cisco<br>Unified<br>Communications<br>Manager | SX20 Quick Set<br>(Presentation<br>Sharing) -><br>Unified CM -><br>SX10 Quick Set | Passed | Nil |
|----------------------------|----------------------------------------------------------------------------------------------------|----------------------------------------------------------------------------------------------------|-----------------------------------------------------------------------------------|--------|-----|
| UCJ10.6PH2S.Video.SRG.005  | 'Single'<br>presentation<br>layout for far<br>end presentation<br>in SX20 Quick<br>Set registered<br>with Unified<br>CM       | Verify whether video<br>and presentation is<br>sent from Cisco<br>TelePresence SX10<br>Quick Set to Cisco<br>TelePresence SX20<br>Quick Set after<br>changing the layout to<br>'Single' in Cisco<br>TelePresence SX20<br>Quick Set, both are<br>registered with Cisco<br>Unified<br>Communications<br>Manager | SX20 Quick Set -><br>Unified CM -><br>SX10 Quick Set<br>(Presentation<br>Sharing) | Passed | Nil |
| UCJ10.6PH2S.Video.SR.G.006 | 'Single'<br>presentation<br>layout in SX20<br>Quick Set<br>registered with<br>Cisco VCS<br>during<br>presentation<br>sharing  | Verify whether video<br>and presentation is<br>sent from Cisco<br>TelePresence SX20<br>Quick Set to Cisco<br>TelePresence SX10<br>Quick Set after<br>changing the layout to<br>'Single' in Cisco<br>TelePresence SX20<br>Quick Set, both are<br>registered with Cisco<br>Video<br>Communication<br>Server     | SX20 Quick Set<br>(Presentation<br>Sharing) -> Cisco<br>VCS -> SX10<br>Quick Set  | Passed | Nil |

| UCJ10.6PH2S.Video.SRG.007 | 'Single'<br>presentation<br>layout for far<br>end presentation<br>in SX20 Quick<br>Set registered<br>with Cisco VCS | Verify whether video<br>and presentation is<br>sent from Cisco<br>TelePresence SX10<br>Quick Set to Cisco<br>TelePresence SX20<br>Quick Set after<br>changing the layout to<br>'Single' in Cisco<br>TelePresence SX20<br>Quick Set, both are<br>registered with Cisco<br>Video<br>Communication<br>Server | SX20 Quick Set -><br>Cisco VCS -><br>SX10 Quick Set<br>(Presentation<br>Sharing) | Passed | Nil |
|---------------------------|----------------------------------------------------------------------------------------------------|----------------------------------------------------------------------------------------------------|----------------------------------------------------------------------------------|--------|-----|
| UCJ10.6PH2S.Video.SRG.008 | Assign the static<br>IP address for<br>Touch Panel 10"                                                              | To Verify that user is<br>able to assign the<br>static IP address for<br>Touch Panel 10"                                                                                                    | NA                                                                               | Passed | Nil |
| UCJ10.6PH2S.Video.SRG.009 | Save the<br>Configuration<br>Changes using<br>Remote control<br>and Touch Panel<br>in SX series<br>endpoints        | Verify whether the<br>name displays<br>correctly when<br>change the<br>configuration name in<br>change configuration<br>setting by using<br>remote controller in<br>SX series endpoints                                                                                                    | NA                                                                               | Passed | Nil |
| UCJ10.6PH2S.Video.SRG.010 | Make a call<br>from SX80<br>Codec to EX90<br>by changing the<br>Default MTU<br>size Value                           | Verify whether the<br>call is established<br>from Cisco<br>TelePresence SX80<br>Codec to Cisco<br>TelePresence System<br>EX90 by changing<br>the default MTU size<br>value in the SX80                                                                                                    | SX80 Codec -><br>Unified CM -><br>EX90                                           | Passed | Nil |
| UCJ10.6PH2S.Video.SRG.011 | Make a call<br>from SX80<br>Codec to<br>MX300G2 by<br>changing the<br>Default MTU<br>size Value                     | Verify whether the<br>call is established<br>from Cisco<br>TelePresence SX80<br>Codec to Cisco<br>TelePresence<br>MX300G2 by<br>changing the default<br>MTU size value in<br>Cisco TelePresence<br>SX80 Codec                                                                                             | SX80 Codec -><br>Unified CM -><br>MX300G2                                        | Passed | Nil |

| UCJ10.6PH2S.VideoSRG.012   | Make a call<br>from SX10<br>Quick Set to<br>MX300-G2 by<br>changing the<br>Default MTU<br>size value | Verify whether the<br>call is established<br>from Cisco<br>TelePresence SX10<br>Quick Set to Cisco<br>TelePresence<br>MX300-G2 by<br>changing the default<br>MTU size value in the<br>SX10 Quick Set | SX10 Quick Set -><br>Unified CM -><br>MX300G2 | Passed | Nil |
|----------------------------|----------------------------------------------------------------------------------------------------|----------------------------------------------------------------------------------------------------|-----------------------------------------------|--------|-----|
| UCJ10.6PH2S.Video.SRG.013  | Make a call<br>from SX10<br>Quick Set to<br>MX200-G2 by<br>changing the<br>Default MTU<br>size value | Verify whether the<br>call is established<br>from Cisco<br>TelePresence SX10<br>Quick Set to Cisco<br>TelePresence<br>MX200-G2 by<br>changing the default<br>MTU size value in<br>SX10 Quick Set     | SX10 Quick Set -><br>Unified CM -><br>MX200G2 | Passed | Nil |
| UCJ10.6PH2S.Video.SRG.014  | Giving<br>conference name<br>with less than<br>five Japanese<br>characters in<br>MCU 4510            | Verify whether the<br>conference name can<br>be given with less<br>than 5 Japanese<br>characters in MCU<br>4510                                                                                      | NA                                            | Passed | Nil |
| UCJ10.6PH2S.Video.SR.G.015 | Giving<br>conference name<br>with more than<br>five Japanese<br>characters in<br>MCU 4510            | Verify whether the<br>conference name can<br>be given with more<br>than 5 Japanese<br>characters in MCU<br>4510                                                                                      | NA                                            | Passed | Nil |
| UCJ10.6PH2S.Video.SRG.016  | Sorting the<br>conferences in<br>ascending order<br>in MCU 4510                                      | Verify whether the<br>conferences can be<br>sorted in ascending<br>order in MCU 4510                                                                                                    | NA                                            | Passed | Nil |
| UCJ10.6PH2S.Video.SRG.017  | Sorting the<br>conferences in<br>descending<br>order in MCU<br>4510                                  | Verify whether the<br>conferences can be<br>sorted in descending<br>order in MCU 4510                                                                                                    | NA                                            | Passed | Nil |

| UCJ10.6PH2S.Video.SRG.018 | List Conference<br>for selected day<br>displays the<br>correct list                                                                                                | Verify whether the<br>list conference<br>displays the correct<br>list for the actual date<br>and conference from<br>the previous date<br>doesn't show under<br>list conference when<br>a conference is<br>scheduled with time<br>zone UTC+10<br>(Brisbane)                | NA | Passed | Nil        |
|---------------------------|----------------------------------------------------------------------------------------------------|----------------------------------------------------------------------------------------------------|----|--------|------------|
| UCJ106PH2S.Video.SRG.019  | List Conference<br>for selected day<br>displays the<br>correct list after<br>a conference is<br>scheduled with<br>time zone<br>UTC+12<br>(Auckland,<br>Wellington) | Verify whether the<br>list conference<br>displays the correct<br>list for the actual date<br>and conference from<br>the previous date<br>doesn't show under<br>list conference when<br>a conference is<br>scheduled with time<br>zone UTC+12<br>(Auckland,<br>Wellington) | NA | Passed | Nil        |
| UCJ10.6PH2S.Video.SRG.020 | Getting serial<br>number of<br>TX9000 through<br>Web GUI                                                                                                    | Verify whether serial<br>number of Cisco<br>TelePresence TX9000<br>can be obtained by<br>web GUI                                                                                                    | NA | Passed | Nil        |
| UCJ106PH2S.Video.SRG.021  | Getting serial<br>number of<br>500-32 through<br>CLI                                                                                                    | Verify whether serial<br>number of Cisco<br>TelePresence System<br>500-32 can be<br>obtained by CLI                                                                                                    | NA | Passed | Nil        |
| UCJ10.6PH2S.VCS.G.096     | Changing the<br>language of<br>SX10 Quick Set<br>to Japanese<br>through setup<br>assistant using<br>remote control<br>RC6                                          | Verify whether the<br>language of SX10<br>Quick Set can be<br>changed to Japanese<br>through Setup<br>Assistant using<br>Remote Control RC6                                                                                                    | NA | Failed | CSC1677009 |

| UCJ10.6PH2S.VCS.G.097 | Changing the    | Verify whether the | NA | Failed | CSC1676235 |
|-----------------------|-----------------|--------------------|----|--------|------------|
|                       | language of     | language of SX10   |    |        |            |
|                       | SX10 Quick Set  | Quick Set can be   |    |        |            |
|                       | to Arabic       | changed to Arabic  |    |        |            |
|                       | through setup   | through Setup      |    |        |            |
|                       | assistant using | Assistant using    |    |        |            |
|                       | remote control  | Remote Control RC6 |    |        |            |
|                       | RC6             |                    |    |        |            |

# **Cisco Jabber for iPhone and iPad**

| Logical ID            | Title                                                                                                    | Description                                                                                                    | Call Component<br>Flow                                      | Status | Defects |
|-----------------------|----------------------------------------------------------------------------------------------------|----------------------------------------------------------------------------------------------------|-------------------------------------------------------------|--------|---------|
| UCJ10.6Ph2S.CJI.G.001 | Check desktop<br>share is<br>receiving in<br>Jabber for<br>iPhone while<br>using BFCP                                      | Verify whether<br>desktop share is<br>receiving in<br>Jabber for iPhone<br>during inter site<br>call from CJW to<br>CJI via SIP Trunk<br>using BFCP<br>successfully | CJW -> Unified CM1<br>-> SIP Trunk -><br>Unified CM2 -> CJI | Passed | Nil     |
| UCJ10.6Ph2S.CJI.G.020 | Search Jabber<br>contacts in<br>Jabber for<br>iPhone using<br>contact URI                                                  | Verify contact<br>search are done<br>successfully by<br>searching URI of<br>the Jabber<br>contacts in Cisco<br>Jabber for iPhone                                    | NA                                                          | Passed | Nil     |
| UCJ10.6Ph2S.CJI.G.021 | Send chats from<br>Cisco Jabber for<br>iPhone to Jabber<br>for Windows                                                     | Verify chat<br>messages are sent<br>successfully<br>between Cisco<br>Jabber for iPhone<br>and Cisco Jabber<br>for Windows                                           | NA                                                          | Passed | Nil     |
| UCJ10.6Ph2S.CJI.G.022 | Make a group<br>chat with Cisco<br>Jabber for<br>Windows, Cisco<br>Jabber for<br>Android and<br>Cisco Jabber for<br>iPhone | Verify group chat<br>is happened<br>between Cisco<br>Jabber for<br>Windows, Cisco<br>Jabber for iPhone,<br>and Cisco Jabber<br>for Android                          | NA                                                          | Passed | Nil     |

| UCJ10.6Ph2S.CJI.G.023    | Send files while<br>chatting from<br>Cisco Jabber for<br>iPhone to Cisco<br>Jabber for<br>Windows                                      | Verify files are<br>sent successfully<br>between Cisco<br>Jabber for iPhone<br>and Cisco Jabber<br>for Windows user<br>while chatting                                   | NA                                                                | Passed | Nil |
|--------------------------|----------------------------------------------------------------------------------------------------|----------------------------------------------------------------------------------------------------|-------------------------------------------------------------------|--------|-----|
| UCJ10.6Ph2S.CJI.G.018    | Check profile<br>edit in Jabber<br>for iPhone by<br>adding new<br>profile photo<br>when login in<br>WebEx<br>Messenger                 | Verify profile edit<br>in Jabber for<br>iPhone by adding<br>new profile photo<br>of the user when<br>sign-in using<br>WebEx<br>Messenger                                | NA                                                                | Passed | Nil |
| UCJ10.6Ph2S.CJI.G.024    | Send captures<br>while chatting<br>from Cisco<br>Jabber for<br>iPhone to Cisco<br>Jabber for<br>Windows                                | Verify captures<br>are sent<br>successfully<br>between Cisco<br>Jabber for iPhone<br>and Cisco Jabber<br>for Windows user<br>while chatting                             | NA                                                                | Passed | Nil |
| UCJ10.6Ph2S.CJI.G.017    | Check profile<br>edit in Jabber<br>for iPhone by<br>editing the<br>existing profile<br>photo when<br>login using<br>WebEx<br>Messenger | Verify profile<br>image is updated<br>successfully in<br>Jabber for iPhone<br>by changing the<br>existing image of<br>the user when<br>sign-in using<br>WebEx account   | NA                                                                | Passed | Nil |
| UCJ10.6Ph2S.CJIPad.G.001 | Check desktop<br>share is<br>receiving in<br>Jabber for iPad<br>while using<br>BFCP                                                    | Verify whether<br>desktop share is<br>receiving in<br>Jabber for iPad<br>during inter site<br>call from CJW to<br>CJIPad via SIP<br>Trunk using<br>BFCP<br>successfully | CJW -> Unified CM1<br>-> SIP Trunk -><br>Unified CM2 -><br>CJIPad | Passed | Nil |

| UCJ10.6Ph2S.CJIPad.G.020 | Search Jabber<br>contacts in<br>Jabber for iPad<br>using contact<br>URI                                                  | Verify contact<br>search are done<br>successfully by<br>searching URI of<br>the Jabber<br>contacts in Cisco<br>Jabber for iPad            | NA | Passed | Nil |
|--------------------------|----------------------------------------------------------------------------------------------------|----------------------------------------------------------------------------------------------------|----|--------|-----|
| UCJ10.6Ph2S.CJIPad.G.021 | Send chats from<br>Cisco Jabber for<br>iPad to Jabber<br>for Windows                                                     | Verify chat<br>messages are sent<br>successfully<br>between Cisco<br>Jabber for iPad<br>and Cisco Jabber<br>for Windows                   | NA | Passed | Nil |
| UCJ10.6Ph2S.CJIPad.G.022 | Make a group<br>chat with Cisco<br>Jabber for<br>Windows, Cisco<br>Jabber for iPad<br>and Cisco<br>Jabber for<br>Android | Verify group chat<br>is happened<br>between Cisco<br>Jabber for<br>Windows, Cisco<br>Jabber for iPad,<br>and Cisco Jabber<br>for Android  | NA | Passed | Nil |
| UCJ10.6Ph2S.CJIPad.G.023 | Send files while<br>chatting from<br>Cisco Jabber for<br>iPad to Cisco<br>Jabber for<br>Windows                          | Verify files are<br>sent successfully<br>between Cisco<br>Jabber for iPad<br>and Cisco Jabber<br>for Windows user<br>while chatting       | NA | Passed | Nil |
| UCJ10.6Ph2S.CJIPad.G.018 | Check profile<br>edit in Jabber<br>for iPad by<br>adding new<br>profile photo<br>when login in<br>WebEx<br>Messenger     | Verify profile edit<br>in Jabber for iPad<br>by adding new<br>profile photo of<br>the user when<br>sign-in using<br>WebEx<br>Messenger    | NA | Passed | Nil |
| UCJ10.6Ph2S.CJIPad.G.024 | Send captures<br>while chatting<br>from Cisco<br>Jabber for iPad<br>to Cisco Jabber<br>for Windows                       | Verify captures<br>are sent<br>successfully<br>between Cisco<br>Jabber for iPad<br>and Cisco Jabber<br>for Windows user<br>while chatting | NA | Passed | Nil |

| UCJ10.6Ph2S.CJIPad.G.017  | Check profile<br>edit in Jabber<br>for iPad by<br>editing the<br>existing profile<br>photo when<br>login using<br>WebEx<br>Messenger | Verify profile<br>image is updated<br>successfully in<br>Jabber for iPad by<br>changing the<br>existing image of<br>the user when<br>sign-in using<br>WebEx account                                                                 | NA | Passed | Nil |
|---------------------------|----------------------------------------------------------------------------------------------------|----------------------------------------------------------------------------------------------------|----|--------|-----|
| UCJ10.6Ph2S.CJI.SR.002    | Contact list of<br>Jabber should<br>display the<br>active directory<br>user after it is<br>added to the<br>contacts of<br>Jabber     | Verify whether<br>Jabber for iPhone<br>is displaying the<br>active directory<br>user when it is<br>offline in the<br>contacts list after<br>it is added to the<br>contacts of Jabber<br>successfully                                | NA | Passed | Nil |
| UCJ10.6Ph2S.CJI.SR.005    | Check the<br>options under<br>the settings will<br>be display<br>properly                                                            | Verify whether all<br>the options which<br>is available under<br>the settings page<br>of the Jabber for<br>iPhone has been<br>shown<br>successfully                                                                                 | NA | Passed | Nil |
| UCJ10.6Ph2S.CJIPad.SR.006 | Check the<br>message/notification<br>after contact has<br>been added in<br>the favorites list<br>of Jabber                           | Verify whether<br>Jabber for iPad<br>has to display the<br>message/notification<br>"you added a<br>contact to your<br>favorites list"<br>after the contacts<br>has been added to<br>the favorites list<br>of Jabber<br>successfully | NA | Passed | Nil |

| UCJ10.6Ph2S.CJIPad.SR.001 | Contact list of<br>Jabber should<br>display the<br>active directory<br>user after it is<br>added to the<br>contacts of<br>Jabber                | Verify whether<br>Jabber for iPad is<br>displaying the<br>active directory<br>user when it is<br>online in the<br>contacts list after<br>it is added to the<br>contacts of Jabber<br>successfully                          | NA | Passed | Nil       |
|---------------------------|----------------------------------------------------------------------------------------------------|----------------------------------------------------------------------------------------------------|----|--------|-----------|
| UCJ10.6Ph2S.CJIPad.SR.008 | User Name<br>already exists<br>notification has<br>to be shown<br>when username<br>added twice in<br>the contacts list<br>of Jabber for<br>iPad | Verify whether<br>User Name<br>already exists<br>notification has to<br>be shown when<br>again add the<br>already added<br>username in the<br>contacts list of<br>Jabber for iPad<br>successfully                          | NA | Passed | Nil       |
| UCJ10.6Ph2S.CJIPad.SR.011 | Jabber for iPad<br>status should be<br>"on a call" when<br>it is in an active<br>call                                                           | Verify whether<br>Jabber for iPad<br>status is showing<br>"on a call" when<br>Jabber for iPad 1<br>made an active<br>call with Jabber<br>for iPad 2<br>successfully                                                        | NA | Passed | Nil       |
| UCJ10.6Ph2S.CJI.G.100     | Check Group<br>chat invite is<br>coming in<br>Japanese in<br>Jabber for<br>iPhone                                                               | Verify whether<br>group chat invite<br>is coming in<br>Japanese in<br>Jabber for iPhone<br>once started a<br>group chat from<br>Jabber for<br>Windows to<br>Jabber for iPhone<br>and Jabber for<br>Android<br>Successfully | NA | Failed | CSGt11162 |

1

### **Cisco Jabber for Android**

| Logical ID            | Title                                                                                                    | Description                                                                                                    | Call Component<br>Flow                                         | Status | Defects |
|-----------------------|----------------------------------------------------------------------------------------------------|----------------------------------------------------------------------------------------------------|----------------------------------------------------------------|--------|---------|
| UCJ10.6Ph2S.CJA.G.001 | Check desktop<br>share is<br>receiving in<br>Jabber for<br>Android while<br>using BFCP                                                  | Verify whether<br>desktop share is<br>receiving in<br>Jabber for<br>Android during<br>inter site call<br>from CJW to CJA<br>via SIP Trunk<br>using BFCP<br>successfully | CJW -> Unified<br>CM1 -> SIP Trunk<br>-> Unified CM2 -><br>CJA | Passed | Nil     |
| UCJ10.6Ph2S.CJA.G.016 | Check profile<br>edit in Jabber for<br>Android by<br>editing the<br>contact number<br>details when<br>login using<br>WebEx<br>Messenger | Verify contact<br>number is<br>updated<br>successfully in<br>Jabber for<br>Android by<br>editing the<br>address of the<br>user when sign-in<br>using WebEx<br>account   | NA                                                             | Passed | Nil     |
| UCJ10.6Ph2S.CJA.G.020 | Search Jabber<br>contacts in<br>Jabber for<br>Android using<br>contact URI                                                              | Verify contact<br>search are done<br>successfully by<br>searching URI of<br>the jabber<br>contacts in Cisco<br>Jabber for<br>Android                                    | NA                                                             | Passed | Nil     |
| UCJ10.6Ph2S.CJA.G.015 | Check profile<br>edit in Jabber for<br>Android by<br>editing the<br>address details<br>when login with<br>WebEx<br>Messenger            | Verify profile<br>address is<br>updated<br>successfully in<br>Jabber for<br>Android by<br>editing the<br>address of the<br>user when sign-in<br>using WebEx<br>account  | NA                                                             | Passed | Nil     |

ſ

| UCJ10.6Ph2S.CJA.G.021 | Send chats from<br>Cisco Jabber for<br>Android to<br>Jabber for<br>Windows                                                 | Verify chat<br>messages are sent<br>successfully<br>between cisco<br>jabber for android<br>and Cisco Jabber<br>for Windows                    | NA | Passed | Nil |
|-----------------------|----------------------------------------------------------------------------------------------------|----------------------------------------------------------------------------------------------------|----|--------|-----|
| UCJ10.6Ph2S.CJA.G.022 | Make a group<br>chat with Cisco<br>Jabber for<br>Windows, Cisco<br>Jabber for<br>iPhone and<br>Cisco Jabber for<br>Android | Verify group chat<br>is happened<br>between Cisco<br>jabber for<br>Windows, Cisco<br>Jabber for<br>iPhone, and Cisco<br>Jabber for<br>Android | NA | Passed | Nil |
| UCJ10.6Ph2S.CJA.G.023 | Send files while<br>chatting from<br>Cisco Jabber for<br>Android to Cisco<br>Jabber for<br>Windows                         | Verify files are<br>sent successfully<br>between cisco<br>jabber for android<br>and Cisco Jabber<br>for Windows user<br>while chatting        | NA | Passed | Nil |
| UCJ10.6Ph2S.CJA.G.018 | Check profile<br>edit in Jabber for<br>Android by<br>adding new<br>profile photo<br>when login in<br>WebEx<br>Messenger    | Verify profile<br>edit in Jabber for<br>Android by<br>adding new<br>profile photo of<br>the user when<br>sign-in using<br>WebEx<br>Messenger  | NA | Passed | Nil |
| UCJ10.6Ph2S.CJA.G.024 | Send captures<br>while chatting<br>from Cisco<br>Jabber for<br>Android to Cisco<br>Jabber for<br>Windows                   | Verify captures<br>are sent<br>successfully<br>between cisco<br>jabber for android<br>and Cisco Jabber<br>for Windows user<br>while chatting  | NA | Passed | Nil |

1

| UCJ10.6Ph2S.CJA.G.017 | Check profile<br>edit in Jabber for<br>Android by<br>editing the<br>existing profile<br>photo when<br>login with<br>WebEx<br>Messenger | Verify profile<br>image is updated<br>successfully in<br>Jabber for<br>Android by<br>changing the<br>existing image of<br>the user when<br>sign-in using<br>WebEx account                                                      | NA | Passed | Nil       |
|-----------------------|----------------------------------------------------------------------------------------------------|----------------------------------------------------------------------------------------------------|----|--------|-----------|
| UCJ10.6Ph2S.CJA.G.100 | Check Secret<br>and Angel<br>Emoticon is<br>showing in<br>Jabber for<br>Android                                                        | Verify whether<br>Secret and Angel<br>Emoticon is<br>showing in jabber<br>for Android while<br>sending from<br>jabber for<br>windows to<br>jabber for iPhone<br>and Jabber for<br>Android during<br>group chat<br>Successfully | NA | Failed | CSCu22052 |

#### **Cisco Jabber for Windows**

| Logical ID            | Title                                                     | Description                                                                                       | Call Component<br>Flow | Status | Defects |
|-----------------------|-----------------------------------------------------------|---------------------------------------------------------------------------------------------------|------------------------|--------|---------|
| UCJ10.6Ph2S.CJW.G.020 | Check location<br>display in<br>Jabber for<br>Windows     | Verify location is<br>displayed<br>successfully for the<br>user of Cisco<br>Jabber for<br>Windows | NA                     | Passed | Nil     |
| UCJ10.6Ph2S.CJW.G.033 | Check FIPS<br>security pop up<br>in Jabber for<br>Windows | Verify FIPS<br>security pop up is<br>displayed in Jabber<br>for Windows                           | NA                     | Passed | Nil     |

ſ

| UCJ10.6Ph2S.CJW.G.023 | Check location<br>publication in<br>Jabber for<br>Windows while<br>moving from<br>Cluster A to<br>Cluster B | Verify location<br>details are<br>published<br>successfully for the<br>user of Cisco<br>Jabber for<br>Windows while<br>moving from<br>Cluster A to<br>Cluster B | NA                          | Passed | Nil |
|-----------------------|----------------------------------------------------------------------------------------------------|----------------------------------------------------------------------------------------------------|-----------------------------|--------|-----|
| UCJ10.6Ph2S.CJW.G.026 | Check IM<br>security labels<br>in Jabber for<br>Windows                                                     | Verify security<br>labels are<br>displayed in chat<br>window of Jabber<br>for Windows while<br>sending chats                                                    | NA                          | Passed | Nil |
| UCJ10.6Ph2S.CJW.G.038 | Send files from<br>Cisco Jabber<br>for Windows<br>when CJW1,<br>CJW2 and<br>CJW3 are in<br>group chat       | Verify files are<br>sent successfully<br>from CJW1 to<br>CJW2 and CJW3<br>when CJW1,<br>CJW2, CJW3 are<br>in group chat                                         | NA                          | Passed | Nil |
| UCJ10.6Ph2S.CJW.G.057 | Make call from<br>CJA to CJW<br>when Cisco<br>Jabber for<br>Windows is in<br>"Do Not<br>Disturb" state      | Verify calls are not<br>allowed from CJA<br>to Cisco Jabber for<br>Windows when the<br>status of Jabber for<br>Windows is in "Do<br>Not Disturb"                | CJA -> Unified<br>CM -> CJW | Passed | Nil |
| UCJ10.6Ph2S.CJW.G.049 | Chat from<br>Cisco Jabber<br>for Windows<br>and save the<br>chat in<br>Microsoft<br>Outlook                 | Verify chats are<br>saved in Microsoft<br>outlook by saving<br>the chat messages<br>in Jabber for<br>Windows                                                    | NA                          | Passed | Nil |
| UCJ10.6Ph2S.CJW.G.065 | Alert when<br>user status has<br>become<br>available in<br>Jabber for<br>Windows                            | Verify alerts are<br>displayed in Jabber<br>for Windows when<br>contact has<br>become<br>"Available" from<br>the status "Offline<br>/ Away / Do Not<br>Disturb" | NA                          | Passed | Nil |

| UCJ10.6Ph2S.CJW.G.022 | Edit location<br>publication in<br>Jabber for<br>Windows                                                  | Verify edited<br>location details are<br>published<br>successfully for the<br>user of Cisco<br>Jabber for<br>Windows                              | NA | Passed | Nil |
|-----------------------|----------------------------------------------------------------------------------------------------|----------------------------------------------------------------------------------------------------|----|--------|-----|
| UCJ10.6Ph2S.CJW.G.024 | Delete location<br>publication in<br>Jabber for<br>Windows                                                | Verify location<br>details are not<br>published after<br>deleting the<br>location details<br>from the "location"<br>page in Jabber for<br>Windows | NA | Passed | Nil |
| UCJ10.6Ph2S.CJW.G.030 | Send chats with<br>emoticons<br>through<br>security labels<br>from Jabber for<br>Windows                  | Verify chats with<br>emoticons are sent<br>via security labels<br>while sending<br>chats from Jabber<br>for Windows                               | NA | Passed | Nil |
| UCJ10.6Ph2S.CJW.G.035 | Check FIPS<br>connection<br>issue while<br>launching<br>Cisco Jabber<br>for Windows in<br>FIPS mode       | Verify FIPS<br>connection issue<br>error is displayed<br>when Jabber for<br>Windows is<br>launched with un<br>secure connection                   | NA | Passed | Nil |
| UCJ10.6Ph2S.CJW.G.042 | Send files from<br>Cisco Jabber<br>for Windows<br>when CJW,<br>CJA and CJM<br>are in group<br>chat        | Verify files are<br>sent successfully<br>from CJW to CJA<br>and CJM when<br>CJW, CJA and<br>CJM are in group<br>chat                              | NA | Passed | Nil |
| UCJ10.6Ph2S.CJW.G.046 | Send files from<br>Cisco Jabber<br>for Windows<br>when CJW1,<br>CJW2 and<br>CJM are in<br>persistent chat | Verify files are<br>sent successfully<br>from CJW1 to<br>CJW2 and CJM<br>when CJW1,<br>CJW2 and CJM<br>are in persistent<br>chat room             | NA | Passed | Nil |

ſ

| UCJ10.6Ph2S.CJW.G.054    | Remove<br>participants<br>from group<br>chat in Jabber<br>for Windows          | Verify participants<br>are removed<br>successfully while<br>doing group chat<br>in Jabber for<br>Windows                                                                                   | NA | Passed | Nil |
|--------------------------|--------------------------------------------------------------------------------|----------------------------------------------------------------------------------------------------|----|--------|-----|
| UCJ10.6Ph2S.CJW.G.061    | Check<br>Mandatory<br>upgrade while<br>signing in the<br>Jabber for<br>Windows | Verify Cisco<br>Jabber with the<br>pop up message "A<br>software update is<br>available" are<br>displayed while we<br>signing into the<br>Jabber                                           | NA | Passed | Nil |
| UCJ10.6Ph2S.CJWWM.SR.201 | Instant WebEx<br>meeting from<br>Cisco Jabber<br>for Windows                   | Verify instant<br>WebEx meeting<br>from Cisco Jabber<br>for Windows A to<br>Cisco Jabber for<br>Windows B is<br>initiated<br>successfully                                                  | NA | Passed | Nil |
| UCJ10.6Ph2S.CJWWM.SR.217 | Decline the<br>meeting from<br>Cisco Jabber<br>for Mac                         | Verify Cisco<br>Jabber for<br>Windows A<br>initiate WebEx<br>meeting with Cisco<br>Jabber for Mac A<br>and check Cisco<br>Jabber for Mac<br>able to decline the<br>meeting<br>successfully | NA | Passed | Nil |
| UCJ10.6Ph2S.CJMWM.SR.033 | Meeting details<br>in Meetings tab<br>in CJW                                   | Verify that<br>meeting details are<br>viewed correctly in<br>Cisco Jabber for<br>Windows B                                                                                                 | NA | Passed | Nil |

| UCJ10.6Ph2S.CJWWM.SR.219 | Validate<br>desktop share<br>works during<br>WebEx<br>meeting in<br>CJW                                         | Verify Cisco<br>Jabber for<br>Windows A<br>initiate WebEx<br>meeting with Cisco<br>Jabber for<br>Windows B and<br>check Cisco Jabber<br>for Windows A<br>able to share the<br>screen during<br>meeting | NA | Passed | Nil |
|--------------------------|----------------------------------------------------------------------------------------------------|----------------------------------------------------------------------------------------------------|----|--------|-----|
| UCJ10.6Ph2S.CJWWM.SR.319 | Sharing files<br>from CJW to<br>Cisco Jabber<br>for Mac during<br>WebEx<br>meeting                              | Verify that Cisco<br>Jabber for<br>Windows shares<br>files to Cisco<br>Jabber for Mac<br>during WebEx<br>meeting<br>successfully                                                                       | NA | Passed | Nil |
| UCJ10.6Ph2S.CJWWM.SR.316 | End the WebEx<br>meeting from<br>Cisco Jabber<br>for Windows                                                    | Verify that Cisco<br>Jabber for<br>Windows A are in<br>WebEx meeting<br>with Cisco Jabber<br>for Windows B<br>and Cisco Jabber<br>for Windows A<br>ends the meeting<br>successfully                    | NA | Passed | Nil |
| UCJ10.6Ph2S.CJWWM.SR.315 | Validate the<br>message in<br>Cisco Jabber<br>for Mac<br>WebEx screen<br>when the host<br>leaves the<br>meeting | Verify the message<br>in Cisco Jabber for<br>Mac WebEx<br>screen when the<br>host (Cisco Jabber<br>for Windows<br>A)leaves the<br>meeting                                                              | NA | Passed | Nil |

| UCJ10.6Ph2S.CJWWM.SR.312 | Host passing<br>the ball to<br>Cisco Jabber<br>for Windows                               | Verify that Cisco<br>Jabber for<br>Windows A (host)<br>initiate WebEx<br>meeting with Cisco<br>Jabber for<br>Windows B and<br>Cisco Jabber for<br>Windows A pass<br>the ball to Cisco<br>Jabber for<br>Windows B and<br>shares the file | NA | Passed | Nil |
|--------------------------|------------------------------------------------------------------------------------------|----------------------------------------------------------------------------------------------------|----|--------|-----|
| UCJ10.6Ph2S.CJWWM.SR.310 | Chat between<br>two users when<br>CJW A initiate<br>instant WebEx<br>meeting to<br>CJW B | Verify that Cisco<br>Jabber for<br>Windows A<br>initiate instant<br>WebEx meeting to<br>Cisco Jabber for<br>Windows B and<br>users able to send<br>chat messages<br>during WebEx<br>meeting                                             | NA | Passed | Nil |
| UCJ10.6Ph2S.CJWWM.SR.007 | Display of<br>Japanese<br>username in<br>CWMS                                            | Verify that<br>Japanese name are<br>displayed in<br>CWMS user page<br>successfully                                                                                                    | NA | Passed | Nil |
| UCJ10.6Ph2S.CUP.SR.014   | Start a WebEx<br>meeting from<br>CJW A to CJW<br>B and check<br>the presence<br>status   | Verify Cisco<br>Jabber for<br>Windows A<br>successfully<br>initiate WebEx<br>meeting with Cisco<br>Jabber for<br>Windows B and<br>validate the status<br>of the users                                                                   | NA | Passed | Nil |
| UCJ10.6Ph2S.CUP.SR.010   | IM chat<br>between CJW<br>and CJM users                                                  | Verify Cisco<br>Jabber for<br>Windows initiate<br>chat with Cisco<br>Jabber for Mac<br>successfully and<br>verify the presence<br>status of both the<br>users                                                                           | NA | Passed | Nil |

| UCJ10.6Ph2S.CUP.SR.011 | Initiate IM chat<br>between CJW<br>and CJiPad<br>users and<br>validate<br>presence status                                                             | Verify Cisco<br>Jabber for<br>Windows initiate<br>chat with Cisco<br>Jabber for iPad<br>successfully and<br>verify the presence<br>status of both the<br>users                                                       | NA                                                                                             | Passed | Nil |
|------------------------|----------------------------------------------------------------------------------------------------|----------------------------------------------------------------------------------------------------|------------------------------------------------------------------------------------------------|--------|-----|
| UCJ10.6Ph2S.CJW.SR.006 | Send Voice<br>mail from<br>Jabber for<br>Windows to<br>Jabber for<br>iPhone                                                                           | Verify whether<br>voice messages<br>can be sent from<br>Jabber for<br>Windows to Jabber<br>for iPhone<br>successfully                                                                                                | Jabber for<br>Windows -><br>Unified CM -><br>Cisco Unity<br>Connection -><br>Jabber for iPhone | Passed | Nil |
| UCJ10.6Ph2S.CJW.SR.010 | Mark as<br>read/Mark as<br>unread can able<br>to do after<br>retrieved the<br>voice messages<br>from Jabber for<br>Windows to<br>Jabber for<br>iPhone | Verify whether<br>Mark as read/Mark<br>as unread can able<br>to do after<br>retrieved the voice<br>messages from<br>Jabber for<br>Windows to Jabber<br>for iPhone<br>successfully                                    | Jabber for<br>Windows -><br>Unified CM -><br>Cisco Unity<br>Connection -><br>Jabber for iPhone | Passed | Nil |
| UCJ10.6Ph2S.CJW.SR.015 | Move the<br>contacts from<br>one contact<br>group to<br>another contact<br>group in Jabber<br>for Windows                                             | Verify whether<br>contacts which has<br>been added in the<br>created contact<br>group 1 can be<br>move to the<br>contact group 2 in<br>the Jabber for<br>Windows<br>successfully                                     | NA                                                                                             | Passed | Nil |
| UCJ10.6Ph2S.CJW.SR.017 | Alert notify<br>when the<br>contact which<br>has been added<br>in the created                                                                         | Verify whether<br>Alert notification<br>will be appear<br>when the contact<br>which has been<br>added in the<br>created contact<br>group becomes<br>available status in<br>the Jabber for<br>Windows<br>successfully | NA                                                                                             | Passed | Nil |

| UCJ10.6Ph2S.CJW.SR.013 | Rename the<br>new contact<br>group name<br>which is<br>created in<br>Jabber for<br>Windows | Verify whether<br>newly created<br>contact group can<br>be rename in the<br>Jabber for<br>Windows<br>successfully                                          | NA | Passed | Nil |
|------------------------|--------------------------------------------------------------------------------------------|----------------------------------------------------------------------------------------------------|----|--------|-----|
| UCJ10.6Ph2S.CJW.SR.012 | Create new<br>contact group<br>name and add<br>the users under<br>the group name           | Verify whether<br>new contact group<br>name can be added<br>in the Jabber for<br>Windows and then<br>add the users under<br>the group name<br>successfully | NA | Passed | Nil |

# **Cisco Jabber for Mac**

| Logical ID            | Title                                                                                                    | Description                                                                                                    | Call Component<br>Flow          | Status | Defects |
|-----------------------|----------------------------------------------------------------------------------------------------|----------------------------------------------------------------------------------------------------|---------------------------------|--------|---------|
| UCJ10.6Ph2S.CJM.G.002 | Check presence<br>status should<br>not display in<br>phone only<br>mode while<br>clicking view<br>my profile | Verify user's<br>presence status is<br>not displayed in<br>my profile page<br>after the user has<br>been logged in to<br>Cisco Jabber for<br>Mac with<br>phone-only Mode | NA                              | Passed | Nil     |
| UCJ10.6Ph2S.CJM.G.014 | Add contacts<br>(which is in IM<br>& Presence<br>state in CJA) to<br>Jabber for Mac<br>in Phone-only<br>mode | Verify presence<br>status is not<br>displayed in<br>contacts page of<br>Cisco Jabber for<br>Mac while adding<br>new Cisco Jabber<br>for Android user                     | NA                              | Passed | Nil     |
| UCJ10.6Ph2S.CJM.G.009 | Make an intra<br>cluster call from<br>Jabber for Mac<br>to DX650 in<br>phone-only<br>mode                    | Verify call<br>processing is<br>established<br>between Jabber<br>for Mac and IP<br>Phone in<br>Phone-only mode                                                           | CJM -> Unified CM<br>-> Phone B | Passed | Nil     |

| UCJ10.6Ph2S.CJM.G.051 | Add new<br>contacts using<br>custom contacts                                                                          | Verify new<br>contacts are added<br>successfully in the<br>contact list while<br>adding contacts<br>using custom                                    | NA                               | Passed | Nil |
|-----------------------|----------------------------------------------------------------------------------------------------|----------------------------------------------------------------------------------------------------|----------------------------------|--------|-----|
| UCJ10.6Ph2S.CJM.G.063 | Edit custom                                                                                                    | contacts<br>Verify display                                                                                                    | NA                               | Passed | Nil |
|                       | contact display<br>name in<br>Japanese                                                                                | name is displayed<br>in Japanese while<br>changing the<br>custom contact<br>display name in<br>Japanese                                             |                                  |        |     |
| UCJ10.6Ph2S.CJM.G.092 | Check<br>Microsoft Lync<br>users login for<br>CJM                                                                     | Verify user which<br>is created by<br>Microsoft Lync is<br>able to login into<br>Jabber for Mac                                                     | NA                               | Passed | Nil |
| UCJ10.6Ph2S.CJM.G.099 | Send chats from<br>CJM Lync users<br>to CJW                                                                           | Verify chats are<br>sent between Lync<br>user of Cisco<br>Jabber for Mac<br>and Cisco Jabber<br>for windows user                                    | NA                               | Passed | Nil |
| UCJ10.6Ph2S.CJM.G.001 | Check the<br>presence status<br>of the user in<br>Jabber for Mac<br>with phone only<br>mode                           | Verify user<br>presence status is<br>not displayed after<br>the user has been<br>logged in to<br>Jabber for Mac<br>with phone-only<br>Mode          | NA                               | Passed | Nil |
| UCJ10.6Ph2S.CJM.G.016 | Make call from<br>CJM (which is<br>in Phone only<br>mode) to IOS<br>devices (which<br>are in IM and<br>Presence mode) | Verify presence<br>status is not<br>displayed in Cisco<br>Jabber for Mac<br>(Phone only<br>mode) while<br>making call from<br>CJM to IOS<br>devices | CJM -> Unified CM<br>-> CJI/CJIP | Passed | Nil |

| UCJ10.6Ph2S.CJM.G.052 | Move custom<br>contacts from<br>one group to<br>another group                     | Verify custom<br>contacts are<br>moved from one<br>contact group<br>(G1) to another<br>contact group<br>(G2)                     | NA                                                                 | Passed | Nil        |
|-----------------------|-----------------------------------------------------------------------------------|----------------------------------------------------------------------------------------------------|--------------------------------------------------------------------|--------|------------|
| UCJ10.6Ph2S.CJM.G.053 | Remove<br>contacts which<br>are created<br>using custom<br>contacts               | Verify selected<br>custom contacts<br>are removed<br>successfully from<br>the contacts list                                      | NA                                                                 | Passed | Nil        |
| UCJ10.6Ph2S.CJM.G.102 | Desktop sharing<br>in CJM during<br>call in progress<br>with CJW                  | Verify desktop<br>sharing is worked<br>while establishing<br>call from Cisco<br>Jabber for Mac to<br>Cisco Jabber for<br>windows | CJM -> Unified CM<br>-> CJW                                        | Passed | Nil        |
| UCJ10.6Ph2S.CJM.G.010 | Make an inter<br>cluster call from<br>Cisco Jabber for<br>Mac to IP<br>Phone      | Verify inter<br>cluster call is<br>established from<br>Cisco Jabber for<br>Mac to IP phone<br>via SIP trunk                      | CJM -> Unified<br>CM1 -> SIP Trunk<br>-> Unified CM2 -><br>Phone B | Passed | Nil        |
| UCJ10.6Ph2S.CJM.G.095 | Check custom<br>status for Lync<br>users in CJM                                   | Verify custom<br>status is changed<br>while adding new<br>custom status for<br>Lync user in<br>Jabber for Mac                    | NA                                                                 | Passed | Nil        |
| UCJ10.6Ph2S.CJM.G.121 | Title Check<br>group chat<br>invite<br>notification in<br>Cisco Jabber for<br>Mac | Verify group chat<br>invite<br>notifications are<br>displaying<br>correctly in Cisco<br>Jabber for Mac                           | NA                                                                 | Failed | CSCutl6237 |

# **Cisco TelePresence Multipoint Control Unit**

| Logical ID | Title | Description | Call Component<br>Flow | Status | Defects |
|------------|-------|-------------|------------------------|--------|---------|
|------------|-------|-------------|------------------------|--------|---------|

| UCJ10.6PH2S.MCU.G.001 | Giving<br>conference<br>name with less<br>than five<br>Japanese<br>characters in<br>MCU 5310 | Verify whether<br>the conference<br>name can be<br>given with less<br>than 5 Japanese<br>characters in<br>MCU 5310 which<br>uses Cisco<br>TelePresence<br>Video<br>Communication<br>Server as SIP<br>Registrar | NA | Passed | Nil |
|-----------------------|----------------------------------------------------------------------------------------------|----------------------------------------------------------------------------------------------------|----|--------|-----|
| UCJ10.6PH2S.MCU.G.002 | Giving<br>conference<br>name with<br>more than five<br>Japanese<br>characters in<br>MCU 5310 | Verify whether<br>the conference<br>name can be<br>given with more<br>than 5 Japanese<br>characters in<br>MCU 5310 which<br>uses Cisco<br>TelePresence<br>Video<br>Communication<br>Server as SIP<br>Registrar | NA | Passed | Nil |
| UCJ10.6PH2S.MCU.G.003 | Sorting the<br>conferences in<br>ascending<br>order in MCU<br>5310                           | Verify whether<br>the conferences<br>can be sorted in<br>ascending order<br>in MCU 5310                                                                                                    | NA | Passed | Nil |
| UCJ10.6PH2S.MCU.G.004 | Sorting the<br>conferences in<br>descending<br>order in MCU<br>5310                          | Verify whether<br>the conferences<br>can be sorted in<br>descending order<br>in MCU 5310                                                                                                    | NA | Passed | Nil |

ſ

| UCJ10.6PH2S.MCU.G.005 | Meet me<br>conference<br>from SX10<br>Quick Set<br>registered with<br>Unified CM to<br>MCU 4510 | Verify whether<br>Cisco<br>TelePresence<br>SX10 Quick Set<br>registered with<br>Cisco Unified<br>Communications<br>Manager can join<br>in a Meet me<br>conference in<br>Cisco<br>TelePresence<br>MCU 4510<br>successfully | SX10 Quick Set -><br>Unified CM -> SIP<br>Trunk -> MCU 4510 | Passed | Nil |
|-----------------------|-------------------------------------------------------------------------------------------------|----------------------------------------------------------------------------------------------------|-------------------------------------------------------------|--------|-----|
| UCJ10.6PH2S.MCU.G.006 | Meet me<br>conference<br>from SX80<br>Codec<br>registered with<br>Unified CM to<br>MCU 4510     | Verify whether<br>Cisco<br>TelePresence<br>SX80 Codec<br>registered with<br>Cisco Unified<br>Communications<br>Manager can join<br>in a Meet me<br>conference in<br>Cisco<br>TelePresence<br>MCU 4510                     | SX80 Codec -><br>Unified CM -> SIP<br>Trunk -> MCU 4510     | Passed | Nil |
| UCJ10.6PH2S.MCU.G.007 | Meet me<br>conference<br>from DX70<br>registered with<br>Unified CM to<br>MCU 4510              | Verify whether<br>Cisco DX70<br>registered with<br>Cisco Unified<br>Communications<br>Manager can<br>participate in<br>Meet me<br>conference in<br>Cisco<br>TelePresence<br>MCU 4510<br>successfully                      | DX70 -> Unified<br>CM -> SIP Trunk -><br>MCU 4510           | Passed | Nil |

| UCJ10.6PH2S.MCU.G.008 | Meet me<br>conference<br>from DX80<br>registered with<br>Unified CM to<br>MCU 4510                                                           | Verify whether<br>Cisco DX80<br>registered with<br>Cisco Unified<br>Communications<br>Manager can<br>participate in<br>Meet me<br>conference in<br>Cisco<br>TelePresence<br>MCU 4510<br>successfully                                                                                         | DX80 -> Unified<br>CM -> SIP Trunk -><br>MCU 4510                 | Passed | Nil |
|-----------------------|----------------------------------------------------------------------------------------------------|----------------------------------------------------------------------------------------------------|-------------------------------------------------------------------|--------|-----|
| UCJ10.6PH2S.MCU.G.009 | Meet me<br>conference<br>from DX70<br>registered with<br>Unified CM to<br>MCU 4510<br>registered with<br>Cisco VCS<br>using SIP<br>Registrar | Verify whether<br>Cisco DX70<br>registered with<br>Cisco Unified<br>Communications<br>Manager can<br>participate in<br>Meet me<br>conference in<br>Cisco<br>TelePresence<br>MCU 4510<br>registered with<br>Cisco<br>TelePresence<br>Video<br>Communications<br>Server using SIP<br>Registrar | DX70 -> Unified<br>CM -> SIP Trunk -><br>Cisco VCS -> MCU<br>4510 | Passed | Nil |
| UCJ10.6PH2S.MCU.G.010 | Meet me<br>conference<br>from DX80<br>registered with<br>Unified CM to<br>MCU 4510<br>registered with<br>Cisco VCS<br>using SIP<br>Registrar | Verify whether<br>Cisco DX80<br>registered with<br>Cisco Unified<br>Communications<br>Manager can<br>participate in<br>Meet me<br>conference in<br>Cisco<br>TelePresence<br>MCU 4510<br>registered with<br>Cisco<br>TelePresence<br>Video<br>Communications<br>Server using SIP<br>Registrar | DX80 -> Unified<br>CM -> SIP Trunk -><br>Cisco VCS -> MCU<br>4510                                                                                                    | Passed                                                                                                    | Nil                                                                                                    |                                                                                                    |
|-----------------------|----------------------------------------------------------------------------------------------------|----------------------------------------------------------------------------------------------------|----------------------------------------------------------------------------------------------------|----------------------------------------------------------------------------------------------------|----------------------------------------------------------------------------------------------------|----------------------------------------------------------------------------------------------------|
|                       |                                                                                                    | successfully                                                                                                    |                                                                                                    |                                                                                                    |                                                                                                    |                                                                                                    |
|                       | UCJ10.6PH2S.MCU.G.010                                                                                                    | UCJ10.6PH2S.MCU.G.010 Meet me<br>conference<br>from DX80<br>registered with<br>Unified CM to<br>MCU 4510<br>registered with<br>Cisco VCS<br>using SIP<br>Registrar                                                                                                    | UCJ10.6PH2S.MCU.G.010 Meet me Verify whether<br>conference Cisco DX80<br>from DX80 registered with<br>registered with Cisco Unified<br>Unified CM to Communications<br>MCU 4510 Manager can<br>registered with<br>Cisco VCS Meet me<br>using SIP conference in<br>Registrar Cisco<br>TelePresence<br>MCU 4510<br>registered with<br>Cisco TelePresence<br>MCU 4510<br>registered with<br>Cisco<br>TelePresence<br>Video<br>Communications<br>Server using SIP<br>Registrar<br>successfully | UCJ10.6PH2S.MCU.G.010Meet me<br>conferenceVerify whether<br>Cisco DX80DX80 -> Unified<br>CM -> SIP Trunk -><br>Cisco VCS -> MCUfrom DX80registered with<br>registered with<br>Unified CM to<br>MCU 4510Cisco Unified<br>Manager can<br>participate in<br>Cisco VCS4510MCU 4510Manager can<br>registered with<br>Cisco VCSMeet me<br>using SIP<br>Registrar500RegistrarCisco<br>TelePresence<br>MCU 4510<br>registered with<br>Cisco<br>TelePresence<br>Video<br>Communications600MCU 4510<br>Registrar700700Registrar<br>Server using SIP<br>Registrar<br>Server using SIP<br>Registrar<br>Server using SIP<br>Registrar<br>Server using SIP<br>Registrar<br>Server using SIP<br>Registrar100Kegistrar<br>Server using SIP<br>Registrar<br>Server using SIP<br>Registrar<br>Server using SIP<br>Registrar<br>Server using SIP<br>Registrar<br>Server using SIP<br>Registrar<br>Server using SIP<br>Registrar<br>Server using SIP<br>Registrar<br>Server using SIP<br>Registrar<br>Server using SIP<br>Registrar<br>Successfully100 | UCJ10.6PH2S.MCU.G.010Meet me<br>conference<br>from DX80Verify whether<br>Cisco DX80DX80 -> Unified<br>CM -> SIP Trunk -><br>Cisco VCS -> MCUPassedfrom DX80<br>registered with<br>Unified CM to<br>Unified CM to<br>MCU 4510Cisco Unified<br>CommunicationsCisco VCS -> MCU4510MCU 4510<br>registered with<br>Cisco VCSManager can<br>participate in<br>Cisco VCSMeet me<br>using SIP<br>Conference in<br>RegistrarCisco<br>TelePresence<br>MCU 4510<br>registered with<br>Cisco<br>TelePresence<br>Video<br>CommunicationsFind the top top top top top top top top top top | UCJ10.6PH2S.MCU.G.010Meet me<br>conferenceVerify whether<br>Cisco DX80DX80 -> Unified<br>PassedPassedNilconferenceCisco DX80CM -> SIP Trunk -><br>Cisco VCS -> MCUFrom DX80registered with<br>Cisco UnifiedCisco VCS -> MCU4510registered withCisco Unified<br>Communications<br>MCU 4510Communications<br>Meet me<br>using SIPMeet me<br>cisco<br>TelePresence<br>MCU 451045101444RegistrarCisco<br>Cisco<br>TelePresence<br>VideoTelePresence<br>Video14441444Cisco<br>TelePresence<br>VideoTelePresence<br>Video144414441444Cisco<br>TelePresence<br>VideoTelePresence<br>Video144414441444Cisco<br>TelePresence<br>VideoTelePresence<br>Video144414441444Cisco<br>TelePresence<br>VideoCommunications<br>TelePresence144414441444Cisco<br>TelePresence<br>VideoCommunications<br>TelePresence144414441444Cisco<br>TelePresence<br>VideoCommunications<br>TelePresence144414441444Cisco<br>TelePresenceTelePresence<br>Video1444144414441444Cisco<br>TelePresenceCommunications<br>Server using SIP<br>Registrar<br>successfully1444144414441444Cisco<br>TelePresenceCommunications<br>Server using SIP<br>Registrar<br>successfully1444144414441444Cisco<br>TelePresenceCommunications<br>Server using SIP<br>Registrar<br>Successfully1444 |

# **Cisco TelePresence Management Suite**

| Logical ID            | Title                                                   | Description                                                                                                    | Call Component<br>Flow                                                                   | Status | Defects |
|-----------------------|---------------------------------------------------------|----------------------------------------------------------------------------------------------------|------------------------------------------------------------------------------------------|--------|---------|
| UCJ10.6Ph2S.TMS.G.001 | Externally<br>Hosted<br>Conference<br>using MCU<br>4510 | Verify whether the<br>Externally Hosted<br>Conference using<br>Cisco TelePresence<br>MCU 4510 works<br>successfully in Cisco<br>TelePresence<br>Management Suite<br>for endpoints<br>registered in Cisco<br>TelePresence Video<br>Communication<br>Server | Cisco TMS -><br>MCU 4510 -><br>Cisco VCS -><br>EX90 -> SX80<br>Codec -> SX10<br>Quickset | Passed | Nil     |

| UCJ10.6Ph2S.TMS.G.002 | Externally<br>Hosted<br>Conference<br>using MCU<br>4510 for<br>endpoints<br>registered to<br>Unified CM        | Verify whether the<br>Externally Hosted<br>Conference using<br>Cisco TelePresence<br>MCU 4510 works<br>successfully in Cisco<br>TelePresence<br>Management Suite<br>for endpoints<br>registered in Cisco<br>Unified<br>Communications<br>Manager             | Cisco TMS -><br>MCU 4510 -> SIP<br>Trunk -> Unified<br>CM -> EX90 -><br>SX80 Codec -><br>SX10 Quickset                                                                                                    | Passed | Nil |
|-----------------------|----------------------------------------------------------------------------------------------------|----------------------------------------------------------------------------------------------------|----------------------------------------------------------------------------------------------------|--------|-----|
| UCJ10.6Ph2S.TMS.G.003 | Externally<br>Hosted<br>Conference<br>using Cisco TS<br>7010                                                   | Verify whether the<br>Externally Hosted<br>Conference using<br>Cisco TelePresence<br>Server 7010 works<br>successfully in Cisco<br>TelePresence<br>Management Suite<br>for endpoints<br>registered in Cisco<br>TelePresence Video<br>Communication<br>Server | Cisco TMS -><br>Cisco TS 7010 -><br>Cisco VCS -><br>EX90 -> SX80<br>Codec -> SX10<br>Quickset                                                                                                    | Passed | Nil |
| UCJ10.6Ph2S.TMS.G.004 | Booking<br>confirmation<br>email message<br>in Cisco TMS                                                       | Verify whether<br>booking confirmation<br>email is sent to all<br>users involved in the<br>conference in Cisco<br>TelePresence<br>Management Suite                                                                                                    | NA                                                                                                    | Passed | Nil |
| UCJ10.6Ph2S.TMS.G.005 | No change in<br>Main<br>Participant<br>after removing<br>a participant<br>during<br>conference in<br>Cisco TMS | Verify whether the<br>main participant<br>remains unchanged<br>in a conference<br>initiated by Smart<br>Scheduler after a<br>participant is<br>removed from the<br>conference in Cisco<br>TelePresence<br>Management Suite                                   | Cisco TMS -><br>Cisco VCS -><br>Conductor -> Cisco<br>TS 7010 -> EX90<br>(Main Participant)<br>-> SX80 Codec -><br>SX10 QuickSet<br>Cisco TMS -><br>Cisco VCS -><br>Conductor -> Cisco<br>TS 7010 -> EX90<br>(Main Participant)<br>-> SX10 QuickSet | Passed | Nil |

| UCJ10.6Ph2S.TMS.G.006 | No change in<br>Main<br>Participant<br>after adding a<br>participant<br>during<br>conference in<br>Cisco TMS                            | Verify whether the<br>main participant<br>remains unchanged<br>in a conference<br>initiated by Smart<br>Scheduler after a<br>participant is added<br>to the conference in<br>Cisco TelePresence<br>Management Suite                                      | Cisco TMS -><br>Conductor -> Cisco<br>TS 7010 -> Cisco<br>VCS -> EX90<br>(Main Participant)<br>-> SX80 Codec -><br>SX10 QuickSet<br>Cisco TMS -><br>Conductor -> Cisco<br>TS 7010 -> Cisco<br>VCS -> EX90<br>(Main Participant)<br>-> SX80 Codec -><br>SX10 QuickSet -><br>SX20 QuickSet | Passed | Nil |
|-----------------------|----------------------------------------------------------------------------------------------------|----------------------------------------------------------------------------------------------------|----------------------------------------------------------------------------------------------------|--------|-----|
| UCJ10.6Ph2S.TMS.G.007 | System<br>licenses limited<br>to 5000<br>systems                                                                                        | Verify whether<br>warning message is<br>displayed after<br>adding a system<br>license of more than<br>5000 systems in<br>Cisco TelePresence<br>Management Suite                                                                                          | NA                                                                                                    | Passed | Nil |
| UCJ10.6Ph2S.TMS.G.008 | Restrict<br>number of<br>participants to<br>3 in a<br>scheduled<br>conference<br>hosted by<br>Cisco TS on<br>VM managed<br>by Conductor | Verify whether the<br>number of<br>participants is<br>restricted to 3 for a<br>scheduled conference<br>hosted by Cisco<br>TelePresence Server<br>on VM and managed<br>by Cisco<br>TelePresence<br>Conductor in Cisco<br>TelePresence<br>Management Suite | Cisco TMS -><br>Conductor -> Cisco<br>TS on VM -> Cisco<br>VCS -> EX90 -><br>SX80 Codec -><br>SX10 Quickset (4th<br>participant should<br>be restricted)                                                                                                    | Passed | Nil |

| UCJ10.6Ph2S.TMS.G.009 | Restrict<br>number of<br>participants to<br>3 in a<br>scheduled<br>conference<br>hosted by<br>MCU 4510<br>managed by<br>Conductor          | Verify whether the<br>number of<br>participants is<br>restricted to 3 for a<br>scheduled conference<br>hosted by Cisco<br>TelePresence MCU<br>4510 and managed<br>by Cisco<br>TelePresence<br>Conductor in Cisco<br>TelePresence<br>Management Suite   | Cisco TMS -><br>Conductor -> MCU<br>4510 -> Cisco VCS<br>-> EX90 -> SX80<br>Codec -> SX10<br>Quickset (4th<br>participant should<br>be restricted) | Passed | Nil |
|-----------------------|----------------------------------------------------------------------------------------------------|----------------------------------------------------------------------------------------------------|----------------------------------------------------------------------------------------------------|--------|-----|
| UCJ10.6Ph2S.TMS.G.010 | Picture Layout<br>Mode for a<br>conference<br>managed by<br>Conductor                                                                      | Verify whether the<br>picture layout mode<br>can be set during<br>booking a conference<br>managed by Cisco<br>TelePresence<br>Conductor in Cisco<br>TelePresence<br>Management Suite                                                                   | NA                                                                                                    | Passed | Nil |
| UCJ10.6Ph2S.TMS.G.011 | Lock/Unlock a<br>conference for<br>a conference<br>hosted by<br>MCU 4510 and<br>managed by<br>Conductor in<br>Conference<br>Control Center | Verify whether the<br>lock/unlock for a<br>conference hosted by<br>Cisco TelePresence<br>MCU 4510 and<br>managed by Cisco<br>TelePresence<br>Conductor is<br>available in<br>Conference Control<br>Center of Cisco<br>TelePresence<br>Management Suite | Cisco TMS -><br>Conductor -> MCU<br>4510 -> Cisco VCS<br>-> EX90 -> SX80<br>Codec -> SX10<br>Quickset                                              | Passed | Nil |
| UCJ10.6Ph2S.TMS.G.012 | Meeting end<br>notifications<br>for conferences<br>managed by<br>Conductor in<br>Cisco TMS                                                 | Verify whether the<br>meeting end<br>notification for<br>conferences hosted<br>by Cisco<br>TelePresence MCU<br>4510 and managed<br>by Cisco<br>TelePresence<br>Conductor are placed<br>on the top center of<br>the screen                              | Cisco TMS -><br>Conductor -> MCU<br>4510 -> Cisco VCS<br>-> EX90                                                                                   | Passed | Nil |

| UCJ10.6Ph2S.TMS.G.013 | Encryption<br>option key of<br>MX200-G2<br>visible in Cisco<br>TMS            | Verify whether the<br>encryption option<br>key installed in Cisco<br>TelePresence<br>MX200-G2 is visible<br>in Cisco<br>TelePresence<br>Management Suite                                      | NA | Passed | Nil |
|-----------------------|-------------------------------------------------------------------------------|----------------------------------------------------------------------------------------------------|----|--------|-----|
| UCJ10.6Ph2S.TMS.G.014 | Premium<br>Resolution<br>option key of<br>MX200-G2<br>visible in Cisco<br>TMS | Verify whether the<br>Premium Resolution<br>option key installed<br>in Cisco<br>TelePresence<br>MX200-G2 is visible<br>in Cisco<br>TelePresence<br>Management Suite                           | NA | Passed | Nil |
| UCJ10.6Ph2S.TMS.G.015 | Guest<br>Participant in<br>Collaboration<br>Meeting Room                      | Verify whether guest<br>participant with a<br>guest pin can be<br>added to the<br>Collaboration<br>Meeting Room under<br>Cisco TelePresence<br>Management Suite<br>User Portal                | NA | Passed | Nil |
| UCJ10.6Ph2S.TMS.G.016 | Chairperson<br>Participant in<br>Collaboration<br>Meeting Room                | Verify whether<br>chairperson<br>participant with a<br>chairperson pin can<br>be added to the<br>Collaboration<br>Meeting Room under<br>Cisco TelePresence<br>Management Suite<br>User Portal | NA | Passed | Nil |

## **Cisco TelePresence Conductor**

| Logical ID | Title | Description | Call Component<br>Flow | Status | Defects |
|------------|-------|-------------|------------------------|--------|---------|
|------------|-------|-------------|------------------------|--------|---------|

| UCJ10.6Ph2S.TC.G.001 | Authentication<br>when changing<br>administrator<br>password                        | Verify whether the<br>current user<br>password is<br>authorized before<br>changing the<br>administrator<br>password in Cisco<br>TelePresence<br>Management Suite                                                                       | NA | Passed | Nil |
|----------------------|-------------------------------------------------------------------------------------|----------------------------------------------------------------------------------------------------|----|--------|-----|
| UCJ10.6Ph2S.TC.G.002 | Authentication<br>when creating<br>new user                                         | Verify whether the<br>current user<br>password is<br>authorized before<br>creating a new user<br>in Cisco<br>TelePresence<br>Management Suite                                                                                          | NA | Passed | Nil |
| UCJ10.6Ph2S.TC.G.003 | Mark<br>scheduling for<br>TelePresence<br>MCU pool in a<br>Service<br>Preference    | Verify whether<br>TelePresence MCU<br>pool in a service<br>preference can be<br>marked for<br>scheduling in Cisco<br>TelePresence<br>Conductor                                                                                         | NA | Passed | Nil |
| UCJ10.6Ph2S.TC.G.004 | Mark<br>scheduling for<br>TelePresence<br>Server pool in a<br>Service<br>Preference | Verify whether<br>TelePresence Server<br>pool in a service<br>preference can be<br>marked for<br>scheduling in Cisco<br>TelePresence<br>Conductor                                                                                      | NA | Passed | Nil |
| UCJ10.6Ph2S.TC.G.005 | Marked<br>scheduling<br>MCU 4510<br>Pool used for<br>scheduling in<br>Conductor     | Verify whether<br>MCU 4510 marked<br>for scheduling in the<br>TelePresence MCU<br>Service preference in<br>Cisco TelePresence<br>Conductor is used<br>for when scheduling<br>a conference in<br>Cisco TelePresence<br>Management Suite | NA | Passed | Nil |

| UCJ10.6Ph2S.TC.G.006 | Marked<br>scheduling<br>Cisco TS 7010<br>Pool used for<br>scheduling in<br>Conductor             | Verify whether<br>Cisco TelePresence<br>Server 7010 marked<br>for scheduling in the<br>TelePresence Server<br>Service preference in<br>Cisco TelePresence<br>Conductor is used<br>for when scheduling<br>a conference in<br>Cisco TelePresence<br>Management Suite | NA                                                                                                    | Passed | Nil |
|----------------------|--------------------------------------------------------------------------------------------------|----------------------------------------------------------------------------------------------------|----------------------------------------------------------------------------------------------------|--------|-----|
| UCJ10.6Ph2S.TC.G.007 | Guest<br>Participant<br>from<br>Collaboration<br>Meeting Room<br>displayed in<br>Conductor       | Verify whether guest<br>participant details<br>added under Cisco<br>TelePresence<br>Management Suite<br>Provisioning<br>Extension is visible<br>under Status -><br>Collaboration<br>Meeting Rooms in<br>Cisco TelePresence<br>Conductor                            | NA                                                                                                    | Passed | Nil |
| UCJ10.6Ph2S.TC.G.008 | Chairperson<br>Participant<br>from<br>Collaboration<br>Meeting Room<br>displayed in<br>Conductor | Verify whether<br>chairperson<br>participant details<br>added under Cisco<br>TelePresence<br>Management Suite<br>Provisioning<br>Extension is visible<br>under Status -><br>Collaboration<br>Meeting Rooms in<br>Cisco TelePresence<br>Conductor                   | NA                                                                                                    | Passed | Nil |
| UCJ10.6Ph2S.TC.G.009 | Guest to wait<br>for a host to<br>join the<br>conference                                         | Verify whether guest<br>can be specified to<br>wait till the host<br>joins the conference<br>in the Cisco<br>TelePresence<br>Conductor<br>Provisioning API<br>using Cisco<br>TelePresence Server<br>7010 as the<br>conference bridge                               | Cisco TMSPE -><br>Collaboration<br>Meeting Room -><br>Conductor -> Cisco<br>TS 7010 -> EX90<br>(Host) -> SX10<br>QuickSet (guest) | Passed | Nil |

1

| UCJ10.6Ph2S.TC.G.010 | Guest to join<br>the conference<br>before the host<br>joins | Verify whether guest<br>can be specified to<br>joins the conference<br>before the host does<br>in the Cisco<br>TelePresence<br>Conductor<br>Provisioning API<br>using Cisco<br>TelePresence Server<br>7010 as the<br>conference bridge | Cisco TMSPE -><br>Collaboration<br>Meeting Room -><br>Conductor -> Cisco<br>TS 7010 -> SX10<br>QuickSet (guest) -><br>EX90 (Host) | Passed | Nil |
|----------------------|-------------------------------------------------------------|----------------------------------------------------------------------------------------------------|----------------------------------------------------------------------------------------------------|--------|-----|
| UCJ10.6Ph2S.TC.G.011 | Menu path for<br>IP settings in<br>Conductor                | Verify whether the<br>menu path for IP<br>settings has been<br>changed to System<br>-> Network<br>Interfaces -> IP in<br>Cisco TelePresence<br>Conductor                                                                               | NA                                                                                                    | Passed | Nil |
| UCJ10.6Ph2S.TC.G.012 | Support for<br>multiple SIP<br>trunk<br>destinations        | Verify whether<br>multiple SIP trunk<br>destinations can be<br>added for<br>rendezvous<br>conference in Cisco<br>TelePresence<br>Conductor                                                                                             | NA                                                                                                    | Passed | Nil |

### **Cisco TelePresence Server**

| Logical ID | Title | Description | Call Component<br>Flow | Status | Defects |
|------------|-------|-------------|------------------------|--------|---------|
|------------|-------|-------------|------------------------|--------|---------|

ſ

| UCJ10.6PH2S.TS.G.001 | Meet me video<br>conference<br>between video<br>endpoints<br>registered with<br>Unified CM<br>and Share the<br>Presentation<br>while in Video<br>Conference | To verify that user<br>is able to do meet<br>me video<br>conference<br>between video<br>endpoints<br>registered with<br>Unified CM and<br>Share the<br>Presentation while<br>in Video<br>Conference using<br>Cisco<br>TelePresence<br>Server 7010<br>registered with<br>Cisco VCS as a<br>SIP Registrar | MX200-G2,<br>MX300-G2<br>(Presentation<br>Sharing) & EX90 -><br>Unified CM -> SIP<br>Trunk -> Cisco VCS<br>-> Cisco TS 7010 | Passed | Nil |
|----------------------|----------------------------------------------------------------------------------------------------|----------------------------------------------------------------------------------------------------|----------------------------------------------------------------------------------------------------|--------|-----|
| UCJ10.6PH2S.TS.G.002 | Meet me video<br>conference<br>between video<br>endpoints<br>registered with<br>Cisco VCS and<br>share the<br>presentation<br>while in video<br>conference  | To verify that user<br>is able to do meet<br>me video<br>conference<br>between video<br>endpoints<br>registered with<br>Cisco VCS and<br>Share the<br>Presentation while<br>in Video<br>Conference using<br>Cisco<br>TelePresence<br>Server 7010<br>registered with<br>Cisco VCS as a<br>SIP Registrar  | MX300-G2,<br>MX200-G2<br>(Presentation<br>Sharing) & SX80<br>Codec -> Cisco VCS<br>-> Cisco TS 7010                         | Passed | Nil |

| UCJ10.6PH2S.TS.G.003 | Initiate the<br>meet me<br>conference<br>from SX10<br>Quick Set<br>registered with<br>Unified CM<br>using EM<br>enabled user<br>via Cisco TS<br>7010 and share<br>the<br>presentation<br>while in video<br>conference | To verify that user<br>is able to initiate<br>the meet me<br>conference from<br>SX10 Quick Set<br>registered with<br>Unified CM using<br>EM enabled user<br>via Cisco<br>TelePresence<br>Server 7010 and<br>share the<br>presentation while<br>in video<br>conference | SX10 Quick Set (EM<br>user, Presentation<br>Sharing) -> Unified<br>CM -> SIP Trunk -><br>Cisco TS 7010                                                | Passed | Nil |
|----------------------|----------------------------------------------------------------------------------------------------|----------------------------------------------------------------------------------------------------|----------------------------------------------------------------------------------------------------|--------|-----|
| UCJ10.6PH2S.TS.G.004 | Initiate the<br>meet me video<br>conference<br>between video<br>endpoints<br>registered with<br>Cisco VCS as<br>a H.323<br>endpoint and<br>Share the<br>Presentation                                                  | To verify that user<br>is able to initiate<br>the meet me video<br>conference<br>between<br>MX200-G2,<br>MX300-G2 &<br>SX80 Codec<br>registered with<br>Cisco VCS as a<br>H.323 endpoints<br>and sharing the<br>presentation                                          | MX300-G2,<br>MX200-G2<br>(Presentation<br>Sharing) & SX80<br>Codec (H.323) -><br>Cisco VCS -> Cisco<br>TS 7010                                        | Passed | Nil |
| UCJ10.6PH2S.TS.G.005 | Park the meet<br>me video<br>conference<br>from 8945<br>registered with<br>Unified CM<br>and Retrieve<br>the conference<br>from DX80<br>Codec while<br>sharing the<br>presentation                                    | To verify that user<br>is able to park the<br>meet me video<br>conference from<br>Cisco Unified IP<br>Phone 8945 and<br>retrieve the<br>conference in<br>DX80 Codec<br>while sharing the<br>presentation using<br>Cisco TS 7010                                       | 8945 & SX80 Codec<br>(Presentation<br>Sharing) -> Unified<br>CM -> SIP Trunk -><br>Cisco TS 7010<br>8945 -> Unified CM<br>-> DX80 -><br>Park/Retrieve | Passed | Nil |

| UCJ10.6PH2S.TS.G.006 | Park the meet<br>me video<br>conference<br>from 8945<br>registered with<br>Unified CM<br>and Retrieve it<br>on EM enabled<br>SX10 Quick<br>Set while<br>sharing the<br>presentation | To verify that user<br>is able to park the<br>meet me video<br>conference from<br>Cisco Unified IP<br>Phone 8945 and<br>retrieve it on EM<br>enabled SX10<br>Quick Set while<br>sharing the<br>presentation via<br>Cisco<br>TelePresence<br>Server 7010 | 8945 & EX90<br>(Presentation<br>Sharing) -> Unified<br>CM -> SIP Trunk -><br>Cisco TS 7010<br>8945 -> Unified CM<br>-> SX10 Quick Set<br>(EM user) -><br>Park/Retrieve | Passed | Nil |
|----------------------|----------------------------------------------------------------------------------------------------|----------------------------------------------------------------------------------------------------|----------------------------------------------------------------------------------------------------|--------|-----|
| UCJ10.6PH2S.TS.G.007 | Make a meet<br>me conference<br>between<br>MX200-G2,<br>SX10 & SX80<br>Codec and<br>check the exit<br>lobby screen                                                                  | To verify that user<br>is able to do meet<br>me conference<br>between<br>MX200-G2, SX10<br>Quick Set &<br>SX80 Codec and<br>check the exit<br>lobby screen<br>message after<br>disconnecting<br>conference                                              | MX200-G2, SX10 &<br>SX80 -> Unified CM<br>-> Conductor -><br>Cisco TelePresence<br>Server on VM                                                                        | Passed | Nil |
| UCJ10.6PH2S.TS.G.008 | Exit lobby<br>screen for<br>Disconnect via<br>Web Interface                                                                                                    | Verify that exit<br>lobby screen<br>message for<br>disconnect<br>participants via<br>web interface                                                                                                    | MX200-G2, EX90 &<br>SX20 Quick Set -><br>Unified CM -><br>Conductor -> Cisco<br>TelePresence Server<br>on VM                                                           | Passed | Nil |
| UCJ10.6PH2S.TS.G.009 | Exit lobby<br>screen for<br>disconnect<br>scheduled<br>conference                                                                                                    | Verify that exit<br>lobby screen<br>message for<br>disconnect<br>scheduled<br>conference                                                                                                    | Cisco TMS -><br>Conductor -> Cisco<br>TelePresence Server<br>on VM -> Unified<br>CM -> MX200-G2,<br>EX90 & SX20 Quick<br>Set                                           | Passed | Nil |
| UCJ10.6PH2S.TS.G.010 | Nettap controls<br>via Web<br>interface of<br>Cisco TS 7010                                                                                                    | Verify whether<br>nettap controls via<br>web interface of<br>Cisco<br>TelePresence<br>Server 7010<br>works fine                                                                                                    | NA                                                                                                    | Passed | Nil |

٦

| UCJ10.6PH2S.TS.G.011 | Check the<br>on-screen<br>message<br>background                                                                 | Verify the<br>enhanced on<br>screen message<br>background with<br>Cisco<br>TelePresence<br>Server 7010<br>during a meet me<br>conference call | MX200-G2 -><br>Unified CM -> SIP<br>Trunk -> Cisco TS<br>7010                       | Passed | Nil |
|----------------------|----------------------------------------------------------------------------------------------------|----------------------------------------------------------------------------------------------------|-------------------------------------------------------------------------------------|--------|-----|
| UCJ10.6PH2S.TS.G.012 | Displaying<br>icon for<br>number of<br>off-screen<br>participants<br>using Cisco<br>TelePresence<br>Server 7010 | Verify that<br>displaying icon<br>for number of<br>off-screen<br>participants using<br>Cisco<br>TelePresence<br>Server 7010                   | SX10 Quick Set,<br>8831 & 7961 -><br>Unified CM -> SIP<br>Trunk -> Cisco TS<br>7010 | Passed | Nil |
| UCJ10.6PH2S.TS.G.013 | Make an audio<br>conference<br>from SX10<br>Quick Set<br>using Cisco TS<br>7010                                 | Verify that<br>displaying audio<br>avatar symbol for<br>audio conference<br>from SX10 Quick<br>Set using Cisco<br>TS 7010                     | SX10 Quick Set -><br>Unified CM -> SIP<br>Trunk -> Cisco TS<br>7010                 | Passed | Nil |

## **Cisco Jabber Guest**

| Logical ID           | Title                                                                                                    | Description                                                                                                    | Call Component<br>Flow                                                                                             | Status | Defects |
|----------------------|----------------------------------------------------------------------------------------------------|----------------------------------------------------------------------------------------------------|----------------------------------------------------------------------------------------------------|--------|---------|
| UCJ10.6PH2S.JG.G.001 | Make a video<br>call from Jabber<br>guest client on<br>Android to<br>MX300-G2 via<br>Cisco<br>Expressway-E | To Verify that<br>user is able to<br>make a video call<br>from Jabber guest<br>client on Android<br>to Cisco<br>TelePresence<br>MX300-G2 via<br>Cisco<br>Expressway-E | Jabber guest client<br>(Android) -> Cisco<br>Expressway-E -><br>Cisco Expressway-C<br>-> Unified CM -><br>MX300-G2 | Passed | Nil     |

| UCJ10.6PH2S.JG.G.002 | Make a video<br>call from Jabber<br>guest client on<br>Android to DX80<br>via Cisco<br>Expressway-E                            | To Verify that<br>user is able to<br>make a video call<br>from Jabber guest<br>client on Android<br>to Cisco DX80<br>via Cisco<br>Expressway-E                          | Jabber guest client<br>(Android) -> Cisco<br>Expressway-E -><br>Cisco Expressway-C<br>-> Unified CM -><br>DX80                           | Passed | Nil |
|----------------------|----------------------------------------------------------------------------------------------------|----------------------------------------------------------------------------------------------------|----------------------------------------------------------------------------------------------------|--------|-----|
| UCJ10.6PH2S.JG.G.003 | Make a video<br>call from Jabber<br>guest client on<br>Android to DX70<br>via Cisco<br>Expressway-E                            | To Verify that<br>user is able to<br>make a video call<br>from Jabber guest<br>client on Android<br>to Cisco DX70<br>via Cisco<br>Expressway-E                          | Jabber guest client<br>(Android) -> Cisco<br>Expressway-E -><br>Cisco Expressway-C<br>-> Unified CM -><br>DX70                           | Passed | Nil |
| UCJ10.6PH2S.JG.G.004 | Presentation<br>sharing in video<br>call between<br>Jabber guest<br>client on Android<br>and DX80 via<br>Cisco<br>Expressway-E | To Verify that<br>user is able to<br>share Presentation<br>in video call<br>between Jabber<br>guest client on<br>Android and<br>Cisco DX80 via<br>Cisco<br>Expressway-E | Jabber guest client<br>(Android) -> Cisco<br>Expressway-E -><br>Cisco Expressway-C<br>-> Unified CM -><br>DX80 (Presentation<br>Sharing) | Passed | Nil |
| UCJ10.6PH2S.JG.G.005 | Presentation<br>Sharing in video<br>call between<br>Jabber guest<br>client on Android<br>and DX70 via<br>Cisco<br>Expressway-E | To Verify that<br>user is able to<br>share Presentation<br>in video call<br>between Jabber<br>guest client on<br>Android and<br>Cisco DX70 via<br>Cisco<br>Expressway-E | Jabber guest client<br>(Android) -> Cisco<br>Expressway-E -><br>Cisco Expressway-C<br>-> Unified CM -><br>DX70 (Presentation<br>Sharing) | Passed | Nil |
| UCJ10.6PH2S.JG.G.006 | Adhoc video call<br>link to DX80<br>from Cisco<br>Jabber Guest<br>Client on<br>Android                                         | To Verify that<br>user is able to do<br>adhoc call from<br>Jabber guest<br>client on Android<br>to Cisco DX80<br>via Cisco<br>Expressway-E                              | Jabber guest client<br>(Android) -> Cisco<br>Expressway-E -><br>Cisco Expressway-C<br>-> Unified CM -><br>DX80                           | Passed | Nil |

| UCJ10.6PH2S.JG.G.007 | Adhoc video call<br>link to DX70<br>from Cisco<br>jabber Guest<br>Client on<br>Android                                                                     | To Verify that<br>user is able to do<br>adhoc call from<br>Jabber guest<br>client on Android<br>to Cisco DX70<br>via Cisco<br>Expressway-E                                                                               | Jabber guest client<br>(Android) -> Cisco<br>Expressway-E -><br>Cisco Expressway-C<br>-> Unified CM -><br>DX70                                                           | Passed | Nil |
|----------------------|----------------------------------------------------------------------------------------------------|----------------------------------------------------------------------------------------------------|----------------------------------------------------------------------------------------------------|--------|-----|
| UCJ10.6PH2S.JG.G.008 | Make a video<br>call from Jabber<br>Guest Client on<br>Android to DX80<br>and transfer<br>video call to<br>DX70                                            | To Verify that<br>user is able to<br>make a call from<br>Jabber guest<br>client on Android<br>to Cisco DX80<br>and transfer a call<br>to Cisco DX70<br>via Cisco<br>Expressway-E                                         | Jabber guest client<br>(Android) -> Cisco<br>Expressway-E -><br>Cisco Expressway-C<br>-> Unified CM -><br>DX80 -> Transfer -><br>Unified CM -> DX70                      | Passed | Nil |
| UCJ10.6PH2S.JG.G.009 | Make a meet me<br>conference call<br>between Jabber<br>guest client on<br>Android, DX70<br>& DX80 using<br>MCU 4510 via<br>Cisco<br>Expressway-E           | To Verify that<br>user is able to<br>make a meet me<br>conference call<br>from Jabber guest<br>client on Android,<br>DX70 & DX80<br>using Cisco<br>TelePresence<br>MCU 4510 via<br>Cisco<br>Expressway-E                 | Jabber guest client<br>(Android), DX70 &<br>DX80 -> Cisco<br>Expressway-E -><br>Cisco Expressway-C<br>-> Unified CM -><br>MCU 4510 -> Meet<br>Me conference              | Passed | Nil |
| UCJ10.6PH2S.JG.G.010 | Make a meet me<br>conference call<br>between Jabber<br>guest client on<br>Android, DX80<br>& SX10 Quick<br>Set using MCU<br>5310 via Cisco<br>Expressway-E | To Verify that<br>user is able to<br>make a meet me<br>conference call<br>between Jabber<br>guest client on<br>Android, DX80 &<br>SX10 Quick Set<br>using Cisco<br>TelePresence<br>MCU 5310 via<br>Cisco<br>Expressway-E | Jabber guest client<br>(Android), DX80 &<br>SX10 Quick Set -><br>Cisco Expressway-E<br>-> Cisco<br>Expressway-C -><br>Unified CM -> MCU<br>5310 -> Meet Me<br>conference | Passed | Nil |

ſ

| UCJ10.6PH2S.JG.G.011 | Make a meet me<br>conference call<br>between Jabber<br>guest client on<br>Android, DX80<br>& MX300-G2<br>using Cisco TS<br>7010 via Cisco<br>Expressway-E                               | To Verify that<br>user is able to<br>make a meet me<br>conference call<br>between Jabber<br>guest client on<br>Android, DX80 &<br>MX300-G2 using<br>Cisco<br>TelePresence<br>Server 7010 via<br>Cisco<br>Expressway-E                                    | Jabber guest client<br>(Android), DX80 &<br>MX300-G2 -> Cisco<br>Expressway-E -><br>Cisco Expressway-C<br>-> Unified CM -><br>Cisco TS 7010 -><br>Meet Me conference                    | Passed | Nil |
|----------------------|----------------------------------------------------------------------------------------------------|----------------------------------------------------------------------------------------------------|----------------------------------------------------------------------------------------------------|--------|-----|
| UCJ10.6PH2S.JG.G.012 | Presentation<br>Sharing while in<br>meet me<br>conference call<br>between Jabber<br>guest client on<br>Android, DX70<br>& DX80 using<br>MCU 4510 via<br>Cisco<br>Expressway-E           | To Verify that<br>user is able to<br>make a meet me<br>conference call<br>from Jabber guest<br>client on Android,<br>DX70 & DX80<br>using Cisco<br>TelePresence<br>MCU 4510 via<br>Cisco<br>Expressway-E                                                 | Jabber guest client<br>(Android),<br>DX70(Presentation<br>Sharing) & DX80 -><br>Cisco Expressway-E<br>-> Cisco<br>Expressway-C -><br>Unified CM -> MCU<br>4510 -> Meet Me<br>conference | Passed | Nil |
| UCJ10.6PH2S.JG.G.013 | Presentation<br>Sharing while in<br>meet me<br>conference call<br>between Jabber<br>guest client on<br>Android, DX80<br>& SX10 Quick<br>Set using MCU<br>5310 via Cisco<br>Expressway-E | To Verify that<br>user is able to do<br>Presentation<br>Sharing while in<br>meet me<br>conference call<br>between Jabber<br>guest client on<br>Android, DX80 &<br>SX10 Quick Set<br>using Cisco<br>TelePresence<br>MCU 5310 via<br>Cisco<br>Expressway-E | Jabber guest client<br>(Android),<br>DX80(Presentation<br>Sharing) & SX10<br>Quick Set -> Cisco<br>Expressway-E -><br>Cisco Expressway-C<br>-> Unified CM -><br>MCU 5310                | Passed | Nil |

| UCJ10.6PH2S.JG.G.014 | Presentation<br>Sharing while in<br>meet me<br>conference call<br>between Jabber<br>guest client on<br>Android, DX80<br>& MX300-G2<br>using Cisco TS | To Verify that<br>user is able to do<br>Presentation<br>Sharing while in<br>meet me<br>conference call<br>between Jabber<br>guest client on<br>Android, DX80 & | Jabber guest client<br>(Android), DX80 &<br>MX300-G2<br>(Presentation<br>Sharing) -> Cisco<br>Expressway-E -><br>Cisco Expressway-C<br>-> Unified CM -><br>Cisco TS 7010 | Passed | Nil |
|----------------------|----------------------------------------------------------------------------------------------------|----------------------------------------------------------------------------------------------------|----------------------------------------------------------------------------------------------------|--------|-----|
|                      | & MX300-G2<br>using Cisco TS<br>7010 via Cisco<br>Expressway-E                                                                                       | guest client on<br>Android, DX80 &<br>MX300-G2 using<br>Cisco                                                                                                  | -> Unified CM -><br>Cisco TS 7010                                                                                                    |        |     |
|                      | Express way E                                                                                                    | TelePresence<br>Server 7010 via<br>Cisco<br>Expressway-E                                                                                                    |                                                                                                    |        |     |

# **Cisco Collaboration Expressway**

| Logical ID             | Title                                                                                                    | Description                                                                                                    | Call Component<br>Flow                                                                                | Status | Defects |
|------------------------|----------------------------------------------------------------------------------------------------|----------------------------------------------------------------------------------------------------|----------------------------------------------------------------------------------------------------|--------|---------|
| UCJ10.6PH2S.Edge.G.001 | Making video<br>call from EX60<br>registered in<br>Unified CM via<br>Collaboration<br>EDGE to Cisco<br>TelePresence<br>MX300-G2 and<br>checking the<br>SDP 183<br>message<br>through call<br>trace | Verify whether<br>video call from<br>Cisco TelePresence<br>System EX60<br>registered in<br>Unified CM via<br>Collaboration<br>EDGE to Cisco<br>TelePresence<br>MX300-G2 is<br>established<br>successfully and<br>checking SDP 183<br>message through<br>call trace | EX60 -> Cisco VCS<br>Expressway -> Cisco<br>VCS -> Unified CM<br>-> Cisco<br>TelePresence<br>MX300-G2 | Passed | Nil     |

| UCJ10.6PH2S.Edge.G.002 | Making video<br>call from EX90<br>registered in<br>Unified CM via<br>Collaboration<br>EDGE to Cisco<br>TelePresence<br>MX300-G2 and<br>checking the<br>SDP 183<br>message<br>through call<br>trace | Verify whether<br>video call from<br>Cisco TelePresence<br>System EX90<br>registered in<br>Unified CM via<br>Collaboration<br>EDGE to Cisco<br>TelePresence<br>MX300-G2 is<br>established<br>successfully and<br>checking SDP 183<br>message through<br>call trace                             | Cisco TelePresence<br>EX60 -> Cisco VCS<br>Expressway -> Cisco<br>VCS -> Unified CM<br>-> Cisco<br>TelePresence<br>MX300-G2 | Passed | Nil |
|------------------------|----------------------------------------------------------------------------------------------------|----------------------------------------------------------------------------------------------------|----------------------------------------------------------------------------------------------------|--------|-----|
| UCJ10.6PH2S.Edge.G.003 | Presentation<br>sharing from<br>EX90 login as<br>EM user via<br>EDGE                                                                                                    | Verify whether the<br>presentation<br>sharing from Cisco<br>TelePresence<br>System EX90 login<br>as Extension<br>Mobility user and<br>registered with<br>Cisco Unified<br>Communications<br>Manager via<br>collaboration<br>EDGE to Cisco<br>TelePresence<br>System EX60<br>works successfully | EX90 (EM user) -><br>Cisco VCS<br>Expressway -> Cisco<br>VCS -> Unified CM<br>-> EX60 -><br>Presentation Sharing            | Passed | Nil |

| UCJ10.6PH2S.Edge.G.004 | Making<br>inter-cluster<br>video call and<br>sharing<br>presentation<br>from EX90<br>logged in as<br>EM user    | Verify whether the<br>presentation<br>sharing from Cisco<br>TelePresence<br>System EX90<br>logged in as<br>Extension Mobility<br>user and registered<br>with Cisco Unified<br>Communications<br>Manager cluster1<br>via Collaboration<br>EDGE to Cisco<br>TelePresence SX80<br>Codec registered<br>with Cisco Unified<br>Communications<br>Manager cluster2<br>through SIP trunk<br>works successfully | EX90 (EM user) -><br>Cisco VCS<br>Expressway -> Cisco<br>VCS -> Unified<br>CM1 -> SIP Trunk<br>-> Unified CM2 -><br>SX80 Codec -><br>Presentation Sharing | Passed | Nil |
|------------------------|----------------------------------------------------------------------------------------------------|----------------------------------------------------------------------------------------------------|----------------------------------------------------------------------------------------------------|--------|-----|
| UCJ10.6PH2S.Edge.G.005 | Making video<br>call from EX90<br>login as EM<br>user via EDGE<br>to SX80 Codec<br>registered with<br>Cisco VCS | Verify whether the<br>video call from<br>Cisco TelePresence<br>System EX90<br>logged in as<br>Extension Mobility<br>user via<br>Collaboration<br>EDGE to Cisco<br>TelePresence SX80<br>Codec registered<br>with Cisco<br>TelePresence<br>Video<br>Communication<br>Server works<br>successfully                                                                                                    | EX90 (EM user) -><br>Cisco VCS<br>Expressway -> Cisco<br>VCS1 -> Unified<br>CM -> SIP Trunk -><br>Cisco VCS2 -><br>SX80 Codec                             | Passed | Nil |

| UCJ10.6PH2S.Edge.G.006 | Making<br>inter-cluster<br>video call from<br>EX90 via<br>EDGE | Verify whether the<br>video call from<br>Cisco TelePresence<br>System EX90<br>registered with<br>Cisco Unified<br>Communications<br>Manager cluster1<br>via collaboration<br>EDGE to Cisco<br>TelePresence SX80<br>Codec registered<br>with Cisco Unified<br>Communications<br>Manager cluster2<br>through SIP trunk | EX90 -> Cisco VCS<br>Expressway -> Cisco<br>VCS -> Unified<br>CM1 -> SIP Trunk<br>-> Unified CM2 -><br>SX80 Codec | Passed | Nil |
|------------------------|----------------------------------------------------------------|----------------------------------------------------------------------------------------------------|----------------------------------------------------------------------------------------------------|--------|-----|
|                        |                                                                | works successfully                                                                                                    |                                                                                                    |        |     |

## **Cisco IP Phone Validation**

#### **Cisco IP Phones**

| Logical ID             | Title                                                                                 | Description                                                                                                    | Call Component<br>flow                        | Status | Defects |
|------------------------|---------------------------------------------------------------------------------------|----------------------------------------------------------------------------------------------------|-----------------------------------------------|--------|---------|
| UCJ10.6Ph2S.CUCM.G.001 | Answer the<br>call on 88XX<br>series IP<br>Phone using<br>Auto Answer<br>with Headset | Verify that call<br>on 88XX series<br>IP Phone gets<br>attended<br>automatically<br>using Auto<br>Answer with<br>headset option<br>when headset is<br>connected to<br>88XX series IP<br>Phone | IP Phone A -><br>Unified CM1 -> IP<br>Phone B | Passed | Nil     |

| UCJ10.6Ph2S.CUCM.G.002 | Answer the<br>call on 88XX<br>series IP<br>Phone using<br>Auto Answer<br>with Speaker<br>phone                                                                                                    | Verify that call<br>on 88XX series<br>IP Phone gets<br>attend<br>automatically<br>using Auto<br>Answer with<br>Speaker phone<br>option when<br>Speaker phone<br>is ON in 88XX<br>series IP Phone                                                                                                    | IP Phone A -><br>Unified CM1 -> IP<br>Phone B                                                        | Passed | Nil |
|------------------------|----------------------------------------------------------------------------------------------------|----------------------------------------------------------------------------------------------------|----------------------------------------------------------------------------------------------------|--------|-----|
| UCJ10.6Ph2S.CUCM.G.003 | Answer the<br>inter-cluster<br>call on 88XX<br>series IP<br>Phone coming<br>through<br>CUBE having<br>SIP Trunk<br>with Unified<br>CM1 and SIP<br>Trunk with<br>Unified CM2<br>using Auto<br>Answer with<br>Headset<br>option | Verify that call<br>on 88XX series<br>IP Phone<br>coming through<br>CUBE having<br>SIP Trunk with<br>Unified CM1<br>and SIP Trunk<br>with Unified<br>CM2 gets<br>attend<br>automatically<br>using Auto<br>Answer with<br>headset option<br>when headset is<br>connected to<br>88XX series IP<br>Phone | IP Phone A -><br>Unified CM2 -> SIP<br>Trunk -> CUBE -><br>SIP Trunk -> Unified<br>CM1 -> IP Phone B | Passed | Nil |

| UCJ10.6Ph2S.CUCM.G.006 | Answer the<br>inter-cluster<br>call on 88XX<br>series IP<br>Phone coming<br>through<br>CUBE having<br>ICT Trunk<br>with Unified<br>CM1 and ICT<br>Trunk with<br>Unified CM2<br>using Auto<br>Answer with<br>Headset<br>option | Verify that call<br>on 88XX series<br>IP Phone<br>coming through<br>CUBE having<br>ICT Trunk with<br>Unified CM1<br>and ICT Trunk<br>with Unified<br>CM2 gets<br>attend<br>automatically<br>using Auto<br>Answer with<br>headset option<br>when headset is<br>connected to<br>88XX series IP<br>Phone | IP Phone A -><br>Unified CM2 -> ICT<br>Trunk-> CUBE -><br>ICT Trunk -><br>Unified CM1 -> IP<br>Phone B                       | Passed | Nil |
|------------------------|----------------------------------------------------------------------------------------------------|----------------------------------------------------------------------------------------------------|----------------------------------------------------------------------------------------------------|--------|-----|
| UCJ10.6Ph2S.CUCM.G.012 | Forward the<br>calls coming<br>to 88XX<br>series IP<br>Phone using<br>Call Forward<br>All Feature                                                                                                    | Verify that calls<br>coming to<br>88XX series IP<br>Phone<br>forwarding<br>successfully to<br>destination<br>while using Call<br>Forward All<br>Feature                                                                                                    | IP Phone A -><br>Unified CM -> IP<br>Phone B -> Unified<br>CM -> IP Phone C                                                  | Passed | Nil |
| UCJ10.6Ph2S.CUCM.G.014 | Forward the<br>inter-cluster<br>calls coming<br>through<br>CUBE having<br>SIP Trunk<br>with Unified<br>CM1 and SIP<br>Trunk with<br>Unified CM2<br>to 88XX<br>series IP<br>Phone using<br>Call Forward<br>All Feature         | Verify that calls<br>coming through<br>CUBE having<br>SIP Trunk with<br>Unified CM1<br>and SIP Trunk<br>with Unified<br>CM2 to 88XX<br>series IP Phone<br>forwarding<br>successfully to<br>destination<br>while using Call<br>Forward All<br>Feature                                                  | IP Phone A -> IP<br>Phone B (9951) -><br>Unified CM1 -> SIP<br>Trunk -> CUBE -><br>SIP Trunk -> Unified<br>CM2 -> IP Phone C | Passed | Nil |

| UCJ10.6Ph2S.CUCM.G.018 | Forward the<br>calls coming<br>through<br>CUBE having<br>ICT Trunk<br>with Unified<br>CM1 and ICT<br>Trunk with<br>Unified CM2<br>to 88XX<br>series IP<br>Phone using<br>Conditional<br>Call<br>Forwarding<br>Feature | Verify that calls<br>coming through<br>CUBE having<br>ICT Trunk with<br>Unified CM1<br>and ICT Trunk<br>with Unified<br>CM2 to 88XX<br>series IP Phone<br>forwarding<br>successfully to<br>destination<br>while using<br>Conditional<br>Call Forwarding<br>Feature                    | IP Phone A -> IP<br>Phone B (9951) -><br>Unified CM1 -> ICT<br>Trunk -> CUBE -><br>ICT Trunk -><br>Unified CM2 -> IP<br>Phone C         | Passed | Nil |
|------------------------|----------------------------------------------------------------------------------------------------|----------------------------------------------------------------------------------------------------|----------------------------------------------------------------------------------------------------|--------|-----|
| UCJ10.6Ph2S.CUCM.G.022 | Park an active<br>call on 88XX<br>series IP<br>Phone                                                                                                    | Verify that user<br>able to park an<br>active call on<br>88XX series IP<br>Phone and<br>retrieve the<br>parked call on<br>another IP<br>Phone<br>successfully                                                                                                    | IP Phone A -><br>Unified CM -> IP<br>Phone B -> Unified<br>CM -> IP Phone C                                                             | Passed | Nil |
| UCJ10.6Ph2S.CUCM.G.023 | Park an inter<br>cluster active<br>call coming<br>through<br>CUBE having<br>SIP Trunk<br>with Unified<br>CM1 and SIP<br>Trunk with<br>Unified CM2<br>on 88XX<br>series IP<br>Phone                                    | Verify that user<br>able to park an<br>inter cluster<br>active call<br>coming through<br>CUBE having<br>SIP Trunk with<br>Unified CM1<br>and SIP Trunk<br>with Unified<br>CM2 on 88XX<br>series IP Phone<br>and retrieve the<br>parked call on<br>another IP<br>Phone<br>successfully | IP Phone A -><br>Unified CM1 -> SIP<br>Trunk -> CUBE -><br>SIP Trunk -> Unified<br>CM2 -> IP Phone B<br>-> Unified CM2 -><br>IP Phone C | Passed | Nil |

| UCJ10.6Ph2S.CUCM.G.027 | Park an active<br>call on 88XX<br>series IP<br>Phone using<br>assisted<br>directed call<br>park               | Verify that user<br>able to Dpark<br>an active call on<br>88XX series IP<br>Phone and<br>retrieve the<br>parked call<br>using Feature<br>button<br>successfully on<br>another IP<br>Phone | IP Phone A -><br>Unified CM -> IP<br>Phone B -> Unified<br>CM -> IP Phone C | Passed | Nil |
|------------------------|----------------------------------------------------------------------------------------------------|----------------------------------------------------------------------------------------------------|-----------------------------------------------------------------------------|--------|-----|
| UCJ10.6Ph2S.CUCM.G.054 | Call the most<br>recently<br>dialed Phone<br>number from<br>88XX series<br>IP Phone<br>using Redial<br>button | Verify that user<br>able to redial<br>the most<br>recently dialed<br>phone number<br>from 88XX<br>series IP Phone<br>and connection<br>established<br>successfully                        | IP Phone A -><br>Unified CM -> IP<br>Phone B                                | Passed | Nil |
| UCJ10.6Ph2S.CUCM.G.059 | Attend shared<br>line call in<br>88XX series<br>IP Phone                                                      | Verify that user<br>able to attend<br>shared line call<br>in 88XX series<br>IP Phone<br>successfully                                                                                      | IP Phone A -><br>Unified CM -> IP<br>Phone B                                | Passed | Nil |
| UCJ10.6Ph2S.CUCM.G.060 | Place call<br>from 88XX<br>series IP<br>Phone using<br>Speed Dial<br>Button                                   | Verify that user<br>can able to<br>make call from<br>88XX series IP<br>Phone to any<br>other IP Phone<br>using Speed<br>Dial Button                                                       | IP Phone A -><br>Unified CM -> IP<br>Phone B                                | Passed | Nil |

| UCJ10.6Ph2S.CUCM.G.061 | Place call<br>from 88XX<br>series IP<br>Phone using<br>Speed Dial<br>Button to<br>9951 IP<br>Phone<br>through<br>CUBE having<br>SIP Trunk<br>with Unified<br>CM 1 and<br>having SIP<br>Trunk with<br>Unified CM 2 | Verify that user<br>able to make<br>call from 88XX<br>series IP Phone<br>to 9951 IP<br>Phone through<br>CUBE having<br>SIP Trunk with<br>Unified CM 1<br>and having SIP<br>Trunk with<br>Unified CM 2<br>using Speed<br>Dial Button | IP Phone A -><br>Unified CM1 -> SIP<br>Trunk -> CUBE -><br>SIP Trunk -> Unified<br>CM2 -> IP Phone B | Passed | Nil |
|------------------------|----------------------------------------------------------------------------------------------------|----------------------------------------------------------------------------------------------------|----------------------------------------------------------------------------------------------------|--------|-----|
| UCJ10.6Ph2S.CUCM.G.070 | Transfer the<br>call from<br>88XX series<br>IP Phone to<br>another<br>number                                                                                                    | Verify that user<br>able to transfer<br>the call from<br>88XX series IP<br>Phone to<br>another number<br>successfully                                                                                                    | IP Phone A -><br>Unified CM -> IP<br>Phone B -> Unified<br>CM -> IP Phone C                          | Passed | Nil |
| UCJ10.6Ph2S.CUCM.G.076 | Swap the calls<br>coming to<br>88XX series<br>IP Phone                                                                                                    | Verify that user<br>able to swap the<br>calls available<br>in 88XX series<br>IP Phone                                                                                                    | IP Phone A -><br>Unified CM -> IP<br>Phone B -> Unified<br>CM -> IP Phone C                          | Passed | Nil |
| UCJ10.6Ph2S.CUCM.G.077 | Make call<br>from 88XX<br>series IP<br>Phone using<br>Web Dialer                                                                                                    | Verify that user<br>able to make<br>calls from<br>88XX series IP<br>Phone using<br>Web Dialer                                                                                                    | IP Phone A -><br>Unified CM -> IP<br>Phone B                                                         | Passed | Nil |
| UCJ10.6Ph2S.CUCM.G.083 | Single Button<br>cBarge from<br>an IP Phone<br>(88xx) to a<br>call originated<br>by the shared<br>line                                                                                                    | Allow a user to<br>add to a<br>remotely active<br>call on a shared<br>line, using the<br>built-in bridge<br>at the target<br>device                                                                                                 | IP Phone A -><br>Unified CM -> IP<br>Phone B                                                         | Passed | Nil |

| UCJ10.6Ph2S.CUCM.G.097 | Inter-Unified<br>CM Call with<br>Immediate<br>Divert by<br>Calling Party                                          | Verify that a<br>call is<br>redirected by<br>Immediate<br>Divert to a<br>voice-messaging<br>mail box that is<br>specified in the<br>voice-messaging<br>profile<br>associated with<br>the calling party | IP Phone A -><br>Unified CM1 -> SIP<br>Trunk -> Unified<br>CM2 -> IP Phone B<br>-> Unified CM2 -><br>Unity Connection | Passed | Nil |
|------------------------|----------------------------------------------------------------------------------------------------|----------------------------------------------------------------------------------------------------|----------------------------------------------------------------------------------------------------|--------|-----|
| UCJ10.6Ph2S.CUCM.G.099 | Activate Do<br>Not Disturb<br>feature on an<br>IP<br>Phone(88xx)                                                  | Verify that the<br>88xx IP Phone<br>handles the<br>DND feature in<br>a Cisco Unified<br>IP Phone<br>successfully.                                                                                      | IP Phone A -><br>Unified CM -> IP<br>Phone B                                                                          | Passed | Nil |
| UCJ10.6Ph2S.CUCM.G.101 | Activate Do<br>Not Disturb<br>feature on a<br>shared line                                                         | Verify that the<br>88xx IP Phone<br>handles the<br>DND feature in<br>a Cisco Unified<br>IP Phone with<br>shared line IP<br>phones<br>successfully                                                      | IP Phone A -><br>Unified CM -> IP<br>Phone B                                                                          | Passed | Nil |
| UCJ10.6Ph2S.CUCM.G.102 | Basic IP-to-IP<br>Call<br>Functionality<br>after Logging<br>into Unified<br>Call Manager<br>Extension<br>Mobility | Verify the<br>ability to make<br>a basic IP-to-IP<br>call after<br>logging into the<br>Cisco Unified<br>Call Manager<br>Extension<br>Mobility                                                          | IP Phone A -><br>Unified CM -> IP<br>Phone B                                                                          | Passed | Nil |
| UCJ10.6Ph2S.CUCM.G.104 | Display of<br>EM user ID<br>correctly in<br>CUCM page                                                             | Verifying the<br>user ID of a<br>logged in EM<br>user in call<br>manager<br>displaying<br>correct                                                                                                    | NA                                                                                                    | Passed | Nil |

| UCJ10.6Ph2S.CUCM.G.110 | Put a call on<br>hold when in<br>shared line<br>and resume<br>the call                             | Verifying that<br>the IP Phone<br>(88xx) handles<br>the hold/resume<br>when in shared<br>line<br>successfully                                                                                                    | IP Phone C -><br>Unified CM -> IP<br>Phone A -> Unified<br>CM -> IP Phone B                                                                         | Passed | Nil |
|------------------------|----------------------------------------------------------------------------------------------------|----------------------------------------------------------------------------------------------------|----------------------------------------------------------------------------------------------------|--------|-----|
| UCJ10.6Ph2S.CUCM.G.112 | Hold<br>reversion -<br>Inter cluster<br>calls using IP<br>Phones (88xx)<br>via SIP Trunk           | To verify that<br>the IP Phones<br>handles the hold<br>reversion<br>inter-cluster<br>successfully in<br>set duration                                                                                              | IP Phone A -><br>Unified CM1 -> SIP<br>Trunk -> Unified<br>CM2 -> IP Phone B                                                                        | Passed | Nil |
| UCJ10.6Ph2S.CUCM.G.120 | Verify line<br>indication<br>status using<br>IP Phones<br>(88xx) when<br>in shared line            | Verify that the<br>Cisco Unified<br>IP Phones<br>(88xx) handles<br>the line<br>indications<br>status<br>successfully<br>when in shared<br>line                                                                    | IP Phone A -><br>Unified CM -> IP<br>Phone B -> Unified<br>CM -> IP Phone C                                                                         | Passed | Nil |
| UCJ10.6Ph2S.CUCM.G.122 | Call made<br>from 88xx<br>Phone to a<br>meet me<br>conference<br>number to<br>join a<br>conference | Verify that the<br>Phone D (88xx<br>Phone) joins a<br>meet me<br>conference call<br>where Phone A,<br>Phone B and<br>Phone C is<br>already in a<br>conference call                                                | IP Phone A -><br>Unified CM -><br>Meet-me number -><br>Unified CM -> IP<br>Phone B -> Unified<br>CM -> IP Phone C -><br>Unified CM -> IP<br>Phone D | Passed | Nil |
| UCJ10.6Ph2S.CUCM.G.126 | Call made<br>from 88xx<br>Phone to join<br>meet me<br>conference<br>and busy tone<br>heard         | Verify that the<br>Phone B (88xx<br>Phone) try to<br>joins a meet me<br>conference call<br>where the<br>conference host<br>has not yet<br>initiated the<br>conference call<br>and Phone B<br>hears a busy<br>tone | NA                                                                                                    | Passed | Nil |

| UCJ10.6Ph2S.CUCM.G.135     | Call to shared<br>IP Phones<br>(88xx) and<br>Mute the call                                          | Verify that IP<br>Phone (88xx)<br>handles the<br>mute<br>successfully<br>when in shared<br>line                                                   | IP Phone A -><br>Unified CM -> IP<br>Phone B                                                   | Passed | Nil |
|----------------------------|----------------------------------------------------------------------------------------------------|----------------------------------------------------------------------------------------------------|------------------------------------------------------------------------------------------------|--------|-----|
| UCJ10.6Ph2S.CUCM.G.141     | Make call<br>between IP<br>Phone A<br>(88xx) to<br>792xG Phone                                      | To verify<br>whether both<br>88xx IP Phone<br>and 792x<br>Phones are<br>registered and<br>attempting a<br>call from 88xx<br>IP Phone to<br>792xG. | IP Phone A -><br>Unified CM -><br>Wireless IP Phone A<br>(792x)                                | Passed | Nil |
| UCJ10.6Ph2S.CUCM.G.151     | Make an<br>inter-cluster<br>call via SIP<br>Trunk from<br>an iPad Client<br>to 88xx IP<br>Phone     | Verify that<br>88xx IP Phone<br>handles call<br>with iPhone<br>Client                                                                             | iPhone Client (CJI)<br>-> Unified CM1 -><br>SIP Trunk -> Unified<br>CM2 -> IP Phone A          | Passed | Nil |
| UCJ10.6Ph2S.CUCM.G.152     | Make an<br>inter-cluster<br>call via SIP<br>Trunk from<br>an Android<br>Client to 88xx<br>IP Phones | Verify that<br>88xx IP Phones<br>handles<br>inter-cluster call<br>via SIP Trunk<br>with Android<br>Client                                         | Android Client<br>(CJA) -> Unified<br>CM1 -> SIP Trunk<br>-> Unified CM2 -><br>IP Phone A      | Passed | Nil |
| UCJ10.6Ph2S.CUCM.G.153     | Park toast on<br>Cisco IP<br>Phone 88xx<br>during<br>on-hook                                        | Verify that the<br>park toast is<br>successful on<br>Cisco IP Phones<br>88xx while in<br>on-hook                                                  | IP Phone A -><br>Unified CM -> IP<br>Phone B                                                   | Passed | Nil |
| UCJ10.6Ph2S.IPPhone.SR.001 | Call Park and<br>Retrieval at<br>line2 of Cisco<br>IP Phone<br>88xx                                 | Verify whether<br>the user can<br>able to park and<br>retrieve the call<br>from line2 of<br>Cisco IP Phone<br>88xx                                | IP Phone A -><br>Unified CM -> IP<br>Phone B (Line2) -><br>Unified CM -> IP<br>Phone C (Line2) | Passed | Nil |

| UCJ10.6Ph2S.IPPhone.SR.002 | Call Park at<br>Cisco IP<br>Phone 88xx<br>when it is in<br>Shared Line                              | Verify whether<br>the user can<br>able to park and<br>retrieve the call<br>from Cisco IP<br>Phone 88xx<br>when it is in<br>shared line with<br>the other IP<br>Phone         | IP Phone A -><br>Unified CM -> IP<br>Phone B (Shared<br>Line) -> Unified CM<br>-> IP Phone C | Passed | Nil |
|----------------------------|----------------------------------------------------------------------------------------------------|----------------------------------------------------------------------------------------------------|----------------------------------------------------------------------------------------------|--------|-----|
| UCJ10.6Ph2S.IPPhone.SR.003 | Check for call<br>history in<br>Cisco IP<br>Phone 88xx<br>after call park<br>when in<br>shared line | Verify whether<br>the user can<br>able to view the<br>call history in<br>Cisco IP Phone<br>88xx after call<br>park at Cisco IP<br>Phone 88xx<br>when it is in<br>shared line | IP Phone A -><br>Unified CM -> IP<br>Phone B (Shared<br>Line) -> Unified CM<br>-> IP Phone C | Passed | Nil |
| UCJ10.6Ph2S.IPPhone.SR.011 | Directed Call<br>Park BLF at<br>Cisco IP<br>Phone 88xx                                              | Verify whether<br>the Directed<br>Call Park BLF<br>is configured<br>and monitored<br>in Cisco IP<br>Phone 88xx                                                               | IP Phone A -><br>Unified CM -> IP<br>Phone B -> Unified<br>CM -> IP Phone C                  | Passed | Nil |
| UCJ10.6Ph2S.IPPhone.SR.012 | New Label<br>for Directed<br>Call Park<br>BLF at Cisco<br>IP Phone<br>88xx                          | Verify whether<br>the label created<br>for Directed<br>Call Park BLF<br>is successfully<br>displayed in<br>Cisco IP Phone<br>88xx                                            | IP Phone A -><br>Unified CM -> IP<br>Phone B -> Unified<br>CM -> IP Phone C                  | Passed | Nil |
| UCJ10.6Ph2S.IPPhone.SR.016 | Check call<br>history in<br>Cisco IP<br>Phone 88xx<br>during hold<br>when in<br>shared line         | Verify whether<br>the call history<br>shown on Cisco<br>IP Phone is<br>valid when call<br>is held at Cisco<br>IP Phone 88xx<br>when in shared<br>line                        | IP Phone A -><br>Unified CM -> IP<br>Phone B                                                 | Passed | Nil |

| UCJ10.6Ph2S.IPPhone.SR.021 | Check call<br>history at<br>line1 of Cisco<br>IP Phone<br>88xx when<br>calls on both<br>the lines are<br>held                     | Verify whether<br>the call history<br>shown on line1<br>of Cisco IP<br>Phone 88xx is<br>valid when call<br>on both the<br>lines are in held<br>state | IP Phone A -><br>Unified CM -> IP<br>Phone B (Line1) -><br>Unified CM -> IP<br>Phone B (Line2) -><br>Unified CM -> IP<br>Phone D | Passed | Nil |
|----------------------------|----------------------------------------------------------------------------------------------------|----------------------------------------------------------------------------------------------------|----------------------------------------------------------------------------------------------------|--------|-----|
| UCJ10.6Ph2S.IPPhone.SR.024 | Resume the<br>held call<br>using line<br>button when<br>Cisco IP<br>Phone 88xx is<br>in shared line                               | Verify whether<br>the held call is<br>resumed in<br>Cisco IP Phone<br>88xx when in<br>shared line                                                    | IP Phone A -><br>Unified CM -> IP<br>Phone B                                                                                     | Passed | Nil |
| UCJ10.6Ph2S.IPPhone.SR.031 | Resume the<br>held call<br>using line<br>button when<br>Cisco IP<br>Phone 88xx is<br>in shared line<br>with multiple<br>IP Phones | Verify whether<br>the held call is<br>resumed in<br>Cisco IP Phone<br>88xx when in<br>shared line with<br>multiple phones                            | IP Phone A -><br>Unified CM -> IP<br>Phone B                                                                                     | Passed | Nil |
| UCJ10.6Ph2S.IPPhone.SR.040 | Hold and<br>resume the<br>shared line<br>call on Line1<br>of Cisco IP<br>Phone 88xx<br>via softkey                                | Verify whether<br>the hold and<br>resume on line1<br>of Cisco IP<br>Phone 88xx is<br>successful when<br>in shared line                               | IP Phone A -><br>Unified CM -> IP<br>Phone B                                                                                     | Passed | Nil |
| UCJ10.6Ph2S.IPPhone.SR.042 | Hold and<br>resume the<br>call via soft<br>key when<br>Cisco IP<br>Phone 88xx is<br>configured<br>with multiple<br>lines          | Verify whether<br>the hold and<br>resume on<br>Cisco IP Phone<br>88xx is<br>successful when<br>it is configured<br>with multiple<br>lines            | IP Phone A -><br>Unified CM -> IP<br>Phone B                                                                                     | Passed | Nil |

| UCJ10.6Ph2S.IPPHONE.SR.103 | Verify Call<br>Transfer in<br>88xx when in<br>Shared Line                                                                                         | Verify that Call<br>Transfer is<br>successful from<br>one of the IP<br>Phone 88xx in<br>Shared Line to<br>other IP Phone<br>in non-shared<br>line                          | IP Phone C -><br>Unified CM -> IP<br>Phone A (Shared<br>Line) -> IP Phone D                                                                                   | Passed | Nil |
|----------------------------|----------------------------------------------------------------------------------------------------|----------------------------------------------------------------------------------------------------|----------------------------------------------------------------------------------------------------|--------|-----|
| UCJ10.6Ph2S.IPPHONE.SR.105 | Set Call<br>Forward as<br>Busy in 88xx<br>when in<br>Shared Line                                                                                  | Verify that Call<br>Forward as<br>Busy enabled in<br>Shared Line<br>phones 88xx<br>and forwarding<br>the call to<br>specified<br>destination                               | IP Phone C -><br>Unified CM -> IP<br>Phone A (Shared<br>Line)<br>IP Phone D -><br>Unified CM -> IP<br>Phone A -> Unified<br>CM -> IP Phone E                  | Passed | Nil |
| UCJ10.6Ph2S.IPPHONE.SR.106 | Set Call<br>Forward in<br>88xx to other<br>Shared Line<br>Phone when<br>Shared Line<br>Phones are<br>Busy                                         | Verify whether<br>the user is able<br>to set call<br>forward in 88xx<br>to other shared<br>line phones<br>when one of the<br>shared line<br>phones are busy                | IP Phone E -><br>Unified CM -> IP<br>Phone A (Shared<br>Line)<br>IP Phone F -><br>Unified CM -> IP<br>Phone A -> Unified<br>CM -> IP Phone C<br>(Shared Line) | Passed | Nil |
| UCJ10.6Ph2S.IPPHONE.SR.108 | Leave a<br>voicemail to<br>Shared Line<br>phones when<br>Call Forward<br>All to<br>Voicemail set<br>in one of the<br>shared line<br>phones (88xx) | Verify whether<br>the user is able<br>to leave a<br>voicemail to<br>Phone3 (88xx)<br>when three<br>phones in a<br>shared line set<br>all call<br>forwarded to<br>voicemail | IP Phone C -><br>Unified CM -> IP<br>Phone A (Shared<br>Line) -> Unity<br>Connection -> IP<br>Phone C                                                         | Passed | Nil |
| UCJ10.6Ph2S.IPPHONE.SR.110 | Shared Line<br>Phones (88xx)<br>are in Pick<br>Group                                                                                              | Verify the<br>behavior when<br>two Shared<br>Line Phones<br>(88xx) are in<br>same Pick<br>Group and pick<br>up the call from<br>Shared Line<br>phone                       | IP Phone C -><br>Unified CM -> IP<br>Phone D -> IP Phone<br>A                                                                                                 | Passed | Nil |

ſ

| UCJ10.6Ph2S.IPPHONE.SR.113   | Call Back<br>when Shared<br>Line Phones<br>(88xx) are<br>busy                                                                     | Verify the call<br>back<br>notification and<br>calls when<br>Shared Line<br>phones (88xx)<br>are busy and<br>call back when<br>available.                                     | IP Phone C -><br>Unified CM -> IP<br>Phone A (Shared<br>Line )<br>IP Phone D -><br>Unified CM -> IP<br>Phone A (Shared<br>Line) | Passed | Nil |
|------------------------------|----------------------------------------------------------------------------------------------------|----------------------------------------------------------------------------------------------------|----------------------------------------------------------------------------------------------------|--------|-----|
| UCJ10.6Ph2S.IPPHONE.SR.115   | Transfer the<br>Call to second<br>line in one of<br>Shared Line<br>Phones (88xx)                                                  | Verify Transfer<br>the Call to<br>second line in<br>one of Shared<br>Line Phones<br>(88xx)                                                                                    | IP Phone C -><br>Unified CM -> IP<br>Phone E -> Unified<br>CM -> IP Phone D<br>(Line 2)                                         | Passed | Nil |
| UCJ10.6Ph2S.IPPHONE.SR.118   | Initiate call to<br>Shared Line<br>phone (88xx)<br>by using<br>speed dial                                                         | Make call to<br>Shared Line<br>phone (88xx)<br>by using speed<br>dial                                                                                                    | IP Phone C -><br>Unified CM -> IP<br>Phone A (Shared<br>Line)                                                                   | Passed | Nil |
| UCJ10.6Ph2S.Automation.G.001 | Line Status on<br>Real IP Phone<br>when call<br>made to the<br>Shared Line<br>DN, where<br>DN shared<br>with Virtual<br>IP Phones | Verify that the<br>Line Status on<br>Real IP Phone<br>is successful<br>when call made<br>to the Shared<br>Line DN, where<br>DN shared with<br>Virtual IP<br>Phones            | Real IP Phone A -><br>Unified CM -><br>Shared Line DN (49<br>Virtual Phones +<br>Real IP Phone B)                               | Passed | Nil |
| UCJ10.6Ph2S.Automation.G.002 | Line Status on<br>Real IP Phone<br>when call is<br>held                                                                           | Verify that the<br>Line Status on<br>Real IP Phone<br>is successful<br>when call made<br>to the Shared<br>Line DN is<br>held, where DN<br>shared with<br>Virtual IP<br>Phones | Real IP Phone A -><br>Unified CM -><br>Shared Line DN (49<br>Virtual Phones +<br>Real IP Phone B)                               | Passed | Nil |

| UCJ10.6Ph2S.CUCM.G.203 | Call Forward<br>details in<br>88xx phones                                               | Verify whether<br>the call forward<br>details are<br>displayed in<br>88xx phones<br>when a<br>forwarded call<br>is answered in<br>88x phones  | 78xx IP Phone -><br>Unified CM -> 88xx<br>IP Phone                                      | Failed | CSCu84536  |
|------------------------|-----------------------------------------------------------------------------------------|----------------------------------------------------------------------------------------------------|-----------------------------------------------------------------------------------------|--------|------------|
| UCJ10.6Ph2S.CUCM.G.204 | Conference<br>toast<br>messages in<br>88xx IP<br>Phones                                 | Verify whether<br>the call<br>conference toast<br>is displayed<br>correctly in<br>88xx IP Phones<br>when 88xx IP<br>Phone is in<br>conference | 78xx IP Phone -><br>Unified CM -> 88xx<br>IP Phone -> Unified<br>CM -> 9951 IP<br>Phone | Failed | CSG1888792 |
| UCJ10.6Ph2S.CUCM.G.205 | Cisco Web<br>Dialer strings<br>when making<br>call from IP<br>Phone using<br>Web Dialer | Verify the<br>Cisco Web<br>Dialer page<br>display in<br>Japanese<br>Environment<br>when making<br>call to IP<br>Phones using<br>Web Dialer    | NA                                                                                      | Failed | CSG122770  |

### **Cisco Prime Collaboration**

#### **Cisco Prime Collaboration Provisioning**

| Logical ID               | Title                                                                                   | Description                                                                                                    | Status | Defects |
|--------------------------|-----------------------------------------------------------------------------------------|----------------------------------------------------------------------------------------------------|--------|---------|
| UCJ10.6Ph2S.CPC-PR.G.001 | Order notification for<br>Extension Mobility<br>service in Service<br>Provisioning page | Go to Deploy -> User<br>Provisioning and verify<br>whether the user is able<br>to get the order<br>notification after enabling<br>the Extension Mobility<br>service in Service<br>Provisioning page | Passed | Nil     |

| UCJ10.6Ph2S.CPC-PR.G.002 | Adding new User ID in<br>Japanese language in<br>User Provisioning page                     | Go to Deploy -> User<br>Provisioning and verify<br>whether the user is able<br>to add the User ID in<br>Japanese language in<br>User Provisioning page                                              | Passed | Nil |
|--------------------------|---------------------------------------------------------------------------------------------|----------------------------------------------------------------------------------------------------|--------|-----|
| UCJ10.6Ph2S.CPC-PR.G.003 | Check the total number<br>of User ID after User ID<br>deletion in User<br>Provisioning page | Go to Deploy -> User<br>Provisioning and verify<br>whether the user is able<br>to see the correct number<br>of remaining User ID<br>after deleting existing<br>User ID in User<br>Provisioning page | Passed | Nil |
| UCJ10.6Ph2S.CPC-PR.G.004 | Input the notes in<br>Japanese language and<br>check whether it is<br>retrieved             | Go to Deploy -> User<br>Provisioning and verify<br>whether the user is able<br>to enter message in<br>Japanese language in user<br>note                                                             | Passed | Nil |
| UCJ10.6Ph2S.CPC-PR.G.005 | User name after<br>modifying and saving in<br>Self-Care                                     | Go to Deploy -> User<br>Provisioning and verify<br>whether the user is able<br>to see the modified user<br>name after saving in<br>Self-Care                                                        | Passed | Nil |
| UCJ10.6Ph2S.CPC-PR.G.006 | Launch Self-Care option<br>by using quick view<br>anchor in User<br>Provisioning page       | Go to Deploy -> User<br>Provisioning and verify<br>whether user is able to<br>launch Self-Care option<br>by using quick view<br>anchor in User<br>Provisioning page                                 | Passed | Nil |
| UCJ10.6Ph2S.CPC-PR.G.007 | Check for the User ID is<br>in ascending order                                              | Go to Deploy -> User<br>Provisioning and verify<br>whether the user is able<br>to view the User ID is in<br>ascending order in User<br>Provisioning page                                            | Passed | Nil |
| UCJ10.6Ph2S.CPC-PR.G.008 | Check user role after<br>updating in Manage<br>User page                                    | Go to Deploy -> User<br>Provisioning and verify<br>whether the user is able<br>see user role after<br>updating user role in<br>mange authorization role<br>option in Manage User<br>page            | Passed | Nil |

| UCJ10.6Ph2S.CPC-PR.G.009 | Searching User ID and<br>close User ID by using<br>close icon at User ID<br>box in User<br>Provisioning page | Go to Deploy -> User<br>Provisioning and verify<br>whether the user is able<br>to close the User ID by<br>using close icon in User<br>ID search box after<br>getting the search result            | Passed | Nil |
|--------------------------|----------------------------------------------------------------------------------------------------|----------------------------------------------------------------------------------------------------|--------|-----|
| UCJ10.6Ph2S.CPC-PR.G.010 | Select country using<br>toggle picker button in<br>Additional Settings<br>under Add User page                | Go to Deploy -> User<br>Provisioning and verify<br>whether the user is able<br>to select country by using<br>toggle picker button in<br>Additional Settings under<br>Add User page                | Passed | Nil |
| UCJ10.6Ph2S.CPC-PR.G.011 | Reset and Close column<br>option in User<br>Provisioning page                                                | Go to Deploy -> User<br>Provisioning and verify<br>whether the user is able<br>to Reset and Close<br>column option in User<br>Provisioning page                                                   | Passed | Nil |
| UCJ10.6Ph2S.CPC-PR.G.012 | Swap the User ID menu<br>to last name menu in<br>User Provisioning page                                      | Go to Deploy -> User<br>Provisioning and verify<br>whether the user is able<br>to swap the User ID<br>menu to last name menu<br>and vice versa in User<br>Provisioning page                       | Passed | Nil |
| UCJ10.6Ph2S.CPC-PR.G.013 | Error notification when<br>alphabetic characters are<br>entered in Pin<br>Management under User<br>Settings  | Go to Deploy -> User<br>Provisioning and verify<br>whether the user is able<br>to get error notification<br>when alphabetic<br>characters are entered in<br>Pin Management under<br>User Settings | Passed | Nil |
| UCJ10.6Ph2S.CPC-PR.G.014 | Select service area by<br>using toggle picker<br>option in User<br>Provisioning page                         | Go to Deploy -> User<br>Provisioning and verify<br>whether the user is able<br>to select service area by<br>using toggle picker<br>option                                                         | Passed | Nil |
| UCJ10.6Ph2S.CPC-PR.G.015 | Restriction of multiple<br>User ID in User<br>Provisioning page                                              | Go to Deploy -> User<br>Provisioning and verify<br>whether the user is able<br>to select only one User<br>ID for new service in<br>User Provisioning page                                         | Passed | Nil |

| UCJ10.6Ph2S.CPC-PR.G.016 | Swap the menu option<br>in bulk move status                                                            | Go to Deploy -> User<br>Provisioning and verify<br>whether the user is able<br>to swap the User ID<br>menu to started menu and<br>vice versa in User<br>Provisioning page                                                                                                    | Passed | Nil |
|--------------------------|----------------------------------------------------------------------------------------------------|----------------------------------------------------------------------------------------------------|--------|-----|
| UCJ10.6Ph2S.CPC-PR.G.017 | Copying existing<br>Service Area templates                                                             | Go to Design > User<br>Provisioning Setup and<br>verify whether the user is<br>able to copy the existing<br>service area template in<br>User Provisioning page                                                                                                    | Passed | Nil |
| UCJ10.6Ph2S.CPC-PR.G.018 | Error notification while<br>entering non numeric<br>characters in Index box<br>at Phone Settings       | Go to Deploy -> User<br>Provisioning and verify<br>whether the user is able<br>to get error notification<br>while entering non<br>numeric values in Index<br>box at Speed Dials option<br>under Phone Settings                                                                                                    | Passed | Nil |
| UCJ10.6Ph2S.CPC-PR.G.019 | Search an existing Batch<br>Project name in search<br>box                                              | Go to Deploy -> Batch<br>Provisioning and verify<br>whether the user is able<br>to search an existing<br>Batch Project name in<br>Batch Provisioning page                                                                                                    | Passed | Nil |
| UCJ10.6Ph2S.CPC-PR.G.020 | Update Default<br>Template for 7911<br>Endpoint Type in Phone<br>Button Template<br>Configuration page | Go to Administration -><br>System Configuration -><br>Phone Button Templates<br>and verify whether the<br>user is able to update the<br>Default Template for<br>7911 Endpoint Type in<br>Phone Button Template<br>Configuration page and<br>see the updated Default<br>Template in Phone<br>Button Template<br>Configuration page | Passed | Nil |

| UCJ10.6Ph2S.CPC-PR.G.021 | Update Default<br>Template for Analog<br>Phone Endpoint Type in<br>Phone Button Template<br>Configuration page                      | Go to Administration -><br>System Configuration -><br>Phone Button Templates<br>and verify whether the<br>user is able to update the<br>Default Template for<br>Analog Phone Endpoint<br>Type in Phone Button<br>Template Configuration<br>page and see the updated<br>Default Template in<br>Phone Button Template<br>Configuration page                      | Passed | Nil |
|--------------------------|----------------------------------------------------------------------------------------------------|----------------------------------------------------------------------------------------------------|--------|-----|
| UCJ10.6Ph2S.CPC-PR.G.022 | Update Default<br>Template for Cisco<br>Jabber for Android<br>Phone Endpoint Type in<br>Phone Button Template<br>Configuration page | Go to Administration -><br>System Configuration -><br>Phone Button Templates<br>and verify whether the<br>user is able to update the<br>Default Template for<br>Cisco Jabber for Android<br>Phone Endpoint Type in<br>Phone Button Template<br>Configuration page and<br>see the updated Default<br>Template in Phone<br>Button Template<br>Configuration page | Passed | Nil |
| UCJ10.6Ph2S.CPC-PR.G.023 | Update Default<br>Template for Cisco<br>Jabber for iPhone Phone<br>Endpoint Type in Phone<br>Button Template<br>Configuration page  | Go to Administration -><br>System Configuration -><br>Phone Button Templates<br>and verify whether the<br>user is able to update the<br>Default Template for<br>Cisco Jabber for iPhone<br>Phone Endpoint Type in<br>Phone Button Template<br>Configuration page and<br>see the updated Default<br>Template in Phone<br>Button Template<br>Configuration page  | Passed | Nil |
| UCJ10.6Ph2S.CPC-PR.G.024 | Update Default<br>Template for Cisco<br>Jabber for Desktop<br>Endpoint Type in Phone<br>Button Template<br>Configuration page | Go to Administration -><br>System Configuration -><br>Phone Button Templates<br>and verify whether the<br>user is able to update the<br>Default Template for<br>Cisco Jabber for Desktop<br>Endpoint Type in Phone<br>Button Template<br>Configuration page and<br>see the updated Default<br>Template in Phone<br>Button Template<br>Configuration page | Passed | Nil |
|--------------------------|----------------------------------------------------------------------------------------------------|----------------------------------------------------------------------------------------------------|--------|-----|
| UCJ10.6Ph2S.CPC-PR.G.025 | Update Default<br>Template for 8841<br>Endpoint Type in Phone<br>Button Template<br>Configuration page                        | Go to Administration -><br>System Configuration -><br>Phone Button Templates<br>and verify whether the<br>user is able to update the<br>Default Template for<br>8841 Endpoint Type in<br>Phone Button Template<br>Configuration page and<br>see the updated Default<br>Template in Phone<br>Button Template<br>Configuration page                        | Passed | Nil |
| UCJ10.6Ph2S.CPC-PR.G.026 | Update Default<br>Template for 8831<br>Endpoint Type in Phone<br>Button Template<br>Configuration page                        | Go to Administration -><br>System Configuration -><br>Phone Button Templates<br>and verify whether the<br>user is able to update the<br>Default Template for<br>8831 Endpoint Type in<br>Phone Button Template<br>Configuration page and<br>see the updated Default<br>Template in Phone<br>Button Template<br>Configuration page                        | Passed | Nil |

| UCJ10.6Ph2S.CPC-PR.G.027 | Update Default<br>Template for 9951<br>Endpoint Type in Phone<br>Button Template<br>Configuration page | Go to Administration -><br>System Configuration -><br>Phone Button Templates<br>and verify whether the<br>user is able to update the<br>Default Template for<br>9951 Endpoint Type in<br>Phone Button Template<br>Configuration page and<br>see the updated Default<br>Template in Phone<br>Button Template<br>Configuration page | Passed | Nil |
|--------------------------|----------------------------------------------------------------------------------------------------|----------------------------------------------------------------------------------------------------|--------|-----|
| UCJ10.6Ph2S.CPC-PR.G.028 | Update Default<br>Template for 8861<br>Endpoint Type in Phone<br>Button Template<br>Configuration page | Go to Administration -><br>System Configuration -><br>Phone Button Templates<br>and verify whether the<br>user is able to update the<br>Default Template for<br>8861 Endpoint Type in<br>Phone Button Template<br>Configuration page and<br>see the updated Default<br>Template in Phone<br>Button Template<br>Configuration page | Passed | Nil |
| UCJ10.6Ph2S.CPC-PR.G.029 | Update Default<br>Template for 6941<br>Endpoint Type in Phone<br>Button Template<br>Configuration page | Go to Administration -><br>System Configuration -><br>Phone Button Templates<br>and verify whether the<br>user is able to update the<br>Default Template for<br>6941 Endpoint Type in<br>Phone Button Template<br>Configuration page and<br>see the updated Default<br>Template in Phone<br>Button Template<br>Configuration page | Passed | Nil |

| UCJ10.6Ph2S.CPC-PR.G.030 | Update Permission<br>Profile Configuration<br>after adding in<br>Infrastructure<br>Configuration<br>Permissions page | Go to Administration -><br>Users and Device Access<br>Management -><br>Infrastructure<br>Configuration<br>Permissions and verify<br>whether the user is able<br>to update Permission<br>Profile Configuration and<br>see the updated<br>Permission Profile in<br>Infrastructure<br>Configuration<br>Permissions page | Passed | Nil |
|--------------------------|----------------------------------------------------------------------------------------------------|----------------------------------------------------------------------------------------------------|--------|-----|
| UCJ10.6Ph2S.CPC-PR.G.031 | Set Unified CM<br>Application Logging<br>level as high and browse<br>the logs                                        | Go to Administration -><br>System Maintenance -><br>Logging and ShowTech<br>and verify whether the<br>user is able to set<br>Application logging level<br>as high for Unified CM<br>and browse the logs to<br>view the required<br>information                                                                       | Passed | Nil |
| UCJ10.6Ph2S.CPC-PR.G.032 | Set Unified CM<br>Application Logging<br>level as Normal and<br>browse the logs                                      | Go to Administration -><br>System Maintenance -><br>Logging and ShowTech<br>and verify whether the<br>user is able to set<br>Application logging level<br>as Normal for Unified<br>CM and browse the logs<br>to view the required<br>information                                                                     | Passed | Nil |
| UCJ10.6Ph2S.CPC-PR.G.033 | Set Unified CM<br>Application Logging<br>level as Detail and<br>browse the logs                                      | Go to Administration -><br>System Maintenance -><br>Logging and ShowTech<br>and verify whether the<br>user is able to set<br>Application logging level<br>as Detail for Unified CM<br>and browse the logs to<br>view the required<br>information                                                                     | Passed | Nil |

| UCJ10.6Ph2S.CPC-PR.G.034 | Set Unity Connection<br>Application Logging<br>level as high and browse<br>the logs                | Go to Administration -><br>System Maintenance -><br>Logging and ShowTech<br>and verify whether the<br>user is able to set<br>Application logging level<br>as high for Unity<br>Connection and browse<br>the logs to view the<br>required information           | Passed | Nil |
|--------------------------|----------------------------------------------------------------------------------------------------|----------------------------------------------------------------------------------------------------|--------|-----|
| UCJ10.6Ph2S.CPC-PR.G.035 | Set Unified CM IM and<br>Presence Application<br>Logging level as<br>Normal and browse the<br>logs | Go to Administration -><br>System Maintenance -><br>Logging and ShowTech<br>and verify whether the<br>user is able to set<br>Application logging level<br>as Normal for Unified<br>CM IM & Presence and<br>browse the logs to view<br>the required information | Passed | Nil |
| UCJ10.6Ph2S.CPC-PR.G.036 | Set Unified CM NICE<br>Logging level as high<br>and browse the logs                                | Go to Administration -><br>System Maintenance -><br>Logging and ShowTech<br>and verify whether the<br>user is able to set NICE<br>logging level as high for<br>Unified CM and browse<br>the logs to view the<br>required information                           | Passed | Nil |
| UCJ10.6Ph2S.CPC-PR.G.037 | Set Unified CM NICE<br>Logging level as<br>Normal and browse the<br>logs                           | Go to Administration -><br>System Maintenance -><br>Logging and ShowTech<br>and verify whether the<br>user is able to set NICE<br>logging level as Normal<br>for Unified CM and<br>browse the logs to view<br>the required information                         | Passed | Nil |
| UCJ10.6Ph2S.CPC-PR.G.038 | Set Unified CM NICE<br>Logging level as Detail<br>and browse the logs                              | Go to Administration -><br>System Maintenance -><br>Logging and ShowTech<br>and verify whether the<br>user is able to set NICE<br>logging level as Detail for<br>Unified CM and browse<br>the logs to view the<br>required information                         | Passed | Nil |

| UCJ10.6Ph2S.CPC-PR.G.039 | Set Unity Connection<br>NICE Logging level as<br>Normal and browse the<br>logs         | Go to Administration -><br>System Maintenance -><br>Logging and ShowTech<br>and verify whether the<br>user is able to set NICE<br>logging level as Normal<br>for Unity Connection and<br>browse the logs to view<br>the required information          | Passed | Nil |
|--------------------------|----------------------------------------------------------------------------------------|----------------------------------------------------------------------------------------------------|--------|-----|
| UCJ10.6Ph2S.CPC-PR.G.040 | Set Unified CM IM and<br>Presence NICE Logging<br>level as High and<br>browse the logs | Go to Administration -><br>System Maintenance -><br>Logging and ShowTech<br>and verify whether the<br>user is able to set NICE<br>logging level as High for<br>Unified CM IM &<br>Presence and browse the<br>logs to view the required<br>information | Passed | Nil |
| UCJ10.6Ph2S.CPC-PR.G.041 | Browse and check<br>Apache Logs for<br>Unified CM                                      | Go to Administration -><br>System Maintenance -><br>Logging and ShowTech<br>and verify whether the<br>user is able to browse and<br>check the associated<br>information in Apache<br>Logs for Unified CM<br>application successfully                  | Passed | Nil |
| UCJ10.6Ph2S.CPC-PR.G.042 | Browse and check<br>Postgres Logs for<br>Unified CM                                    | Go to Administration -><br>System Maintenance -><br>Logging and ShowTech<br>and verify whether the<br>user is able to browse and<br>check the associated<br>information in Postgres<br>Logs for Unified CM<br>application successfully                | Passed | Nil |
| UCJ10.6Ph2S.CPC-PR.G.043 | Browse and check<br>Apache Logs for Unity<br>Connection                                | Go to Administration -><br>System Maintenance -><br>Logging and ShowTech<br>and verify whether the<br>user is able to browse and<br>check the associated<br>information in Apache<br>Logs for Unity<br>Connection application<br>successfully         | Passed | Nil |

| UCJ10.6Ph2S.CPC-PR.G.044 | Browse and check<br>Postgres Logs for Unity<br>Connection                            | Go to Administration -><br>System Maintenance -><br>Logging and ShowTech<br>and verify whether the<br>user is able to browse and<br>check the associated<br>information in Postgres<br>Logs for Unity<br>Connection application<br>successfully           | Passed | Nil |
|--------------------------|--------------------------------------------------------------------------------------|----------------------------------------------------------------------------------------------------|--------|-----|
| UCJ10.6Ph2S.CPC-PR.G.045 | Browse and check<br>Apache Logs for<br>Unified CM IM and<br>Presence                 | Go to Administration -><br>System Maintenance -><br>Logging and ShowTech<br>and verify whether the<br>user is able to browse and<br>check the associated<br>information in Apache<br>Logs for Unified CM IM<br>and Presence application<br>successfully   | Passed | Nil |
| UCJ10.6Ph2S.CPC-PR.G.046 | Browse and check<br>Postgres Logs for<br>Unified CM IM and<br>Presence               | Go to Administration -><br>System Maintenance -><br>Logging and ShowTech<br>and verify whether the<br>user is able to browse and<br>check the associated<br>information in Postgres<br>Logs for Unified CM IM<br>and Presence application<br>successfully | Passed | Nil |
| UCJ10.6Ph2S.CPC-PR.G.047 | Generate and download<br>logs for Deployment<br>Information by selecting<br>Duration | Go to Administration -><br>System Maintenance -><br>Logging and ShowTech<br>and verify whether the<br>user is able to generate<br>and download logs for<br>Deployment Information<br>through Logging and<br>ShowTech page by<br>selecting the Range       | Passed | Nil |

| UCJ10.6Ph2S.CPC-PR.G.048 | Generate and download<br>logs for Order by<br>selecting Duration                                          | Go to Administration -><br>System Maintenance -><br>Logging and ShowTech<br>and verify whether the<br>user is able to generate<br>and download logs for<br>Order through Logging<br>and ShowTech page by<br>selecting the Range                                          | Passed | Nil |
|--------------------------|----------------------------------------------------------------------------------------------------|----------------------------------------------------------------------------------------------------|--------|-----|
| UCJ10.6Ph2S.CPC-PR.G.049 | Generate and download<br>logs for Service Action<br>by selecting Duration                                 | Go to Administration -><br>System Maintenance -><br>Logging and ShowTech<br>and verify whether the<br>user is able to generate<br>and download logs for<br>Service Action through<br>Logging and ShowTech<br>page by selecting the<br>Range                              | Passed | Nil |
| UCJ10.6Ph2S.CPC-PR.G.050 | Generate and download<br>logs for System by<br>selecting Duration                                         | Go to Administration -><br>System Maintenance -><br>Logging and ShowTech<br>and verify whether the<br>user is able to generate<br>and download logs for<br>System through Logging<br>and ShowTech page by<br>selecting the Range                                         | Passed | Nil |
| UCJ10.6Ph2S.CPC-PR.G.051 | Generate and download<br>logs for Deployment<br>Information by selecting<br>Duration as number of<br>days | Go to Administration -><br>System Maintenance -><br>Logging and ShowTech<br>and verify whether the<br>user is able to generate<br>and download logs for<br>Deployment Information<br>through Logging and<br>ShowTech page by<br>selecting the Range as<br>number of days | Passed | Nil |

| UCJ10.6Ph2S.CPC-PR.G.052 | Generate and download<br>logs for Order by<br>selecting Duration as<br>number of days          | Go to Administration -><br>System Maintenance -><br>Logging and ShowTech<br>and verify whether the<br>user is able to generate<br>and download logs for<br>Order through Logging<br>and ShowTech page by<br>selecting the Range as<br>number of days          | Passed | Nil |
|--------------------------|------------------------------------------------------------------------------------------------|----------------------------------------------------------------------------------------------------|--------|-----|
| UCJ10.6Ph2S.CPC-PR.G.053 | Generate and download<br>logs for Service Action<br>by selecting Duration as<br>number of days | Go to Administration -><br>System Maintenance -><br>Logging and ShowTech<br>and verify whether the<br>user is able to generate<br>and download logs for<br>Service Action through<br>Logging and ShowTech<br>page by selecting the<br>Range as number of days | Passed | Nil |
| UCJ10.6Ph2S.CPC-PR.G.054 | Generate and download<br>logs for System by<br>selecting Duration as<br>number of days         | Go to Administration -><br>System Maintenance -><br>Logging and ShowTech<br>and verify whether the<br>user is able to generate<br>and download logs for<br>System through Logging<br>and ShowTech page by<br>selecting the Range as<br>number of days         | Passed | Nil |
| UCJ10.6Ph2S.CPC-PR.G.055 | Add updated SSL<br>Certificate for CPC<br>Provisioning                                         | Go to Administration -><br>System Maintenance -><br>Updates and verify<br>whether the user is able<br>to add updated SSL<br>Certificate for Cisco<br>Prime Collaboration<br>Provisioning through<br>Application Software<br>Updates page                      | Passed | Nil |

| UCJ10.6Ph2S.CPC-PR.G.056 | Add and sync users<br>from LDAP using<br>Getting Started Wizard<br>through CPC<br>Provisioning                                | Go to Design -> Getting<br>Started Wizard and verify<br>whether the user is able<br>to add and sync all the<br>users created in LDAP<br>using Getting Started<br>Wizard through Cisco<br>Prime Collaboration<br>Provisioning                                                        | Passed | Nil |
|--------------------------|----------------------------------------------------------------------------------------------------|----------------------------------------------------------------------------------------------------|--------|-----|
| UCJ10.6Ph2S.CPC-PR.G.057 | Enable Auto<br>Provisioning Services to<br>particular Role using<br>Getting Started Wizard                                    | Go to Design -> Getting<br>Started Wizard and verify<br>whether the user enables<br>auto provisioning<br>services to particular Role<br>using Getting Started<br>Wizard and users created<br>using the specified role<br>are getting the Auto<br>Provisioned Services as<br>default | Passed | Nil |
| UCJ10.6Ph2S.CPC-PR.G.058 | Add TelePresence<br>Management<br>Suite(TMS) using<br>Infrastructure Setup<br>through CPC<br>Provisioning                     | Go to Design -><br>Infrastructure Setup and<br>verify whether the user is<br>able to add Cisco<br>TelePresence<br>Management Suite(TMS)<br>using Infrastructure Setup<br>through Cisco Prime<br>Collaboration<br>Provisioning                                                       | Passed | Nil |
| UCJ10.6Ph2S.CPC-PR.G.059 | Cross launch<br>TelePresence<br>Management<br>Suite(TMS) using<br>Infrastructure<br>Configuration through<br>CPC Provisioning | Go to Design -><br>Infrastructure Setup and<br>verify whether the user is<br>able to cross launch and<br>view the information<br>about Cisco TelePresence<br>Management Suite(TMS)<br>using Infrastructure<br>Configuration through<br>Cisco Prime<br>Collaboration<br>Provisioning | Passed | Nil |

| UCJ10.6Ph2S.CPC-PR.G.060 | Add Generic IOS<br>Router using<br>Infrastructure Setup<br>through CPC<br>Provisioning         | Go to Design -><br>Infrastructure Setup and<br>verify whether the user is<br>able to add Generic IOS<br>Router using<br>Infrastructure Setup<br>successfully through<br>Cisco Prime<br>Collaboration<br>Provisioning                                                      | Passed | Nil |
|--------------------------|------------------------------------------------------------------------------------------------|----------------------------------------------------------------------------------------------------|--------|-----|
| UCJ10.6Ph2S.CPC-PR.G.061 | Add Directory<br>Server(LDAP) using<br>Infrastructure Setup<br>through CPC<br>Provisioning     | Go to Design -><br>Infrastructure Setup and<br>verify whether the user is<br>able to add Directory<br>Server(LDAP) using<br>Infrastructure Setup and<br>check users are imported<br>from LDAP to Cisco<br>Prime Collaboration<br>Provisioning after added<br>successfully | Passed | Nil |
| UCJ10.6Ph2S.CPC-PR.G.062 | View Advanced<br>Features list from<br>Getting Started Wizard                                  | On the Home page verify<br>that user is able to click<br>view Advanced Features<br>link and view the details<br>through Getting Started<br>Wizard                                                                                                    | Passed | Nil |
| UCJ10.6Ph2S.CPC-PR.G.063 | View Advanced<br>Features list from<br>Getting Started Wizard<br>using Japanese<br>Environment | On the Home verify that<br>user is able to click view<br>Advanced Features link<br>and view the details<br>through Getting Started<br>Wizard using Japanese<br>Environment                                                                                                | Passed | Nil |
| UCJ10.6Ph2S.CPC-PR.G.064 | Add License to CPC<br>Provisioning through<br>Getting Started Wizard                           | On the Home page verify<br>that user is able to add<br>License to Cisco Prime<br>Collaboration<br>Provisioning through<br>Getting Started Wizard<br>successfully                                                                                                    | Passed | Nil |

| UCJ10.6Ph2S.CPC-PR.G.065 | Error Message<br>indication while<br>selecting invalid file<br>format for import users<br>through User<br>Provisioning page | Go to Deploy -> User<br>Provisioning and verify<br>that user is able to view<br>appropriate error message<br>indication while selecting<br>invalid file format for<br>import users option under<br>User Provisioning page          | Passed | Nil |
|--------------------------|----------------------------------------------------------------------------------------------------|----------------------------------------------------------------------------------------------------|--------|-----|
| UCJ10.6Ph2S.CPC-PR.G.066 | Error message<br>indication while create<br>English User ID with<br>special characters                                      | Go to Deploy -> User<br>Provisioning and verify<br>that end user is able to<br>view the appropriate error<br>message indication while<br>creating English User ID<br>with special characters<br>through User<br>Provisioning page  | Passed | Nil |
| UCJ10.6Ph2S.CPC-PR.G.067 | Error message<br>indication while create<br>Japanese User ID with<br>special characters                                     | Go to Deploy -> User<br>Provisioning and verify<br>that end user is able to<br>view the appropriate error<br>message indication while<br>creating Japanese User ID<br>with special characters<br>through User<br>Provisioning page | Passed | Nil |

## **Cisco Prime Collaboration Assurance**

| Logical ID               | Title                                                                             | Description                                                                                                    | Status | Defects |
|--------------------------|-----------------------------------------------------------------------------------|----------------------------------------------------------------------------------------------------|--------|---------|
| UCJ10.6Ph2S.CPC-AS.G.001 | Checking all the<br>available VMs under<br>ESX Server using<br>Maximized 360 view | Go to Operate -> Device<br>Work Center and verify<br>whether user is able to view<br>all the associated VMs of<br>ESX Server using the<br>Maximized 360 view of ESX<br>Server                                      | Passed | Nil     |
| UCJ10.6Ph2S.CPC-AS.G.002 | Remaining VMs<br>under ESX Server<br>after deleting a VM                          | Go to Operate -> Device<br>Work Center and verify<br>whether user is able to view<br>the remaining VMs after<br>deleting a VM and<br>rediscovering the ESX Server<br>using the Maximized 360<br>view of ESX Server | Passed | Nil     |

| UCJ10.6Ph2S.CPC-AS.G.003 | Launching 360 view<br>from the OpsView<br>page under Service<br>Availability for<br>different device<br>groups           | Go to Home -> OpsView -><br>Availability Summary and<br>verify whether user is able to<br>launch the 360 view from the<br>OpsView page under Service<br>Availability for different<br>device groups       | Passed | Nil |
|--------------------------|----------------------------------------------------------------------------------------------------|----------------------------------------------------------------------------------------------------|--------|-----|
| UCJ10.6Ph2S.CPC-AS.G.004 | Cross launching<br>Associated Phones of<br>CME group members<br>from 360 view under<br>OpsView                           | Go to Home -> OpsView -><br>Availability Summary and<br>verify whether user is able to<br>cross launch Associated<br>Phones of CME group<br>members from 360 view                                         | Passed | Nil |
| UCJ10.6Ph2S.CPC-AS.G.005 | Cross launching<br>Connectivity Details<br>page of CUC group<br>members from 360<br>view under OpsView                   | Go to Home -> OpsView -><br>Availability Summary and<br>verify whether user is able to<br>cross launch Connectivity<br>Details page of CUC group<br>members from 360 view                                 | Passed | Nil |
| UCJ10.6Ph2S.CPC-AS.G.006 | InsufficientFreeHardDisk<br>Alarm on 360 view of<br>ESX Server under<br>OpsView page                                     | Go to Home -> OpsView -><br>Availability Summary and<br>verify whether user is able to<br>view<br>InsufficientFreeHardDisk<br>Alarm on 360 view of ESX<br>Server                                          | Passed | Nil |
| UCJ10.6Ph2S.CPC-AS.G.007 | Launching Maximized<br>360 view from the<br>OpsView page under<br>Service Availability<br>for different device<br>groups | Go to Home -> OpsView -><br>Availability Summary and<br>verify whether user is able to<br>launch the Maximized 360<br>view from OpsView page<br>under Service Availability for<br>different device groups | Passed | Nil |
| UCJ10.6Ph2S.CPC-AS.G.008 | Launching Alarms<br>from the OpsView<br>page under Service<br>Availability for<br>different device<br>groups             | Go to Home -> OpsView -><br>Availability Summary and<br>verify whether user is able to<br>launch Alarms from the<br>OpsView page under Service<br>Availability for different<br>device groups             | Passed | Nil |
| UCJ10.6Ph2S.CPC-AS.G.009 | Pinging devices using<br>Maximized 360 view<br>launched from<br>Availability Summary                                     | Go to Home -> OpsView -><br>Availability Summary and<br>verify whether user is able to<br>ping different devices using<br>Maximized 360 view<br>launched from Service<br>Availability                     | Passed | Nil |

| UCJ10.6Ph2S.CPC-AS.G.010 | Trace Route for<br>different devices from<br>Maximized 360 view<br>from Service<br>Availability | Go to Home -> OpsView -><br>Availability Summary and<br>verify whether user is able to<br>get the Trace Route for<br>different devices from their<br>Maximized 360 view page<br>launched from Service<br>Availability | Passed | Nil |
|--------------------------|-------------------------------------------------------------------------------------------------|----------------------------------------------------------------------------------------------------|--------|-----|
| UCJ10.6Ph2S.CPC-AS.G.011 | Cross launch to the<br>cluster view of the<br>cluster on Home Page                              | Go to Home -> OpsView and<br>verify whether user is able to<br>cross launch the cluster view<br>of the cluster under the<br>OpsView on Home Page                                                                      | Passed | Nil |
| UCJ10.6Ph2S.CPC-AS.G.012 | Checking Topology of<br>a cluster after cross<br>launching cluster view                         | Go to Home -> OpsView and<br>verify whether user is able to<br>see the Topology of that<br>cluster after cross launching<br>the cluster view by clicking<br>the Topology tab                                          | Passed | Nil |
| UCJ10.6Ph2S.CPC-AS.G.013 | Fit to Screen option<br>on the Topology View<br>page in Circular<br>Layout                      | Go to Home -> OpsView -><br>Cluster -> Topology and<br>verify whether user is able to<br>get the view as Fit to Screen<br>after selecting the Fit to<br>Screen option in Circular<br>Layout                           | Passed | Nil |
| UCJ10.6Ph2S.CPC-AS.G.014 | Actual size of the<br>Topology View page<br>in Circular Layout                                  | Go to Home -> OpsView -><br>Cluster -> Topology and<br>verify whether user is able to<br>get the actual size of the<br>Topology View after<br>selecting the Actual Size<br>option in Circular Layout                  | Passed | Nil |
| UCJ10.6Ph2S.CPC-AS.G.015 | Checking the Zoom In<br>option on the<br>Topology View page<br>in Circular Layout               | Go to Home -> OpsView -><br>Cluster -> Topology and<br>verify whether user is able to<br>zoom in the Topology View<br>after selecting the Zoom In<br>option in Circular Layout                                        | Passed | Nil |
| UCJ10.6Ph2S.CPC-AS.G.016 | Checking the Zoom<br>Out option on the<br>Topology View page<br>in Circular Layout              | Go to Home -> OpsView -><br>Cluster -> Topology and<br>verify whether user is able to<br>zoom out the Topology View<br>after selecting the Zoom Out<br>option in Circular Layout                                      | Passed | Nil |

| UCJ10.6Ph2S.CPC-AS.G.017 | Fit to Screen option<br>on the Topology View<br>page in Hierarchic<br>Layout         | Go to Home -> OpsView -><br>Cluster -> Topology and<br>verify whether user is able to<br>get the view as Fit to Screen<br>after selecting the Fit to<br>Screen option in Hierarchic<br>Layout           | Passed | Nil |
|--------------------------|--------------------------------------------------------------------------------------|----------------------------------------------------------------------------------------------------|--------|-----|
| UCJ10.6Ph2S.CPC-AS.G.018 | Actual size of the<br>Topology View page<br>in Hierarchic Layout                     | Go to Home -> OpsView -><br>Cluster -> Topology and<br>verify whether user is able to<br>get the actual size of the<br>Topology View after<br>selecting the Actual Size<br>option in Hierarchic Layout  | Passed | Nil |
| UCJ10.6Ph2S.CPC-AS.G.019 | Checking the Zoom In<br>option on the<br>Topology View page<br>in Hierarchic Layout  | Go to Home -> OpsView -><br>Cluster -> Topology and<br>verify whether user is able to<br>zoom in the Topology View<br>after selecting the Zoom In<br>option in Hierarchic Layout                        | Passed | Nil |
| UCJ10.6Ph2S.CPC-AS.G.020 | Checking the Zoom<br>Out option on the<br>Topology View page<br>in Hierarchic Layout | Go to Home -> OpsView -><br>Cluster -> Topology and<br>verify whether user is able to<br>zoom out the Topology View<br>after selecting the Zoom Out<br>option in Hierarchic Layout                      | Passed | Nil |
| UCJ10.6Ph2S.CPC-AS.G.021 | Fit to Screen option<br>on the Topology View<br>page in Distributed<br>Layout        | Go to Home -> OpsView -><br>Cluster -> Topology and<br>verify whether user is able to<br>get the view as Fit to Screen<br>after selecting the Fit to<br>Screen option in Distributed<br>Layout          | Passed | Nil |
| UCJ10.6Ph2S.CPC-AS.G.022 | Actual size of the<br>Topology View page<br>in Distributed Layout                    | Go to Home -> OpsView -><br>Cluster -> Topology and<br>verify whether user is able to<br>get the actual size of the<br>Topology View after<br>selecting the Actual Size<br>option in Distributed Layout | Passed | Nil |
| UCJ10.6Ph2S.CPC-AS.G.023 | Checking the Zoom In<br>option on the<br>Topology View page<br>in Distributed Layout | Go to Home -> OpsView -><br>Cluster -> Topology and<br>verify whether user is able to<br>zoom in the Topology View<br>after selecting the Zoom In<br>option in Distributed Layout                       | Passed | Nil |

| UCJ10.6Ph2S.CPC-AS.G.024 | Checking the Zoom<br>Out option on the<br>Topology View page<br>in Distributed Layout                                  | Go to Home -> OpsView -><br>Cluster -> Topology and<br>verify whether user is able to<br>zoom out the Topology View<br>after selecting the Zoom Out<br>option in Distributed Layout     | Passed | Nil |
|--------------------------|----------------------------------------------------------------------------------------------------|----------------------------------------------------------------------------------------------------|--------|-----|
| UCJ10.6Ph2S.CPC-AS.G.025 | Unified CM cluster's<br>availability on the<br>Home Page                                                               | Go to Home -> OpsView and<br>verify whether user is able to<br>see the Cisco Unified<br>Communications Manager's<br>cluster available on the Home<br>Page under the OpsView             | Passed | Nil |
| UCJ10.6Ph2S.CPC-AS.G.026 | Cisco TelePresence<br>Video<br>Communication<br>Server cluster's<br>availability on the<br>Home Page                   | Go to Home -> OpsView and<br>verify whether user is able to<br>see the Cisco TelePresence<br>Video Communication<br>Server's cluster available on<br>the Home Page under the<br>OpsView | Passed | Nil |
| UCJ10.6Ph2S.CPC-AS.G.027 | View the topology of<br>Unified CM's cluster                                                                           | Go to Home -> OpsView -><br>Cluster and verify whether<br>user is able to see the<br>topology of Cisco Unified<br>Communications Manager<br>from the Topology tab                       | Passed | Nil |
| UCJ10.6Ph2S.CPC-AS.G.028 | View the topology of<br>Cisco TelePresence<br>Video<br>Communication<br>Server's cluster                               | Go to Home -> OpsView -><br>Cluster and verify whether<br>user is able to see the<br>topology of Cisco<br>TelePresence Video<br>Communication Server from<br>the Topology tab           | Passed | Nil |
| UCJ10.6Ph2S.CPC-AS.G.029 | View the summary of<br>phones in the cluster<br>at the device pool<br>level from the<br>Endpoint by Device<br>Pool tab | Go to Home -> OpsView -><br>Cluster -> Endpoint by<br>Device Pool and verify<br>whether user is able to view<br>the summary of phones in the<br>cluster at the device pool<br>level     | Passed | Nil |
| UCJ10.6Ph2S.CPC-AS.G.030 | Searching registered<br>phones under Device<br>Search tab                                                              | Go to Home -> OpsView -><br>Cluster -> Device Search and<br>verify whether user is able to<br>search registered phones<br>using Search Criteria                                         | Passed | Nil |

| UCJ10.6Ph2S.CPC-AS.G.031 | Searching<br>unregistered phones<br>under Device Search<br>tab                                  | Go to Home -> OpsView -><br>Cluster -> Device Search and<br>verify whether user is able to<br>search unregistered phones<br>using Search Criteria                  | Passed | Nil |
|--------------------------|-------------------------------------------------------------------------------------------------|----------------------------------------------------------------------------------------------------|--------|-----|
| UCJ10.6Ph2S.CPC-AS.G.032 | Searching Rejected<br>phones under Device<br>Search tab                                         | Go to Home -> OpsView -><br>Cluster -> Device Search and<br>verify whether user is able to<br>search Rejected phones using<br>Search Criteria                      | Passed | Nil |
| UCJ10.6Ph2S.CPC-AS.G.033 | Searching Any<br>Status(Except<br>Unknown) phones<br>under Device Search<br>tab                 | Go to Home -> OpsView -><br>Cluster -> Device Search and<br>verify whether user is able to<br>search Any Status(Except<br>Unknown) phones using<br>Search Criteria | Passed | Nil |
| UCJ10.6Ph2S.CPC-AS.G.034 | Trunk Group dashlet's<br>availability under<br>Utilization Monitor                              | Go to Operate -> Utilization<br>Monitor and verify whether<br>user is able to see the Trunk<br>Group dashlet is available                                          | Passed | Nil |
| UCJ10.6Ph2S.CPC-AS.G.035 | Route Group<br>Utilization dashlet's<br>availability under<br>Utilization Monitor               | Go to Operate -> Utilization<br>Monitor and verify whether<br>user is able to see the Route<br>Group Utilization dashlet is<br>available                           | Passed | Nil |
| UCJ10.6Ph2S.CPC-AS.G.036 | Trunk Group<br>Utilization dashlet's<br>availability under<br>Utilization Monitor               | Go to Operate -> Utilization<br>Monitor and verify whether<br>user is able to see the Trunk<br>Group Utilization dashlet is<br>available                           | Passed | Nil |
| UCJ10.6Ph2S.CPC-AS.G.037 | Location CAC<br>Bandwidth Utilization<br>dashlet's availability<br>under Utilization<br>Monitor | Go to Operate -> Utilization<br>Monitor and verify whether<br>user is able to see the<br>Location CAC Bandwidth<br>Utilization dashlet is<br>available             | Passed | Nil |
| UCJ10.6Ph2S.CPC-AS.G.038 | TelePresence<br>Endpoint dashlet's<br>availability under<br>Utilization Monitor                 | Go to Operate -> Utilization<br>Monitor and verify whether<br>user is able to see the<br>TelePresence Endpoint<br>dashlet is available                             | Passed | Nil |
| UCJ10.6Ph2S.CPC-AS.G.039 | Conferencing Devices<br>dashlet's availability<br>under Utilization<br>Monitor                  | Go to Operate -> Utilization<br>Monitor and verify whether<br>user is able to see the<br>Conferencing Devices dashlet<br>is available                              | Passed | Nil |

| UCJ10.6Ph2S.CPC-AS.G.040 Licer<br>dashl<br>under<br>Moni | ise Usages G<br>et's availability M<br>: Utilization us<br>tor U | Go to Operate -> Utilization<br>Monitor and verify whether<br>user is able to see the License<br>Usage dashlet is available | Passed | Nil |
|----------------------------------------------------------|------------------------------------------------------------------|----------------------------------------------------------------------------------------------------|--------|-----|
|----------------------------------------------------------|------------------------------------------------------------------|----------------------------------------------------------------------------------------------------|--------|-----|

## **Cisco Prime Collaboration Analytics**

| Logical ID               | Title                                                                             | Description                                                                                                    | Status | Defects |
|--------------------------|-----------------------------------------------------------------------------------|----------------------------------------------------------------------------------------------------|--------|---------|
| UCJ10.6Ph2S.CPC-AN.G.001 | Checking Location<br>CAC Bandwidth<br>Utilization dashlet<br>for 100% Utilization | Go to Analyze -> Capacity<br>Analysis -> Location CAC<br>Bandwidth Utilization and verify<br>whether user can see the 100%<br>Utilization under Location CAC<br>Bandwidth Utilization dashlet | Passed | Nil     |
| UCJ10.6Ph2S.CPC-AN.G.002 | Filtering Location<br>CAC Bandwidth<br>Utilization dashlet<br>for Last 28 Days    | Go to Analyze -> Capacity<br>Analysis -> Location CAC<br>Bandwidth Utilization and verify<br>whether user can see Last 28<br>Days data under Location CAC<br>Bandwidth Utilization dashlet    | Passed | Nil     |
| UCJ10.6Ph2S.CPC-AN.G.003 | Checking Top N<br>Callers dashlet for<br>Last 24 Weeks                            | Go to Analyze -> Service<br>Experience -> Top N Callers and<br>verify whether user can see Last<br>24 Weeks data under Top N<br>Callers dashlet                                               | Passed | Nil     |
| UCJ10.6Ph2S.CPC-AN.G.004 | Incoming calls<br>details in Top N<br>Callers                                     | Go to Analyze -> Service<br>Experience -> Top N Callers and<br>verify whether user is able to<br>check the incoming calls details<br>in Top N Callers                                         | Passed | Nil     |
| UCJ10.6Ph2S.CPC-AN.G.005 | Outgoing call details<br>in Top N Callers                                         | Go to Analyze -> Service<br>Experience -> Top N Callers and<br>verify whether user is able to<br>check the outgoing calls details<br>in Top N Callers                                         | Passed | Nil     |
| UCJ10.6Ph2S.CPC-AN.G.006 | Audio only calls<br>details in Top N<br>Callers                                   | Go to Analyze -> Service<br>Experience -> Top N Callers and<br>verify whether user is able to get<br>the Audio only calls details in<br>Top N Callers                                         | Passed | Nil     |

| UCJ10.6Ph2S.CPC-AN.G.007 | Video calls details in<br>Top N Callers                                                                                                | Go to Analyze -> Service<br>Experience -> Top N Callers and<br>verify whether user is able to get<br>the Video calls details in Top N<br>Callers                                                                                        | Passed | Nil |
|--------------------------|----------------------------------------------------------------------------------------------------|----------------------------------------------------------------------------------------------------|--------|-----|
| UCJ10.6Ph2S.CPC-AN.G.008 | Checking for green<br>color indicator in<br>Location CAC<br>Bandwidth<br>Utilization dashlet<br>for the utilization<br>between 1-50%   | Go to Analyze -> Capacity<br>Analysis -> Location CAC<br>Bandwidth Utilization and verify<br>whether user can see green color<br>indicator in Location CAC<br>Bandwidth Utilization dashlet if<br>the Utilization is between 1-50%      | Passed | Nil |
| UCJ10.6Ph2S.CPC-AN.G.009 | Checking for orange<br>color indicator in<br>Location CAC<br>Bandwidth<br>Utilization dashlet<br>for the utilization<br>between 51-80% | Go to Analyze -> Capacity<br>Analysis -> Location CAC<br>Bandwidth Utilization and verify<br>whether user can see orange<br>color indicator in Location CAC<br>Bandwidth Utilization dashlet if<br>the Utilization is between<br>51-80% | Passed | Nil |
| UCJ10.6Ph2S.CPC-AN.G.010 | Checking for red<br>color indicator in<br>Location CAC<br>Bandwidth<br>Utilization dashlet<br>for the utilization<br>between 81-100%   | Go to Analyze -> Capacity<br>Analysis -> Location CAC<br>Bandwidth Utilization and verify<br>whether user can see red color<br>indicator in Location CAC<br>Bandwidth Utilization dashlet if<br>the Utilization is between<br>81-100%   | Passed | Nil |
| UCJ10.6Ph2S.CPC-AN.G.011 | Incoming calls<br>details in Top N Call<br>Failure Locations                                                                           | Go to Analyze -> Service<br>Experience -> Top N Call Failure<br>Locations and verify whether<br>user is able to check the<br>incoming call details in Top N<br>Call Failure Locations                                                   | Passed | Nil |
| UCJ10.6Ph2S.CPC-AN.G.012 | Outgoing call details<br>in Top N Call<br>Failure Locations                                                                            | Go to Analyze -> Service<br>Experience -> Top N Call Failure<br>Locations and verify whether<br>user is able to check the outgoing<br>call details in Top N Call Failure<br>Locations                                                   | Passed | Nil |
| UCJ10.6Ph2S.CPC-AN.G.013 | Audio only calls<br>details in Top N Call<br>Failure Locations                                                                         | Go to Analyze -> Service<br>Experience -> Top N Call Failure<br>Locations and verify whether<br>user is able to get the Audio only<br>calls details in Top N Call<br>Failure Locations                                                  | Passed | Nil |

| UCJ10.6Ph2S.CPC-AN.G.014 | Video calls details in<br>Top N Call Failure<br>Locations                                                                                  | Go to Analyze -> Service<br>Experience -> Top N Call Failure<br>Locations and verify whether<br>user is able to get the video calls<br>details in Top N Call Failure<br>Locations                                                               | Passed | Nil |
|--------------------------|----------------------------------------------------------------------------------------------------|----------------------------------------------------------------------------------------------------|--------|-----|
| UCJ10.6Ph2S.CPC-AN.G.015 | Verification of<br>Global filter by<br>Cluster and Duration                                                                                | Go to Analyze -> Capacity<br>Analysis and verify whether user<br>is able to verify Global filter by<br>Cluster and Duration                                                                                                    | Passed | Nil |
| UCJ10.6Ph2S.CPC-AN.G.016 | Checking for green<br>color indicator in<br>Conferencing<br>Devices Video<br>Utilization dashlet<br>for the utilization<br>between 1-50%   | Go to Analyze -> Capacity<br>Analysis -> Conferencing<br>Devices Video Utilization and<br>verify whether user can see green<br>color indicator in Location CAC<br>Bandwidth Utilization dashlet if<br>the Utilization is between 1-50%          | Passed | Nil |
| UCJ10.6Ph2S.CPC-AN.G.017 | Checking for orange<br>color indicator in<br>Conferencing<br>Devices Video<br>Utilization dashlet<br>for the utilization<br>between 51-80% | Go to Analyze -> Capacity<br>Analysis -> Conferencing<br>Devices Video Utilization and<br>verify whether user can see<br>orange color indicator in<br>Conferencing Devices Video<br>Utilization dashlet if the<br>Utilization is between 51-80% | Passed | Nil |
| UCJ10.6Ph2S.CPC-AN.G.018 | Checking for red<br>color indicator in<br>Conferencing<br>Devices Video<br>Utilization dashlet<br>for the utilization<br>between 81-100%   | Go to Analyze -> Capacity<br>Analysis -> Conferencing<br>Devices Video Utilization and<br>verify whether user can see red<br>color indicator in Location CAC<br>Bandwidth Utilization dashlet if<br>the Utilization is between<br>81-100%       | Passed | Nil |
| UCJ10.6Ph2S.CPC-AN.G.019 | Endpoint details in<br>Top N callers dashlet                                                                                               | Go to Analyze -> Traffic<br>Analysis -> Top N Callers and<br>verify whether user is able to<br>check the endpoint details in Top<br>N Callers dashlet                                                                                           | Passed | Nil |
| UCJ10.6Ph2S.CPC-AN.G.020 | Comparison of<br>Deployment<br>Distribution UI Pie<br>and Grid value                                                                       | Go to Analyze -> Technology<br>Adoption ->Deployment<br>Distribution and verify whether<br>user is able to check the<br>Deployment Distribution dashlet<br>Graph mode data and Chart<br>mode data is equal                                      | Passed | Nil |

| UCJ10.6Ph2S.CPC-AN.G.021 | User details in Top<br>N callers dashlet                                                     | Go to Analyze -> Traffic<br>Analysis -> Top N Callers and<br>verify whether user is able to<br>check the user details in Top N<br>Callers dashlet                                                                            | Passed | Nil |
|--------------------------|----------------------------------------------------------------------------------------------|----------------------------------------------------------------------------------------------------|--------|-----|
| UCJ10.6Ph2S.CPC-AN.G.022 | Completed call<br>details in Call<br>distribution by<br>Endpoint Model                       | Go to Analyze -> Technology<br>Adoption -> Call distribution by<br>Endpoint Model and verify<br>whether user is able to check the<br>Completed Call details in Call<br>distribution by Endpoint model                        | Passed | Nil |
| UCJ10.6Ph2S.CPC-AN.G.023 | Display of Data<br>Labels in the chart in<br>Deployment<br>distribution by<br>Endpoint model | Go to Analyze -> Technology<br>Adoption -> Deployment<br>distribution by Endpoint model<br>and verify whether user is able<br>to check the data labels to be<br>displayed in the chart                                       | Passed | Nil |
| UCJ10.6Ph2S.CPC-AN.G.024 | Detail view of<br>Deployment<br>distribution by<br>Endpoint Model<br>dashlet                 | Go to Analyze -> Technology<br>Adoption -> Deployment<br>distribution by Endpoint model<br>-> Detail view and verify<br>whether user is able to check the<br>Deployment distribution by<br>Endpoint model                    | Passed | Nil |
| UCJ10.6Ph2S.CPC-AN.G.025 | Pie chart slices in<br>Call Distribution<br>Endpoint Type                                    | Go to Analyze -> Technology<br>Adoption -> Call distribution<br>endpoint type and verify whether<br>user is able to click all pie chart<br>slices and finally click see details<br>link to validate buttons                  | Passed | Nil |
| UCJ10.6Ph2S.CPC-AN.G.026 | Least Used<br>Endpoints based on<br>No Calls                                                 | Go to Analyze -> Asset Usage<br>-> Least Used Endpoint Types<br>and verify whether user is able<br>to filter the data based on No<br>Calls                                                                                   | Passed | Nil |
| UCJ10.6Ph2S.CPC-AN.G.027 | Least Used<br>Endpoints based on<br>No More than 3<br>Calls per week                         | Go to Analyze -> Asset Usage<br>-> Least Used Endpoint Types<br>-> Select Last 56 Weeks, No<br>More than 3 Calls per week and<br>verify whether user is able to<br>filter the data based on No More<br>than 3 Calls per week | Passed | Nil |

ſ

| UCJ10.6Ph2S.CPC-AN.G.028 | Least Used<br>Endpoints based on<br>Last 1 Week                        | Go to Analyze -> Asset Usage<br>-> Least Used Endpoint Types<br>-> Select Last 1 week and No<br>Calls and verify whether user is<br>able to filter the data based on<br>Last 1 week                                                                       | Passed | Nil |
|--------------------------|------------------------------------------------------------------------|----------------------------------------------------------------------------------------------------|--------|-----|
| UCJ10.6Ph2S.CPC-AN.G.029 | Graded video calls in<br>Last 13 Months                                | Go to Analyze -> Service<br>Experience -> Service<br>Experience Distribution -> Select<br>Last 13 Months, Video, Graded<br>calls and verify whether user is<br>able to filter the graded video<br>calls                                                   | Passed | Nil |
| UCJ10.6Ph2S.CPC-AN.G.030 | Graded Audio only<br>calls in Last 12<br>Weeks                         | Go to Analyze -> Service<br>Experience -> Service<br>Experience Distribution -> Select<br>Last 12 Weeks, audio only,<br>Graded calls and verify whether<br>user is able to filter the graded<br>audio only calls                                          | Passed | Nil |
| UCJ10.6Ph2S.CPC-AN.G.031 | Percentage of Users<br>with service quality<br>issues in video         | Go to Analyze -> Service<br>Experience -> Users with service<br>quality issue -> Select Last 4<br>Weeks, video, percentage and<br>verify whether user is able to<br>filter the percentage of Users<br>with service quality issues in<br>video             | Passed | Nil |
| UCJ10.6Ph2S.CPC-AN.G.032 | Filtering Outgoing<br>call failures in Top N<br>Call failure locations | Go to Analyze -> Service<br>Experience -> Top N Call Failure<br>Locations -> Select Last 14<br>Weeks, All Call Types,<br>Outgoing, Absolute and verify<br>whether user is able to filter the<br>Outgoing call failures in Top N<br>Call failure locations | Passed | Nil |
| UCJ10.6Ph2S.CPC-AN.G.033 | Filtering Incoming<br>call failures in Top N<br>Call failure locations | Go to Analyze -> Service<br>Experience -> Top N Call Failure<br>Locations -> Select Last 14<br>Weeks, All Call Types,<br>Incoming, Absolute and verify<br>whether user is able to filter the<br>Incoming call failures in Top N<br>Call failure locations | Passed | Nil |

| UCJ10.6Ph2S.CPC-AN.G.034 | Users with service<br>quality issues on<br>Video calls                                            | Go to Analyze -> Service<br>Experience -> Users with service<br>quality issues -> Select Last 2<br>Weeks, Video, Absolutes and<br>verify whether user is able to<br>filter the Users with service<br>quality issues on Video calls              | Passed | Nil        |
|--------------------------|---------------------------------------------------------------------------------------------------|----------------------------------------------------------------------------------------------------|--------|------------|
| UCJ10.6Ph2S.CPC-AN.G.035 | Functionality of Edit<br>Custom Report in<br>Custom Report<br>Generator                           | Go to Analyze -> Custom Report<br>Generator -> Open an existing<br>report & edit and verify whether<br>user is able to check the<br>functionality of editing Custom<br>Reports                                                                  | Passed | Nil        |
| UCJ10.6Ph2S.CPC-AN.G.036 | Chart icon<br>verification in<br>Deployment<br>Distribution by<br>Endpoint Model                  | Go to Analyze -> Technology<br>Adoption and verify whether user<br>is able to get the pie chart after<br>selecting Chart Mode                                                                                                    | Passed | Nil        |
| UCJ10.6Ph2S.CPC-AN.G.037 | Validation of Edit<br>option in Trunk<br>Utilization                                              | Go to Analyze -> Capacity<br>Analysis -> Trunk Utilization -><br>Edit option and verify whether<br>user is able to edit the title of<br>Trunk Utilization Dashlet                                                                               | Passed | Nil        |
| UCJ10.6Ph2S.CPC-AN.G.038 | Users with service<br>quality issues on<br>Audio only calls                                       | Go to Analyze -> Service<br>Experience -> Users with service<br>quality issues -> Select Last 2<br>Weeks, Audio only, Absolutes<br>and verify whether user is able<br>to filter the Users with service<br>quality issues on Audio only<br>calls | Passed | Nil        |
| UCJ10.6Ph2S.CPC-AN.G.039 | Filtering the Call<br>duration of video<br>calls for Last 24<br>Weeks in Call<br>Traffic Analysis | Go to Analyze -> Traffic<br>Analysis -> Call Traffic Analysis<br>-> Select Last 24 Weeks, Video,<br>Call duration, Absolute and<br>whether user is able to filter the<br>Call Traffic Analysis                                                  | Passed | Nil        |
| UCJ10.6Ph2S.CPC-AN.G.040 | Generating data in<br>detail view of Least<br>Used Endpoint Type                                  | Go to Analyze -> Asset Usage<br>-> Least Used Endpoint Types<br>-> See Details and verify whether<br>user is able to filter the data in<br>detail view in Least Used<br>Endpoint Type                                                           | Failed | CSCis70556 |

# **Cisco Unified Communication System Upgrade / Migration Test**

## **Upgrade Paths**

| 8.5(1)          | CUCM(Upgrade)        | CUC(Upgrade)         | CUP(Upgrade)         |
|-----------------|----------------------|----------------------|----------------------|
| Base Release    | 8.5.1.10000-26(MCS)  | 8.5.1.12900-7 (MCS)  | 8.5.1.10000-35(MCS)  |
| Locale          | JP-8.5.1.1000-1      | JP-8.5.1.1-65        | JP-8.5.1.1000-1      |
| Interim Release | -                    | -                    | 8.5.4.10000-16(MCS)  |
| Locale          | -                    | -                    | JP-8.5.2.1000-1      |
| Interim Release | 8.5.1.10000-26(UCS)  | 8.5.1.12900-7(UCS)   | 8.5.4.10000-16(UCS)  |
| Locale          | JP-8.5.1.1000-1      | JP-8.5.1.1-65        | JP-8.5.2.1000-1      |
| Target Release  | 10.5.2.10000-5 (UCS) | 10.5.2.10000-5 (UCS) | 10.5.2.10000-9 (UCS) |

| 8.6(1)          | CUCM(Upgrade)        | CUC(Upgrade)         | CUP(Upgrade)         |
|-----------------|----------------------|----------------------|----------------------|
| Base Release    | 8.6.1.10000-43(MCS)  | 8.6.1.10000-43(MCS)  | 8.6.1.10000-34(MCS)  |
| Locale          | JP-8.6.1.1000-1      | JP-8.5.1.1-92        | JP-8.6.1.1000-1      |
| Interim Release | -                    | -                    | 8.6.3.10000-20(MCS)  |
| Locale          | -                    | -                    | JP-8.6.3.1000-1      |
| Interim Release | 8.6.1.10000-43(UCS)  | 8.6.1.10000-43(UCS)  | 8.6.3.10000-20(UCS)  |
| Locale          | JP-8.6.1.1000-1      | JP-8.5.1.1-92        | JP-8.6.3.1000-1      |
| Target Release  | 10.5.2.10000-5 (UCS) | 10.5.2.10000-5 (UCS) | 10.5.2.10000-9 (UCS) |

| 8.6(2)          | CUCM(Upgrade)        | CUC(Upgrade)         | CUP(Upgrade)         |
|-----------------|----------------------|----------------------|----------------------|
| Base Release    | 8.6.2.10000-30(MCS)  | 8.6.2.10000-30(MCS)  | 8.6.2.10000-44(MCS)  |
| Locale          | JP-8.6.2.1000-1      | JP-8.6.2.4-113       | JP-8.6.1.1000-1      |
| Interim Release | -                    | -                    | 8.6.3.10000-20(MCS)  |
| Locale          | -                    | -                    | JP-8.6.3.1000-1      |
| Interim Release | 8.6.2.10000-30(MCS)  | 8.6.2.10000-30(MCS)  | 8.6.3.10000-20(MCS)  |
| Locale          | JP-8.6.2.1000-1      | JP-8.6.2.4-113       | JP-8.6.3.1000-1      |
| Target Release  | 10.5.2.10000-5 (UCS) | 10.5.2.10000-5 (UCS) | 10.5.2.10000-9 (UCS) |

## **Download Links for COP File:**

CUCM/CUC COP File :

https://software.cisco.com/download/

rekeasehtml?mdfid=282822890&flowid=45937&softwareid=282204704&rekease=COP-Files&relind=AVAILABLE&relinfecyck=&reltype=latest

CUP COP File :

https://software.cisco.com/download/ release-html?mdfid=286269517&flowid=50462&softwareid=282074312&arelease=RECOVERY&arelind=AVAILABLE&arellifecycle=&areltype=latest

## **COP-File installation Procedure:**

The COP-File installation steps as follows.

- Put the COP file on an FTP or SFTP server that the server that you are upgrading can access.
- · Log in to Cisco Unified Communications Operating System Administration.
- Navigate to Software Upgrades > Install/Upgrade. The Software Installation/Upgrade window displays.
- From the Source list, choose Remote File system.
- In the Directory field, enter the path to the directory that contains the patch file on the remote system. If the upgrade file is located on a Linux or Unix server, you must enter a forward slash (/) at the beginning of the directory path. For example, if the upgrade file is in the patches directory, you must enter /patches . If the upgrade file is located on a Windows server, remember that you are connecting to an FTP or SFTP server, so use the appropriate syntax. Begin the path with a forward slash and use forward slashes throughout the path. The path must start from the FTP or SFTP root directory on the server, so you cannot enter a Windows absolute path, which starts with a drive letter (for example, C:).
- In the Server field, enter the server name or IP address.
- In the User Name field, enter the user name on the remote server.
- In the User Password field, enter the password on the remote server.
- · Select the transfer protocol from the Transfer Protocol field.
- To use the Email Notification feature, enter your Email Destination and SMTP Server in the fields provided.
- To continue the upgrade process, click Next.
- Choose the upgrade version that you want to install and click Next.
- In the next window, monitor the progress of the download.
- If you want to install the upgrade and automatically reboot to the upgraded software, choose Switch to new version after upgrade. The system restarts and runs the upgraded software.
- If you want to install the upgrade and then manually switch to the upgraded software at a later time, choose Do not switch to new version after upgrade. Click Next.
- When the installation completes, click Finish (not applicable for Refresh Upgrades).
- To restart the system and activate the upgrade, choose Settings > Version then click Switch Version. The system restarts running the upgraded software (not applicable for Refresh Upgrades).

## Upgrade 8.5.1 to 10.5.2

| L2 Upgrade 8.5.1 to 10.5.2       |                        |                               |                          |                    |
|----------------------------------|------------------------|-------------------------------|--------------------------|--------------------|
| Product/Component                | Base Release           | Intermediate<br>Release Set 1 | Migration Release<br>Set | Target Release set |
| CUCM                             | 8.5.1.10000-26(MCS)    | NIL                           | 8.5.1.10000-26(UCS)      | 10.5.2.10000-5     |
| CUCM Locale                      | JP-8.5.1.1000-1        | NIL                           | JP-8.5.1.1000-1          | JP-10.5.2.1000-1   |
| CUC                              | 8.5.1.12900-7<br>(MCS) | NIL                           | 8.5.1.12900-7<br>(UCS)   | 10.5.2.10000-5     |
| CUC Locale                       | JP-8.5.1.1-65          | NIL                           | JP-8.5.1.1-65            | JP-10.5.2.1-1      |
| CUP                              | 8.5.1.10000-35(MCS)    | 8.5.4.10000-16(MCS)           | 8.5.4.10000-16(UCS)      | 10.5.2.10000-9     |
| CUP locale                       | JP-8.5.1.1000-1        | JP-8.5.2.1000-1               | JP-8.5.2.1000-1          | JP-10.5.2.1000-1   |
| SRST                             | 4.0(2)                 | 8.5                           | 8.5                      | 10.5.1             |
| Voice Gateway IOS                | 12.4(15)T4             | 15.1.3T                       | 15.1.3T                  | 15.4(3)M1          |
| IP Communicator                  | 2.1(4)                 | 7.0(6)                        | 7.0(6)                   | NIL                |
| Unified Personal<br>Communicator | 1.2(4)                 | 8.5(6)                        | 8.5(6)                   | NIL                |
| Jabber for Mac                   | NIL                    | NIL                           | NIL                      | 10.6               |
| Jabber for iPhone                | NIL                    | NIL                           | NIL                      | 10.6               |
| Jabber for iPad                  | NIL                    | NIL                           | NIL                      | 10.6               |
| Jabber for Android               | NIL                    | NIL                           | NIL                      | 10.6               |
| Jabber for Windows               | NIL                    | NIL                           | NIL                      | 10.6               |

Note: Before Upgrading CUCM/CUC from 8.5.1 to 10.5.2, we need to install the COP files (*ciscocm.refresh\_upgrade\_v1.5.cop.sgn*, *ciscocm.version3-keys.cop.sgn*).

Before upgrading **CUP** from **8.5.4** to **10.5.2**, We need to install the COP files (*cisco.com.cup.refresh\_upgrade\_v1.01.cop, ciscocm.version3-keys.cop.sgn*)

\*Cop File Download links and Procedure for Installation is given below the Upgrade Paths Table

| Logical ID             | Title                                                      | Descripiton                                                                           | Status | Defects |
|------------------------|------------------------------------------------------------|---------------------------------------------------------------------------------------|--------|---------|
| UC1052S.UPGRADE.L2.001 | Installation of Unified<br>CM 8.5(1) Publisher on<br>MCS   | Verify whether Installation of<br>Unified CM 8.5(1) Publisher on<br>MCS successfully  | Passed |         |
| UC1052S.UPGRADE.L2.002 | Installation of Unified<br>CM 8.5(1) Subscriber<br>on MCS. | Verify whether Installation of<br>Unified CM 8.5(1) Subscriber on<br>MCS successfully | Passed |         |

| UC1052S.UPGRADE.L2.003 | Installation of Cisco<br>Unity connection 8.5(1)<br>Publisher on MCS          | Verify whether Installation of<br>Cisco Unity connection 8.5(1)<br>Publisher on MCS successfully       | Passed |
|------------------------|-------------------------------------------------------------------------------|----------------------------------------------------------------------------------------------------|--------|
| UC1052S.UPGRADE.L2.004 | Installation of Cisco<br>Unity connection 8.5(1)<br>Subscriber on MCS         | Verify whether Installation of<br>Cisco Unity connection 8.5(1)<br>Subscriber on MCS successfully      | Passed |
| UC1052S.UPGRADE.L2.005 | Installation of Cisco<br>Unified presence 8.5(1)<br>Publisher on MCS          | Verify whether Installation of<br>Cisco Unified presence 8.5(1)<br>Publisher on MCS successfully       | Passed |
| UC1052S.UPGRADE.L2.006 | Installation of Cisco<br>Unified presence 8.5(1)<br>Subscriber on MCS         | Verify whether Installation of<br>Cisco Unified presence 8.5(1)<br>Subscriber on MCS successfully      | Passed |
| UC1052S.UPGRADE.L2.007 | Install Japanese locale<br>into Unified CM 8.5(1)<br>Publisher                | Verify the Japanese locale<br>installed into Unified CM<br>Publisher successfully.                     | Passed |
| UC1052S.UPGRADE.L2.008 | Install Japanese locale<br>into Unified CM 8.5(1)<br>subscriber               | Verify the Japanese locale<br>installed into Unified CM<br>subscriber successfully.                    | Passed |
| UC1052S.UPGRADE.L2.009 | Install Japanese locale<br>into Cisco Unity<br>connection 8.5(1)<br>Publisher | Verify the Japanese locale<br>installed successfully into Cisco<br>Unity connection 8.5(1) Publisher   | Passed |
| UC1052S.UPGRADE.L2.011 | Install Japanese locale<br>into Cisco Unified<br>Presence 8.5(1)<br>Publisher | Verify the Japanese locale<br>installed successfully into Cisco<br>Unified Presence 8.5(1) Publisher   | Passed |
| UC1052S.UPGRADE.L2.013 | Apply license on the<br>Unified CM 8.5(1)                                     | Verify whether license is applied<br>on the Unified CM<br>8.5(1)successfully                           | Passed |
| UC1052S.UPGRADE.L2.016 | Integrate the Cisco<br>Unity Connection 8.5(1)<br>with Unified CM 8.5(1)      | Verify whether Cisco Unity<br>Connection 8.5(1) Integration<br>with Unified CM 8.5(1)<br>successfully. | Passed |
| UC1052S.UPGRADE.L2.017 | Integrate the Cisco<br>Unified Presence 8.5(1)<br>with Unified CM 8.5(1)      | Verify whether Cisco Unified<br>Presence 8.5(1) Integration with<br>Unified CM 8.5(1) successfully.    | Passed |
| UC1052S.UPGRADE.L2.018 | Integrate the Unified<br>CM with Active<br>Directory                          | Verify whether the Unified CM integrating with Active Directory successfully.                          | Passed |
| UC1052S.UPGRADE.L2.019 | Create end user in the<br>Unified CM 8.5(1)                                   | Verify whether end users can be<br>created in the unified CM 8.5(1)<br>successfully                    | Passed |

| UC1052S.UPGRADE.L2.021 | Create SIP Trunk to<br>Interop site in the<br>Unified CM 8.5(1)<br>Publisher                 | Verify whether SIP Trunk can be<br>created in the Unified CM 8.5(1)<br>successfully.                                         | Passed |
|------------------------|----------------------------------------------------------------------------------------------|----------------------------------------------------------------------------------------------------|--------|
| UC1052S.UPGRADE.L2.024 | Register the MGCP<br>Gateway in the Unified<br>CM 8.5(1) Publisher                           | Verify whether MGCP Gateway<br>can be register in the Unified CM<br>from 8.5(1) Publisher successfully                       | Passed |
| UC1052S.UPGRADE.L2.025 | SRST fallback should<br>work properly once the<br>WAN outage happens.                        | Verify whether the SRST fallback<br>is working properly in Unified<br>CM 8.5(1) once the WAN outage<br>happens successfully. | Passed |
| UC1052S.UPGRADE.L2.029 | Personal Directory<br>Service in the Unified<br>CM 8.5(1)                                    | Verify whether Personal<br>Directory Service in the Unified<br>CM 8.5(1) successfully.                                       | Passed |
| UC1052S.UPGRADE.L2.032 | Voicemail should work<br>properly in the Cisco<br>Unity connection 8.5(1)                    | Verify whether voicemail should<br>work properly in the Cisco Unity<br>connection 8.5(1) successfully.                       | Passed |
| UC1052S.UPGRADE.L2.056 | Restore the backup of<br>Unified CM 8.5(1)<br>Publisher on UCS                               | Verify whether backup could be<br>restore in Unified CM 8.5(1)<br>Publisher on UCS successfully                              | Passed |
| UC1052S.UPGRADE.L2.057 | Restore backup in the<br>cisco unity connection<br>8.5(1) Publisher as well<br>as subscriber | Verify whether could be restore<br>in cisco unity connection 8.5(1)<br>Publisher as well as subscriber<br>successfully       | Passed |
| UC1052S.UPGRADE.L2.059 | Upgrade CUCM<br>Publisher from 8.5(1)<br>version to 10.5(2) on<br>UCS                        | Verify whether the CUCM<br>Publisher upgrade on UCS<br>successfully                                                          | Passed |
| UC1052S.UPGRADE.L2.079 | MGCP Gateway<br>Registration status after<br>Upgrade has been done.                          | Verify the Gateway Registration<br>after the Upgrade the Unified CM<br>from 8.5(1)to 10.5(2) successfully                    | Passed |
| UC1052S.UPGRADE.L2.080 | SIP Trunk Creation<br>should be replicated in<br>the Unified CM<br>Upgrade has been done     | Verify whether SIP Trunk<br>Creation should be replicated in<br>the Unified CM Upgrade has been<br>done successfully.        | Passed |

# Upgrade 8.6.1 to 10.5.2

ſ

| Upgrade 8.6.2 to 10. | 5.2          |                               |                          |                    |
|----------------------|--------------|-------------------------------|--------------------------|--------------------|
| Product/Component    | Base Release | Intermediate<br>Release Set 1 | Migration Release<br>Set | Target Release set |

| CUCM                     | 8.6.1.10000-43(MCS)           | Nil                 | 8.6.1.10000-43(UCS) | 10.5.2.10000-5   |
|--------------------------|-------------------------------|---------------------|---------------------|------------------|
| CUCM Locale              | JP-8.6.1.1000-1               | Nil                 | JP-8.6.1.1000-1     | JP-10.5.2.1000-1 |
| CUC                      | 8.6.1.10000-43(MCS)           | Nil                 | 8.6.1.10000-43(UCS) | 10.5.2.10000-5   |
| CUC Locale               | JP-8.5.1.1-92                 | Nil                 | JP-8.5.1.1-92       | JP-10.5.2.1-1    |
| CUP                      | 8.6.1.10000-34(MCS)           | 8.6.3.10000-20(MCS) | 8.6.3.10000-20(UCS) | 10.5.2.10000-9   |
| CUP Locale               | JP-8.6.1.1000-1               | JP-8.6.3.1000-1     | JP-8.6.3.1000-1     | JP-10.5.2.1000-1 |
| SRST                     | 8.6                           | 8.6                 |                     | 10.5.1           |
| Voice Gateway IOS        | 15.1(4)M1                     | 15.1(4)M1           | 15.1(4)M1           | 15.4(3)M1        |
| IP Communicator          | 8.6(1)                        | 8.6(1)              | 8.6(1)              |                  |
| Personal<br>Communicator | 8.5(1)/Windows,<br>7.1(2)/Mac |                     |                     |                  |
| Jabber for Mac           | 8.1.5                         | 8.1.5               | 8.1.5               | 10.6             |
| Jabber for iPhone        | NIL                           | NIL                 | NIL                 | 10.6             |
| Jabber for iPad          | NIL                           | NIL                 | NIL                 | 10.6             |
| Jabber for Android       | NIL                           | NIL                 | NIL                 | 10.6             |
| Jabber for Windows       | NIL                           | NIL                 | NIL                 | 10.6             |

Note: Before upgrading CUCM/CUC from 8.6.1 to 10.5.2, We need to install the COP file (*ciscocm.version3-keys.cop.sgn*)

Before upgrading CUP from 8.6.3 to 10.5.2, We need to install the COP file (*ciscocm.version3-keys.cop.sgn*)

\*Cop File Download links and Installation Procedure is given below the Upgrade Paths Table

| Logical ID             | Title                                                                | Description                                                                                            | Status | Defect ID |
|------------------------|----------------------------------------------------------------------|----------------------------------------------------------------------------------------------------|--------|-----------|
| UC1052S.UPGRADE.L2.091 | Installation of Unified CM<br>8.6(1) Publisher on MCS                | Verify whether<br>Installation of Unified<br>CM 8.6(1) Publisher on<br>MCS successfully                | Passed |           |
| UC1052S.UPGRADE.L2.092 | Installation of Unified CM<br>8.6(1) Subscriber on MCS               | Verify whether<br>Installation of Unified<br>CM 8.6(1) Subscriber<br>on MCS successfully               | Passed |           |
| UC1052S.UPGRADE.L2.093 | Installation of Cisco Unity<br>connection 8.6(1) Publisher<br>on MCS | Verify whether<br>Installation of Cisco<br>Unity connection 8.6(1)<br>Publisher on MCS<br>successfully | Passed |           |

ſ

| UC1052S.UPGRADE.L2.094 | Installation of Cisco Unity<br>connection 8.6(1)<br>Subscriber on MCS      | Verify whether<br>Installation of Cisco<br>Unity connection 8.6(1)<br>Subscriber on MCS<br>successfully                            | Passed |  |
|------------------------|----------------------------------------------------------------------------|----------------------------------------------------------------------------------------------------|--------|--|
| UC1052S.UPGRADE.L2.095 | Installation of Cisco<br>Unified presence 8.6(1)<br>Publisher on MCS       | Verify whether<br>Installation of Cisco<br>Unified presence 8.6(1)<br>Publisher on MCS<br>successfully                             | Passed |  |
| UC1052S.UPGRADE.L2.096 | Installation of Cisco<br>Unified presence 8.6(1)<br>Subscriber on MCS      | Verify whether<br>Installation of Cisco<br>Unified presence 8.6(1)<br>Subscriber on MCS<br>successfully                            | Passed |  |
| UC1052S.UPGRADE.L2.097 | Install Japanese locale into<br>Unified CM 8.6(1)<br>Publisher             | Verify the Japanese<br>locale installed into<br>Unified CM Publisher<br>successfully.                                              | Passed |  |
| UC1052S.UPGRADE.L2.099 | Install Japanese locale into<br>Cisco Unity connection<br>8.6(1) Publisher | Verify the Japanese<br>locale installed<br>successfully into Cisco<br>Unity connection 8.6(1)<br>Publisher                         | Passed |  |
| UC1052S.UPGRADE.L2.103 | Apply license on the<br>Unified CM 8.6(1)                                  | Verify whether license<br>is applied on the Unified<br>CM 8.6(1)successfully                                                       | Passed |  |
| UC1052S.UPGRADE.L2.107 | Integrate the Cisco Unified<br>Presence 8.6(1) with<br>Unified CM 8.6(1)   | Verify whether Cisco<br>Unified Presence 8.6(1)<br>Integration with Unified<br>CM 8.6(1) successfully                              | Passed |  |
| UC1052S.UPGRADE.L2.106 | Integrate the Unified CM with Active Directory                             | Verify whether the<br>Unified CM integrating<br>with Active Directory<br>successfully                                              | Passed |  |
| UC1052S.UPGRADE.L2.112 | Create ICT Trunk to<br>Interop site in the Unified<br>CM 8.6(1) Publisher  | Verify whether ICT<br>Trunk can be created in<br>the Unified CM 8.6(1)<br>successfully                                             | Passed |  |
| UC1052S.UPGRADE.L2.115 | SRST fallback should work<br>properly once the WAN<br>outage happens.      | Verify whether the<br>SRST fallback is<br>working properly in<br>Unified CM 8.6(1) once<br>the WAN outage<br>happens successfully. | Passed |  |

| UC1052S.UPGRADE.L2.116 | Basic call can be made in the unified CM 8.6(1)                                                       | Verify whether basic<br>call can be made<br>between the IP Phones<br>in the unified CM 8.6(1)                             | Passed |  |
|------------------------|----------------------------------------------------------------------------------------------------|----------------------------------------------------------------------------------------------------|--------|--|
| UC1052S.UPGRADE.L2.118 | Make an interoperability<br>call in the Unified CM<br>8.6(1)                                          | Verify whether<br>interoperability call can<br>be made in the Unified<br>CM successfully.                                 | Passed |  |
| UC1052S.UPGRADE.L2.119 | Personal Directory Service<br>in the Unified CM 8.6(1)                                                | Verify whether Personal<br>Directory Service in the<br>Unified CM 8.6(1)<br>successfully.                                 | Passed |  |
| UC1052S.UPGRADE.L2.121 | Alerting name display in<br>called party when call made<br>to an Alerting name<br>configured IP Phone | Verify that Alerting<br>name display in called<br>party when call made to<br>an Alerting name<br>configured IP Phone      | Passed |  |
| UC1052S.UPGRADE.L2.125 | Backup should be taken<br>from the Unified CM 8.6(1)<br>Publisher                                     | Verify whether backup<br>can be taken from the<br>Unified CM via Disaster<br>recovery System<br>successfully              | Passed |  |
| UC1052S.UPGRADE.L2.131 | Installation of Unified CM<br>8.6(1) Publisher on UCS                                                 | Verify whether<br>Installation of Unified<br>CM 8.6(1) Publisher on<br>UCS successfully                                   | Passed |  |
| UC1052S.UPGRADE.L2.137 | Install Japanese locale into<br>Unified CM 8.6(1)<br>Publisher                                        | Verify the Japanese<br>locale installed into<br>Unified CM Publisher<br>successfully                                      | Passed |  |
| UC1052S.UPGRADE.L2.147 | Restore the backup of<br>Unified CM 8.6(1)<br>Publisher on UCS                                        | Verify whether backup<br>could be restore in<br>Unified CM 8.6(1)<br>Publisher on UCS<br>successfully                     | Passed |  |
| UC1052S.UPGRADE.L2.148 | Restore backup in the cisco<br>unity connection 8.6(1)<br>Publisher as well as<br>subscriber          | Verify whether could be<br>restore in cisco unity<br>connection 8.6(1)<br>Publisher as well as<br>subscriber successfully | Passed |  |
| UC1052S.UPGRADE.L2.150 | Upgrade CUCM Publisher<br>from 8.6(1) version to<br>10.5(2) on UCS                                    | Verify whether the<br>CUCM Publisher<br>upgrade on UCS<br>successfully                                                    | Passed |  |

| UC1052S.UPGRADE.L2.152 | Upgrade CUC Publisher<br>from 8.6(1) version to<br>10.5(2) on UCS                                      | Verify whether the CUC<br>Publisher upgrade on<br>UCS successfully                                                             | Passed |  |
|------------------------|----------------------------------------------------------------------------------------------------|----------------------------------------------------------------------------------------------------|--------|--|
| UC1052S.UPGRADE.L2.160 | Install Japanese locale into<br>Cisco Unified Presence<br>10.5(2) Publisher                            | Verify the Japanese<br>locale installed<br>successfully into Cisco<br>Unified Presence<br>10.5(2) Publisher                    | Passed |  |
| UC1052S.UPGRADE.L2.166 | Check the Cisco Unified<br>Presence Integration with<br>Unified CM after the<br>Upgrade has been done. | Verify whether Cisco<br>Unified Presence<br>Integration with Unified<br>CM after the Upgrade<br>has been done<br>successfully  | Passed |  |
| UC1052S.UPGRADE.L2.167 | LDAP synchronized user<br>should be in the Unified<br>CM after the Upgrade has<br>been done.           | Verify whether LDAP<br>synchronized user<br>should be in the Unified<br>CM after the Upgrade<br>has been done<br>successfully  | Passed |  |
| UC1052S.UPGRADE.L2.171 | SIP Trunk Creation should<br>be replicated in the Unified<br>CM Upgrade has been done                  | Verify whether SIP<br>Trunk Creation should<br>be replicated in the<br>Unified CM Upgrade<br>has been done<br>successfully     | Passed |  |
| UC1052S.UPGRADE.L2.176 | Voice mail should work<br>after upgrade the Cisco<br>Unity connection from<br>8.6(1) to 10.5(2)        | Verify whether Voice<br>mail should work after<br>upgrade the Cisco Unity<br>connection from 8.6(1)<br>to 10.5(2) successfully | Passed |  |

# Upgrade 8.6.2 to 10.5.2

ſ

| Upgrade 8.6.2 to 10.5.2 |                     |                               |                          |                    |  |
|-------------------------|---------------------|-------------------------------|--------------------------|--------------------|--|
| Product/Component       | Base Release        | Intermediate<br>Release Set 1 | Migration Release<br>Set | Target Release set |  |
| CUCM                    | 8.6.2.10000-30(MCS) | Nil                           | 8.6.2.10000-30(UCS)      | 10.5.2.10000-5     |  |
| CUCM Locale             | JP-8.6.2.1000-1     | Nil                           | JP-8.6.2.1000-1          | JP-10.5.2.1000-1   |  |
| CUC                     | 8.6.2.10000-30(MCS) | Nil                           | 8.6.2.10000-30(UCS)      | 10.5.2.10000-5     |  |
| CUC Locale              | JP-8.6.2.4-113      | Nil                           | JP-8.6.2.4-113           | JP-10.5.2.1-1      |  |

| CUP                      | 8.6.2.10000-44(MCS)           | 8.6.3.10000-20(MCS) | 8.6.3.10000-20(UCS) | 10.5.2.10000-9   |
|--------------------------|-------------------------------|---------------------|---------------------|------------------|
| CUP Locale               | JP-8.6.1.1000-1               | JP-8.6.3.1000-1     | JP-8.6.3.1000-1     | JP-10.5.2.1000-1 |
| SRST                     | 8.6                           | 8.6                 |                     | 10.5.1           |
| Voice Gateway IOS        | 15.1(4)M1                     | 15.1(4)M1           | 15.1(4)M1           | 15.4(3)M1        |
| IP Communicator          | 8.6(1)                        | 8.6(1)              | 8.6(1)              |                  |
| Personal<br>Communicator | 8.5(1)/Windows,<br>7.1(2)/Mac |                     |                     |                  |
| Jabber for Mac           | 8.1.5                         | 8.1.5               | 8.1.5               | 10.6             |
| Jabber for iPhone        | NIL                           | NIL                 | NIL                 | 10.6             |
| Jabber for iPad          | NIL                           | NIL                 | NIL                 | 10.6             |
| Jabber for Android       | NIL                           | NIL                 | NIL                 | 10.6             |
| Jabber for Windows       | Nil                           | Nil                 | NIL                 | 10.6             |

Note: Before upgrading CUCM/CUC from 8.6.2 to 10.5.2, We need to install the COP file (*ciscocm.version3-keys.cop.sgn*)

Before upgrading **CUP** from **8.6.3** to **10.5.2**, We need to install the COP file (*ciscocm.version3-keys.cop.sgn*) \**Cop File Download links and Installation Procedure is given below the Upgrade Paths Table* 

| Logical ID             | Title                                                                 | Description                                                                                          | Status | Defect ID |
|------------------------|-----------------------------------------------------------------------|----------------------------------------------------------------------------------------------------|--------|-----------|
| UC1052S.UPGRADE.L2.182 | Installation of Unified<br>CM 8.6(2) Publisher on<br>MCS              | Verify whether Installation<br>of Unified CM 8.6(2)<br>Publisher on MCS<br>successfully              | Passed |           |
| UC1052S.UPGRADE.L2.183 | Installation of Unified<br>CM 8.6(2) Subscriber on<br>MCS.            | Verify whether Installation<br>of Unified CM 8.6(2)<br>Subscriber on MCS<br>successfully             | Passed |           |
| UC1052S.UPGRADE.L2.184 | Installation of Cisco<br>Unity connection 8.6(2)<br>Publisher on MCS  | Verify whether Installation<br>of Cisco Unity connection<br>8.6(2) Publisher on MCS<br>successfully  | Passed |           |
| UC1052S.UPGRADE.L2.185 | Installation of Cisco<br>Unity connection 8.6(2)<br>Subscriber on MCS | Verify whether Installation<br>of Cisco Unity connection<br>8.6(2) Subscriber on MCS<br>successfully | Passed |           |
| UC1052S.UPGRADE.L2.186 | Installation of Cisco<br>Unified presence 8.6(2)<br>Publisher on MCS  | Verify whether Installation<br>of Cisco Unified presence<br>8.6(2) Publisher on MCS<br>successfully  | Passed |           |

| UC1052S.UPGRADE.L2.187 | Installation of Cisco<br>Unified presence 8.6(2)<br>Subscriber on MCS         | Verify whether Installation<br>of Cisco Unified presence<br>8.6(2) Subscriber on MCS<br>successfully                            | Passed |  |
|------------------------|-------------------------------------------------------------------------------|----------------------------------------------------------------------------------------------------|--------|--|
| UC1052S.UPGRADE.L2.191 | Install Japanese locale<br>into Cisco Unified<br>Presence 8.6(2)<br>Publisher | Verify the Japanese locale<br>installed successfully into<br>Cisco Unified Presence<br>8.6(2) Publisher                         | Passed |  |
| UC1052S.UPGRADE.L2.195 | Apply license on the<br>Cisco Unified presence<br>8.6(2)                      | Verify whether license is<br>applied on the Cisco Unified<br>presence 8.6(2) successfully                                       | Passed |  |
| UC1052S.UPGRADE.L2.196 | Integrate the Cisco Unity<br>Connection 8.6(2) with<br>Unified CM 8.6(2)      | Verify whether Cisco Unity<br>Connection 8.6(2) Integration<br>with Unified CM 8.6(2)<br>successfully                           | Passed |  |
| UC1052S.UPGRADE.L2.199 | Create end user in the<br>Unified CM 8.6(2)                                   | Verify whether end users can<br>be created in the unified CM<br>8.6(2) successfully                                             | Passed |  |
| UC1052S.UPGRADE.L2.200 | IP Phones should be<br>registered with Unified<br>CM 8.6(2)                   | Verify whether SCCP/SIP IP<br>Phones can be registered with<br>Unified CM 8.6(2)                                                | Passed |  |
| UC1052S.UPGRADE.L2.204 | Register the MGCP<br>Gateway in the Unified<br>CM 8.6(2) Publisher            | Verify whether MGCP<br>Gateway can be register in<br>the Unified CM from 8.6(2)<br>Publisher successfully                       | Passed |  |
| UC1052S.UPGRADE.L2.205 | SRST fallback should<br>work properly once the<br>WAN outage happens.         | Verify whether the SRST<br>fallback is working properly<br>in Unified CM 8.6(2) once<br>the WAN outage happens<br>successfully. | Passed |  |
| UC1052S.UPGRADE.L2.208 | Make an interoperability<br>call in the Unified CM<br>8.6(2)                  | Verify whether<br>interoperability call can be<br>made in the Unified CM<br>successfully.                                       | Passed |  |
| UC1052S.UPGRADE.L2.209 | Personal Directory<br>Service in the Unified<br>CM 8.6(2)                     | Verify whether Personal<br>Directory Service in the<br>Unified CM 8.6(2)<br>successfully.                                       | Passed |  |
| UC1052S.UPGRADE.L2.212 | Voicemail should work<br>properly in the Cisco<br>Unity connection 8.6(2)     | Verify whether voicemail<br>should work properly in the<br>Cisco Unity connection<br>8.6(1) successfully.                       | Passed |  |

| UC1052S.UPGRADE.L2.215 | Backup should be taken<br>from the Unified CM<br>8.6(2) Publisher                            | Verify whether backup can<br>be taken from the Unified<br>CM via Disaster recovery<br>System successfully                       | Passed |  |
|------------------------|----------------------------------------------------------------------------------------------|----------------------------------------------------------------------------------------------------|--------|--|
| UC1052S.UPGRADE.L2.236 | Restore the backup of<br>Unified CM 8.6(2)<br>Publisher on UCS                               | Verify whether backup could<br>be restore in Unified CM<br>8.6(2) Publisher on UCS<br>successfully                              | Passed |  |
| UC1052S.UPGRADE.L2.237 | Restore backup in the<br>cisco unity connection<br>8.6(2) Publisher as well<br>as subscriber | Verify whether could be<br>restore in cisco unity<br>connection 8.6(2) Publisher<br>as well as subscriber<br>successfully       | Passed |  |
| UC1052S.UPGRADE.L2.239 | Upgrade CUCM<br>Publisher from 8.6(2)<br>version to 10.5(2) on<br>UCS                        | Verify whether the CUCM<br>Publisher upgrade on UCS<br>successfully                                                             | Passed |  |
| UC1052S.UPGRADE.L2.243 | Upgrade CUP Publisher<br>from 8.6(3) version to<br>10.5(2) on UCS                            | Verify whether the CUP<br>Publisher upgrade on UCS<br>successfully                                                              | Passed |  |
| UC1052S.UPGRADE.L2.263 | Basic call can be made<br>once the unified CM<br>Upgrade has been done                       | Verify whether basic call can<br>be made between the IP<br>Phones once the unified CM<br>Upgrade has been done<br>successfully. | Passed |  |

## **Related Documentation**

**Cisco Unified Communications Manager IM and Presence Service** 

Managed File Transfer (MFT) - Feature Configuration Guide:

http://www.cisco.com/c/en/us/td/docs/voice\_ip\_comm/cucm/im\_presence/configAdminGuide/10\_5\_2/CUP0\_BK\_CEB3E82E\_00\_config-admin-guide-imp-1052/CUP0\_BK\_CEB3E82E\_00\_config-admin-guide-imp-1052\_chapter\_010110.html

## **Cisco TelePresence Video Communication Server**

## **Release Notes:**

http://www.cisco.com/c/dam/en/us/td/docs/telepresence/infrastructure/vcs/release\_note/ Cisco-VCS-Release-Note-X8-5-1.pdf

## Mobile and Remote Access Deployment Guide:

http://www.cisco.com/c/dam/en/us/td/docs/telepresence/infrastructure/vcs/config\_guide/X8-5/ Mobile-Remote-Access-via-VCS-Deployment-Guide-X8-5-1.pdf

## **Configuration Guide:**

http://www.cisco.com/c/dam/en/us/td/docs/telepresence/infrastructure/vcs/config\_guide/X8-5/ Cisco-VCS-Basic-Configuration-Single-VCS-Control-Deployment-Guide-X8-5.pdf

## **Installation Guide:**

http://www.cisco.com/c/dam/en/us/td/docs/telepresence/infrastructure/vcs/install\_guide/ Cisco-VCS-Virtual-Machine-Install-Guide-X8-5.pdf

## **Cisco TelePresence Management Suite**

## **Administration Guide:**

http://www.cisco.com/c/dam/en/us/td/docs/telepresence/infrastructure/tms/admin\_guide/ Cisco-TMS-Admin-Guide-14-6.pdf

## **Installation Guide:**

http://www.cisco.com/c/dam/en/us/td/docs/telepresence/infrastructure/tms/install\_guide/ Cisco-TMS-install-guide-14-6.pdf

## **Release Notes:**

http://www.cisco.com/c/dam/en/us/td/docs/telepresence/infrastructure/tms/release\_note/ Cisco-TMS-release-notes-14-6-1.pdf

### Cisco TelePresence TX9000 Series

## **Release Notes:**

http://www.cisco.com/c/en/us/td/docs/telepresence/tx\_sw/6\_0/release/notes/tx\_sw\_6\_0\_release\_notes.html

## **Administration Guide:**

http://www.cisco.com/c/en/us/td/docs/telepresence/tx\_sw/6\_0/admin/guide/tx\_6\_0\_admin\_guide.html

## **Installation Guide:**

http://www.cisco.com/c/en/us/td/docs/telepresence/tx9000/assembly guide/tx9000 9200 assembly guide.html

## **Cisco TelePresence SX80 Codec**

## **Administration Guide:**

http://www.cisco.com/c/dam/en/us/td/docs/telepresence/endpoint/sx-series/tc7/administration-guide/ sx80-administrator-guide-tc73.pdf

## **Installation Guide:**

http://www.cisco.com/c/dam/en/us/td/docs/telepresence/endpoint/sx-series/installation-guide/sx80-installation-sheet.pdf

## Cisco TelePresence SX20 QuickSet

## **Administration Guide:**

http://www.cisco.com/c/dam/en/us/td/docs/telepresence/endpoint/quick-set-sx20/tc6/administration\_guide/ sx20-quickset-administrator-guide-tc62.pdf

## **Release Notes:**

http://www.cisco.com/c/dam/en/us/td/docs/telepresence/endpoint/software/tc7/release\_notes/ tc-software-release-notes-tc7.pdf

## Cisco TelePresence SX10 QuickSet

## **Administration Guide:**

http://www.cisco.com/c/dam/en/us/td/docs/telepresence/endpoint/sx-series/tc7/administration-guide/sx10-administrator-guide-tc71.pdf User Guide:

http://www.cisco.com/c/dam/en/us/td/docs/telepresence/endpoint/sx-series/tc7/user-guide/trc6-sx10-user-guide-tc73.pdf

## **Cisco TelePresence System EX series**

## EX60 and EX90 - Administration Guide:

http://www.cisco.com/c/dam/en/us/td/docs/telepresence/endpoint/ex-series/tc7/administration-guide/ex-series-administrator-guide-tc73.pdf EX60 - Installation Guide:

http://www.cisco.com/c/dam/en/us/td/docs/telepresence/endpoint/ex-series/installation\_guide/ex60\_installation\_sheet\_for\_web.pdf EX90 - Installation Guide:

http://www.cisco.com/c/dam/en/us/td/docs/telepresence/endpoint/ex-series/installation\_guide/ex90\_installation\_sheet\_for\_web.pdf EX60 and EX90 - User Guide:

http://www.cisco.com/c/dam/en/us/td/docs/telepresence/endpoint/ex-series/tc7/user-guide/ex60-ex90-user-guide-tc73.pdf

#### Cisco TelePresence System C/SX/EX/MX/Profile Series

Software Release Notes TC7:

http://www.cisco.com/c/dam/en/us/td/docs/telepresence/endpoint/software/tc7/release\_notes/tc-software-release-notes-tc7.pdf

## Cisco TelePresence System Integrator Package C90

## **Administration Guide:**

http://www.cisco.com/c/dam/en/us/td/docs/telepresence/endpoint/codec-c-series/tc7/administration-guide/ profile-c90-and-codec-c90-administrator-guide-tc73.pdf

## User Guide:

http://www.cisco.com/c/dam/en/us/td/docs/telepresence/endpoint/codec-c-series/tc7/getting-started-guide/video-systems-getting-started-guide-tc73.pdf

#### Cisco TelePresence MCU

## **Install and Upgrade Guide:**

http://www.cisco.com/c/dam/en/us/td/docs/telepresence/infrastructure/mcu/install\_guide/Cisco\_TelePresence\_ MCU\_Deployment\_guide\_1-31.pdf

## **Release Notes:**

http://www.cisco.com/c/dam/en/us/td/docs/telepresence/infrastructure/mcu/release\_note/ Cisco-TelePresence-MCU-Software-release-notes-4-5-1-55.pdf
## **Cisco TelePresence Conductor**

### **Administration Guide:**

http://www.cisco.com/c/dam/en/us/td/docs/telepresence/infrastructure/conductor/admin\_guide/ TelePresence-Conductor-Admin-Guide-XC3-0.pdf

# **Installation Guide:**

http://www.cisco.com/c/dam/en/us/td/docs/telepresence/infrastructure/conductor/install\_guide/ TelePresence-Conductor-Virtual-Machine-Install-Guide-XC3-0.pdf

## **Release Notes:**

http://www.cisco.com/c/dam/en/us/td/docs/telepresence/infrastructure/conductor/release\_note/ TelePresence-Conductor-Release-Notes-XC3-0-2.pdf

## **Cisco Jabber Guest**

## **Administration Guide:**

http://www.cisco.com/c/en/us/td/docs/voice\_ip\_comm/jabber/Guest/10\_5/ag/JABC\_BK\_J2895C25\_00\_jabber-guest-administration-guide.html

#### **Installation Guide:**

http://www.cisco.com/c/en/us/td/docs/voice\_ip\_comm/jabber/Guest/10\_5/icg/JABC\_BK\_JA306F08\_00\_jabber-guest-install-and-configure.html

## **Cisco TelePresence Server**

### **Configuration Guide:**

http://www.cisco.com/en/US/docs/telepresence/infrastructure/ts/deployment\_guide/Cisco\_TelePresence\_ Server Deployment Guide.pdf

## **Installation Guide:**

http://www.cisco.com/c/dam/en/us/td/docs/telepresence/infrastructure/ts/install\_guide/Cisco\_TelePresence\_ Server\_7010\_Installation\_Guide.pdf

http://www.cisco.com/c/dam/en/us/td/docs/telepresence/infrastructure/ts/install\_guide/ Cisco-TelePresence-Server-on-Virtual-Machine-Install-Guide-4-1-1-79.pdf

# **Release Notes:**

http://www.cisco.com/c/dam/en/us/td/docs/telepresence/infrastructure/ts/release\_note/ Cisco-TelePresence-Server-Software-Release-Notes-4-1-1-79.pdf

## Cisco TelePresence MX300 G2 and MX200 G2

### **Administration Guide:**

http://www.cisco.com/c/dam/en/us/td/docs/telepresence/endpoint/mx-series/tc7/administration-guide/mx200g2-mx300g2-administrator-guide/tc73.pdf

# **Release Notes:**

http://www.cisco.com/c/dam/en/us/td/docs/telepresence/endpoint/software/tc7/release notes/tc-software-release-notes-tc7.pdf

## **Cisco TelePresence Touch**

Touch 10 - User Guide:

1

#### http://www.cisco.com/c/dam/en/us/td/docs/telepresence/endpoint/sx-series/tc7/user-guide/touch10-user-guide-tc73.pdf

#### Cisco DX70 and DX80

#### Administration Guide:

http://www.cisco.com/c/en/us/td/docs/voice\_ip\_comm/dx/series/admin/1022/DX00\_BK\_C9FCBAE4\_00\_cisco-dx-series-ag1022.pdf User Guide:

http://www.cisco.com/c/dam/en/us/td/docs/voice\_ip\_comm/dx/dx70/user/1022/en/dx70-dx80-user-guide-1022.pdf

## **DX80 - Installation Guide:**

http://www.cisco.com/c/dam/en/us/td/docs/voice\_ip\_comm/dx/dx80/install/dx80-installation-guide-web-version.pdf

#### **Cisco Prime Collaboration Provisioning**

## **User Guide:**

http://www.cisco.com/c/en/us/td/docs/net\_mgmt/prime/collaboration/10-6/provisioning/Cisco\_Prime\_Collaboration\_Provisioning\_Guide\_10\_6.pdf

## **Quick Start Guide:**

http://www.cisco.com/c/en/us/td/docs/net\_mgmt/prime/collaboration/10-6/quick/start/guide/Cisco\_Prime\_Collaboration\_Quick\_Start\_Guide\_10\_6.pdf

#### **Upgrade Guide:**

http://www.cisco.com/c/en/us/td/docs/net\_mgmt/prime/collaboration/10-6/upg\_mig/guide/Cisco\_Prime\_Collaboration Upgrade Guide 10 6.pdf

### **Release Notes:**

http://www.cisco.com/c/en/us/td/docs/net\_mgmt/prime/collaboration/10-6/release/notes/Cisco\_Prime\_ Collaboration\_Release\_Notes\_10\_6.pdf

## **Cisco Prime Collaboration Assurance**

### **User Guide:**

http://www.cisco.com/c/en/us/td/docs/net\_mgmt/prime/collaboration/10-6/assurance/advanced/guide/Cisco\_ Prime\_Collaboration\_Assurance\_Guide\_Advanced\_10\_6.pdf

#### **Quick Start Guide:**

http://www.cisco.com/c/en/us/td/docs/net\_mgmt/prime/collaboration/10-6/quick/start/guide/Cisco\_Prime\_Collaboration\_Quick\_Start\_Guide\_10\_6.pdf

# **Upgrade Guide:**

http://www.cisco.com/c/en/us/td/docs/net\_mgmt/prime/collaboration/10-6/upg\_mig/guide/Cisco\_Prime\_Collaboration Upgrade Guide 10 6.pdf

### **Release Notes:**

http://www.cisco.com/c/en/us/td/docs/net\_mgmt/prime/collaboration/10-6/release/notes/Cisco\_Prime\_ Collaboration Release Notes 10 6.pdf

#### **Cisco Prime Collaboration Analytics**

**User Guide:** 

http://www.cisco.com/c/en/us/td/docs/net\_mgmt/prime/collaboration/10-6/analytics/guide/Cisco\_Prime\_Collaboration\_Analytics\_Guide\_10-6.pdf

# **Quick Start Guide:**

http://www.cisco.com/c/en/us/td/docs/net\_mgmt/prime/collaboration/10-6/quick/start/guide/Cisco\_Prime\_Collaboration\_Quick\_Start\_Guide\_10\_6.pdf

# **Upgrade Guide:**

http://www.cisco.com/c/en/us/td/docs/net\_mgmt/prime/collaboration/10-6/upg\_mig/guide/Cisco\_Prime\_Collaboration\_Upgrade\_Guide\_10\_6.pdf

## **Release Notes:**

http://www.cisco.com/c/en/us/td/docs/net\_mgmt/prime/collaboration/10-6/release/notes/Cisco\_Prime\_Collaboration\_Release\_Notes\_10\_6.pdf

## **Upgrade / Migration**

#### **Release Notes for Cisco Unified Communications Manager Release 10.5(2)**

http://www.cisco.com/c/en/us/td/docs/voice\_ip\_comm/cucm/rel\_notes/10\_5\_2/CUCM\_BK\_C6A7E384\_00\_cucm-release-notes-1052.html

## Important Notes about Upgrades

http://www.cisco.com/c/en/us/td/docs/voice\_ip\_comm/cucm/rel\_notes/10\_5\_2/ CUCM\_BK\_C6A7E384\_00\_cucm-release-notes-1052/CUCM\_BK\_C6A7E384\_00\_cucm-release-notes-1052\_ chapter\_01.html

٦